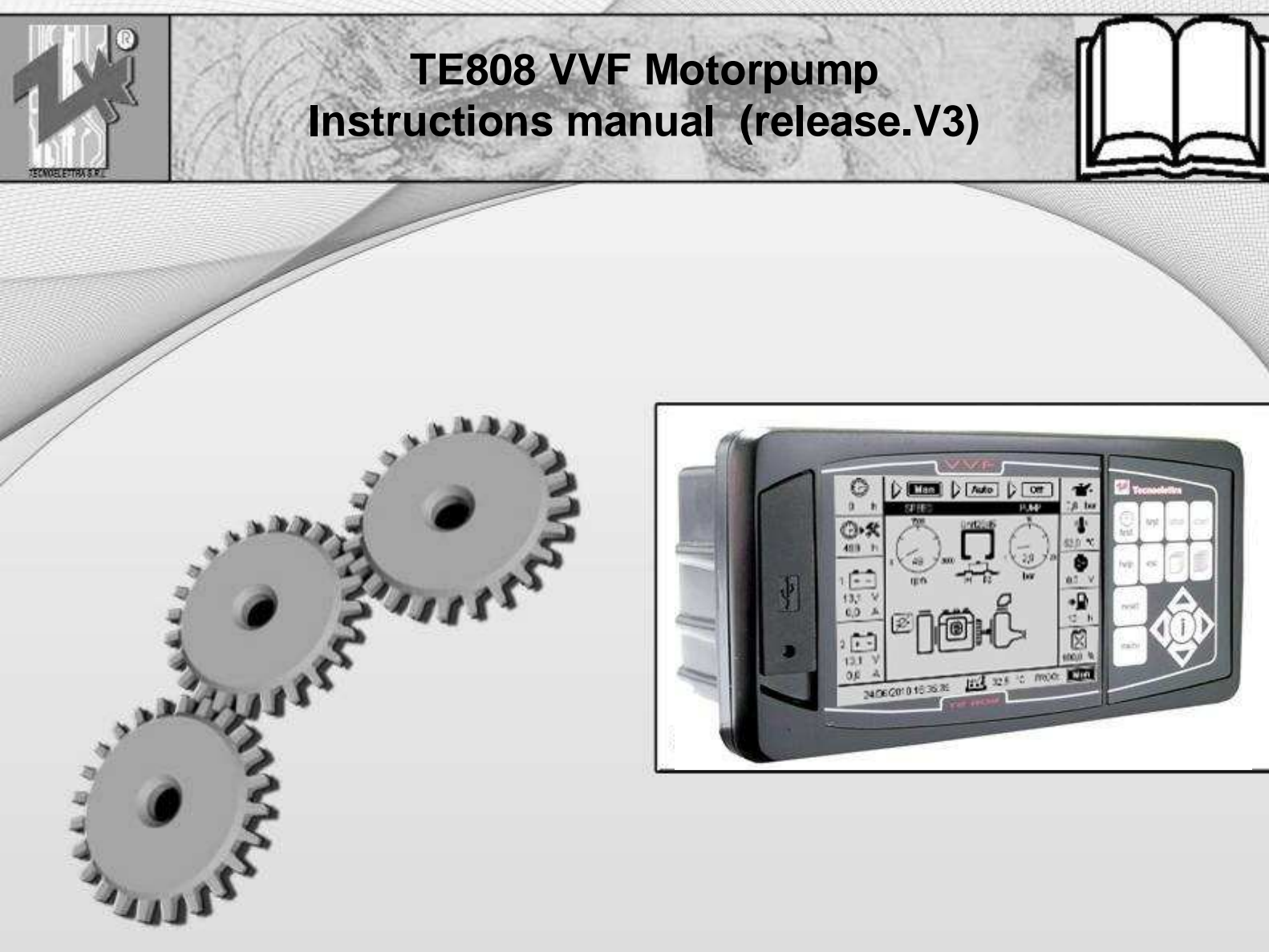

# PREFACE

Thanking you for preference, **TECNOELETTRA SRL** hopes that the use of this equipment will satisfy your needs.

This manual is made to help and assist the technician to program the unit correctly for different installations and connections.

In order to ensure efficient operation and durability, it is recommended the strict observance of the rules described here.

Thanks in advance for your suggestions that will contribute to possible further improvements of the equipment.

For any question always consult the **TECNOELETTRA** Technical Department.

# TECNOELETTRA S.r.I.

## Note:

The manufacturer reserves the right to modify the equipment for any manufacturing or commercial needs, without the obligation to promptly update this installation and using manual.

# INDEX

# Section 1 – General requirements and installation

| 1-1 Introduction                              | 5          |
|-----------------------------------------------|------------|
| 1-1.1 General rules                           | 5          |
| 1- 2 General norm of security                 | 6          |
| 1-2.1 User responsability.                    | 6          |
| 1- 2.2 Safety first of all                    | 6          |
| 1-2.3 Importance of the manual                | 6          |
| 1-2.4 Note leaend                             | 7          |
| 1-2.5 Electrical system protections           | 7          |
| 1-2.6 Controls                                |            |
| 1-27 Staff training                           | 7          |
| 1-2.8 Cleaning                                |            |
| 1-29 Operators                                | 7          |
| 1-210 Residual risks                          | 7          |
| 1-3 Homologation/certifications               | 8          |
| 1- 4 Waste and residual management            | 8          |
| 1-5 Disnosal/Scranning                        | q          |
| 1-61 Equipment disposal                       | o          |
| 1-62 Materials that make the equinment        |            |
| 1-63 Consumer products                        | ۰۵<br>۵    |
| 1- 6.4 Separate collection and start recovery |            |
| 1. 6.5 How about dismantling the aquinment    | 9          |
| 1- 6 Pating plate                             | 9<br>10    |
| 1.71 Equipment Identification                 | 10         |
| 1 7 Maintenanaa                               | 10         |
| 1. 9.1 Internal betten/ replacement           |            |
| 1 82 Clean                                    |            |
| 1 9 Technical checifications                  | 10         |
|                                               | ۲۲۱۲<br>۲۵ |
| 1 40 Uppooking                                | IS<br>12   |
| 1 11 Installation                             | IJ<br>12   |
| 1 12 USB Departmentian                        | IS<br>14   |
| 1-12 USB Description                          | 14         |
| 1-13 Warranty                                 | 14         |
| 1- 14 Electrical connections                  |            |
| 1- 15 Functioning modes                       |            |
| 1-15.1 Automatic                              |            |
| 1- 15.2 Manual                                |            |
| 1- 15.3 Keset                                 |            |
| 1- 15.4 Alarms                                |            |
| 1- 16 Display pages                           | 11         |
| 1-16.1 Main page description                  |            |
| 1- 16.2 Batteries control                     | 19         |
| 1- 16.3 Engine instruments                    | 20         |
| 1-1/ General description of the equipment     |            |
| 1-1/.1 Alarms informations page               |            |
| 1-1/.2 Events list.                           | 22         |
| 1- 17.3 Keyboard description                  | 23         |
| 1-1/.4 Controller informations page           | 23         |
| 1- 17.5 Lechnical informations page           | 24         |
| 1- 18 Accessories                             | 25         |

# Section 2 – Navigation

| 2-1 Navigation menu                     | 27 |
|-----------------------------------------|----|
| 2- 2 Navigation diagram                 |    |
| 2- 3 Navigation instructions            | 29 |
| 2- 4 General setup description          |    |
| 2-4.1 Display setup                     | 31 |
| 2-4.2 Clock setup                       |    |
| 2- 4.3 Security setup                   |    |
| 2- 4.4 IO Monitor                       | 34 |
| 2- 4.5 Alarms setup                     | 35 |
| 2- 4.6 Connectivity                     |    |
| 2- 5 Engine setup description           | 41 |
| 2-5.1 Starting setup                    |    |
| 2- 5.2 Stop setup                       | 44 |
| 2-5.3 Preheat setup                     | 45 |
| 2-5.4 Temperature setup                 | 46 |
| 2- 5.5 Oil setup                        |    |
| 2- 5.6 Warranty setup                   |    |
| 2- 6 UNI12845 setup description         | 51 |
| 2-6.1 Pump setup                        |    |
| 2- 6.2 Fuel setup                       | 53 |
| 2- 6.3 Autonomy setup                   | 54 |
| 2- 6.4 Service setup                    | 55 |
| 2- 6.5 Batteries setup                  |    |
| 2-7 Trials setup                        | 57 |
| 2- 7.1 Weekly trials                    | 57 |
| 2-7.2 Monthly trials                    |    |
| 2-7.3 Quarterly trials                  |    |
| 2-7.4 Weekly trials description page    |    |
| 2-7.5 Monthly trials description page   |    |
| 2-7.6 Quarterly trials description page | 60 |

# Section 3 – Remote control

| 3-1 GSM preliminary connections instructions | 62 |
|----------------------------------------------|----|
| 3-1.1 Serial cable                           | 62 |
| 3-1.2 Antenna connection                     | 62 |
| 3-1.3 Power connection                       | 62 |
| 3- 1.4 SIM card settings                     | 63 |
| 3- 1.5 LED diagnosis                         | 63 |
| 3-1.6 On board settings                      | 63 |
| 3- 2 SMS command and control                 | 64 |
| 3-2.1 SMS commands                           | 64 |
| 3- 3 Remote control software                 | 65 |

# Section 4 – Download

| 4- 1 Firr | ware and project installation instructions | 72 |
|-----------|--------------------------------------------|----|
| 4- 1      | 1 Firmware update                          | 72 |
| 4- 1      | 2 Project update                           | 74 |
|           |                                            |    |

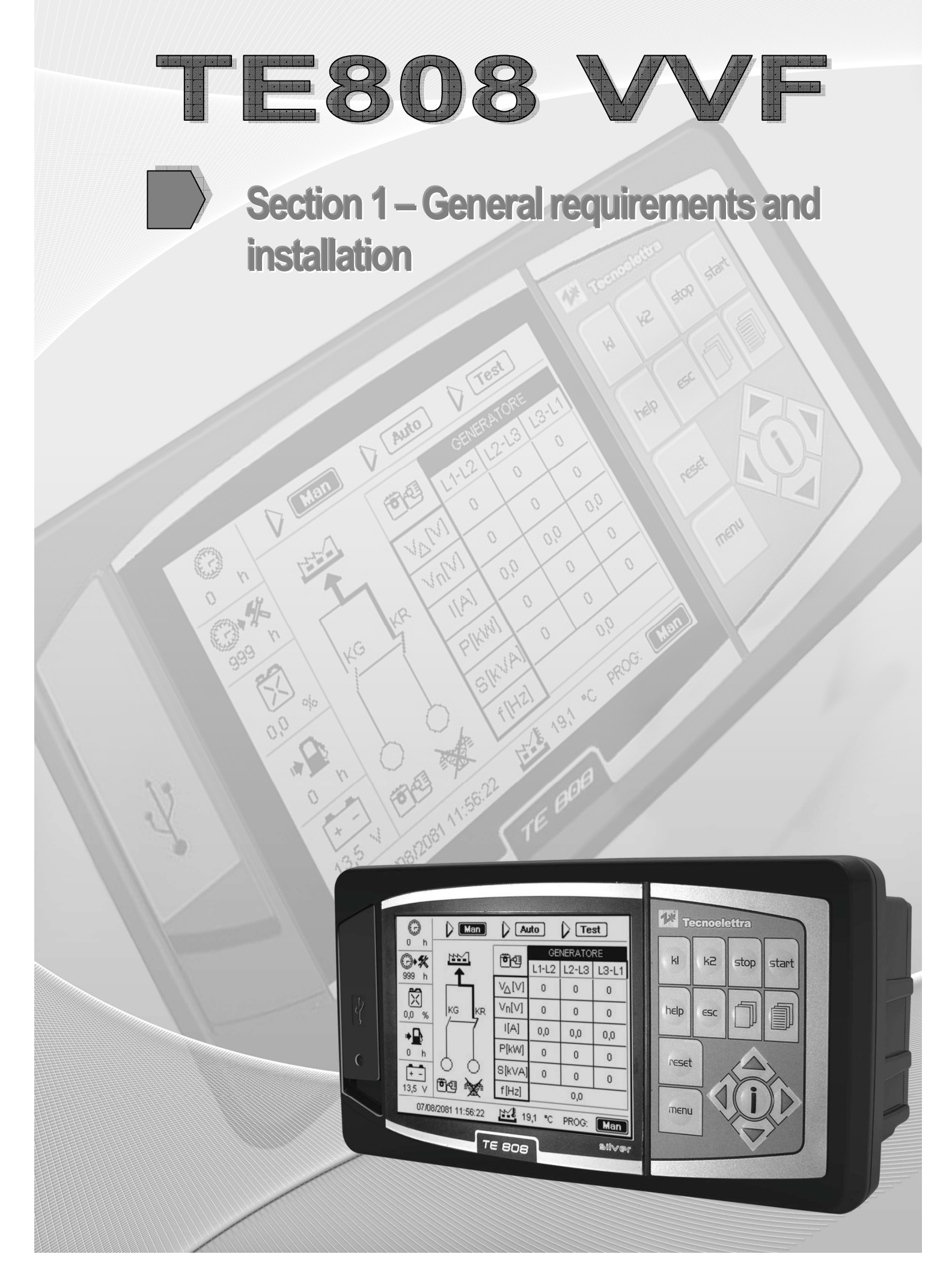

## **1-1** Introduction

- TECNOELETTRA SRL thanks you for your confidence and remind you that this unit is the result of continuous research on improving the product that our engineers are constantly pursuing, thanks to the proven expertise and huge experience in this area.
- The purpose of this manual is to aid the proper installation and right use of the device.
- Reading this publication and understanding the commands and programming the parameters before operations start-up and use.
- TECNOELETTRA SRL can not guarantee that the translations are fully in accordance with the direction of the Italian text, so for any inconsistency prevail manual written in Italian.
- In order to provide a more accurate and appropriate support, users are invited to notify the Customer Service Office of TECNOELETTRA any suggestions, note or comment on this manual.
- The Customer Service is available to help resolve concerns or situations whose solution is not clear in this publication.
- This publication is part of the equipment and must be kept in an easily accessible location away from agents that may deteriorate the state, in a perfect state of maintenance and disposal of those who expressly requests it, provided that the applicant is in some way related to the operation of the equipment.

In case some parts of it were no longer legible, if you need a new copy of our documentation please contact our Customer Service Office.

The controller TE808 was designed for easy installation and use by the installer and the operator of the generator, thus avoiding the recourse of a continous and tedious consultation of the operating manual. In many situations, such as setting parameters set-up, data display, alarm conditions, etc.., an indication in the Help display indicates to press the HELP button for a help message. This manual thus contains only the information necessary to introduce the operator at the use of TE808 controller.

#### 1-1.1 General rules

#### WARNING!

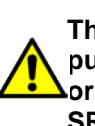

The equipment can not be used for other purposes without the express authorization or any changes made by TECNOELETTRA SRL.

For best results, TECNOELETTRA SRL recommends that all operations carried out at regular cleaning to keep the switchgear at its best.

#### 1-1.1.1 Responsability

- TECNOELETTRA SRL disclaims any liability for damage or injury resulting from use not covered in this manual, improper use of equipment, as well as the use of unqualified personnel or the use of nonoriginal spare parts.
- User

User is responsible for damage to people or property resulting from:

- imporper or different use from those indicated in this manual;
- compliance with the requirements of safe use and safety norms;
- modifications to the equipment;
- use of non-original of unfit spare parts.

#### • Manufacturer

The manufacturer is the company that physically performs the assembly, testing directly or by his authorized representative of the equipment and is ultimately responsible.

The manufacturer is responsible for the efficiency of the equipment.

In particolar the manufacture is responsible for :

- parts used for assembly;
- compliance with legislation in the country of use of equipment, if the buyer had informed the manufacturer of the equipment on the laws in force.

#### **1-2** General norms of security

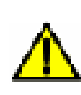

WARNING!

Do not install or operate your TECNOELETTRA equipment, until you have read these safety norms.

#### 1-2.1 User responsability

The basic safety rules established in this chapter is a guide for the installation and safe operation of TECNOELETTRA equipment.

These general safety rules, with other chapters on installation, operation and cleaning up constitue the complete instruction manual.

All staff involved with this equipment for any reason, must be familiar with this information before you start.

It is responsability of the Buyer be sure that the procedures are followed, and if required any change in use, appropriate procedures should be set to continue with the activities of security equipment.

It is strongly advised to contact TECNOELETTRA to be sure that the equipment can be converted to new use and to continue to operate safely.

If the equipment is not purchased directly from Tecnoelettrica or its representatives, is Buyer's responsability to ensure that equipment conforms to current safety standards.Buyer is strongly advised to contact TECNOELETTRA to ensure that the equipment operates safely.

#### 1-2.2 Safety first of all

TECNOELETTRA equipment is designed and produced with due consideration and attention to safety rules.

In any case, the presence of security systems does not exempt operators from acting with caution: the noncompliance can lead to accidents and damage the components of equipment. For your protection and protection of others, learn and always follow safety rules set forth in this chapter.

Develop safe work habits by reading the rules and stick to them. Keep this paper handy and look through from time to time to refresh your understanding of the norms.

#### 1-2.3 Importance of the Manual

#### • Information about the manual

We hope that the information contained in this manual will be of help.

They will give an explanation of the correct and secure use of your equipment and are based on data and our current and best knowledge.

Carefully read the manual, including recommendations and suggestions, and the conditions of sale and warranty.

• **TECNOELETTRA** wrote this book with the greatest care, trying to make it as complete and clear as possible. However, if some point proves to be incomplete or unclear, contact us without hesitation.

#### Importance of the manual

This instruction manual was born to help you in the correct installation, starting-up, use and cleaning of your equipment.

This manual is integral part of equipment in order to obtain the best performance and it should be kept for the duration of the product.

Therefore, please do not remove, tear, or write to parts of the manual, taking care to integrate with any updates provided by TECNOELETTRA.

Please keep this manual in a place protected from moisture and heat, accessible and known to all operators (photocopy any parts of interest to the consultation of the various operators).

In case of sale or transfer of the machine (on which the equipment is installed) to another user, these instructions must be delivered to the new user.

#### • This manual is to explain:

- the use of equipment, according to software and project;
- technical features;
- composition of the different parts;
- operations for installation and assembly;
- operations of starting-up and programming, etc..;
- the risks related to hazardous waste, measures to eliminate it and instructions to operate safely;
- cleaning;
- Recommended spare parts for the stock.

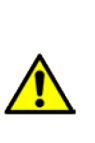

Any person appointed by customer to carry out the installation, start-up and repair of this equipment must be aware of the contents of this Manual, with particular reference to safety standards. If the involved person does not understand the language of the manual, the client must properly educated him.

This manual provides guidance and instructions on equipment that will be installed, but it is not intend to replace, supplement or modify any general or specific NORM, RULE, DECRETE or LAW, in the place where the installation takes place and concerning the safety and use of electrical equipment.

TECNOELETTRA, unless otherwise specified, can provide a copy of this manual equipment in the original language of the country of use.

The copy of the manual is included on the CDrom inside the packaging of the equipment and should be used for the installation, assembly, calibration, setup, startup, etc... TECNOELETTRA can provide duplicates of the manuals supplied with the equipment if customer request.

Requests must be submitted to our Technical Department together with the equipment information found on the CE label applied on the top of plastic enclosure of the equipment.

The manual, technical documentation and drawings delivered together with the tools are proprietary of TECNOELETTRA, who reserves all the rights, and it can not be made available to third party without authorization.

TECNOELETTRA will be glad to consider and possibly accept suggestions for improvement of this manual.

Suggestions should be submitted to our Technical Department.

Upon handover the equipment to other, the user also agrees to deliver copies of the manual in his possession and at the same time to report the fact to **TECNOELETTRA**.

# 1-2.4 Legend of the note

The text should draw attention, will be highlighted along these graphics settings:

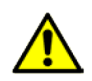

DANGER! Follow text describing danger situation

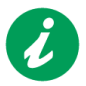

NOTE!

Follow text describing note for the reader.

NOTICE! Follow text describing the notice.

WARNING! Follow texts nedded attention.

These simple graphical labels are used to indicate the operator situations, actions, informations, special operations that may cause damage to people and to equipment, or suggest a correct operating procedure.

# 1-2.5 Protections of the electrical system

The electrical system of the equipment was designed and constructed to protect operators from electrical shock and possible overheating or other abnormal dangerous conditions. All electrical parts which could be in contact with operators, should be waterproof to penetration of liquids or vapors that could cause short circuits or deterioration of insulation. Then there must be used an overcurrent protection to prevent overheating or malfunctions that may cause hazardous conditions.

#### 1-2.6 Controls

#### Before start-up

- Ensure that all security systems and protections are installed and operative.

#### • During operation

- Do not start this equipment until you have read and understood the operating instructions and after you have got used to the equipment and its controls.
- Be careful and observe lights and warning signs displayed on the equipment.
- Do not operate damaged or defective equipment.
- After the power off
- Make sure the power sources are off.

# 1-2.7 Staff training

# All staff using the equipment must have undergone a training operation course that includes:

- reading and comprehension of this Instruction Manual
- a practical instruction by **TECNOELETTRA** staff to startup the equipment is available under request, TECNOELETTRA can give a training course of product's operation to customer staff. The training course is not free.

# 1-2.8 Cleaning

#### Procedure manual cleaning

- Do not use toxic solvents and / or flammable to clean the equipment.
- Turn off the electricity (close) before cleaning the equipment.
- Keep closed electrical panel protections when you are cleaning the equipment.
- Always clean the seals around the equipment as soon as possible.
- Never attempt to clean the equipment while it is running.

# 1-2.9 Operators

The equipment described here requires only one operator to start and control the functioning.For special settings and use may be also required the intervention of a second operator.

# 1-2.10 Residual risks

#### Risks linked to electrical energy

All electric units are supplied with electricity and therefore are dangerous.

All panels and electrical panels and junction boxes must be properly closed.

Cables must not be damaged or left hanging, but must be properly trimmed and tied.

Operations on the electrical system should only be performed by qualified personnel, with power disconnected. To avoid unwanted connections, the main switch must be disconnected and properly locked.

# 1-3 Homologations/certifications

The equipment described in this manual complies with homologations / certifications below:

- EMC: 2004/108/CE
- EN61000-6-3 (2007)
- EN61000-6-2 (2005)

Halt test Accelerated Reliability Test Centers

#### 1-4 Waste and residual management

#### General information on how to manage waste.

Identify and classify wastes according to specifications provided by law in the country of use.Do not leave or collect waste in an uncontrolled way. Do not enter into surface water or groundwater.

Do not mix different types of waste.

Deliver the waste to authorized people by the competent authorities in the country for collecting, transporting and processing of waste.

Prepare documentation required by administrative regulations in force in the country of use (production register, storage and disposal, docuemnts of transport).

Administrative duties (record keeping, preparation of documents etc...).

1) Waste separation by homogeneous types.

The waste must be collected and stored for "homogenous types", since this is the only system through which you can:

- avoid any risk of incompatibility in terms of chemical and physical characteristics of waste products.
- ensure final proper treatment turning into a more useful and less dangerous, allowing their eventual recovery.

It is therefore important not to mix different types of wastes.

- 2) <u>Use appropriate containers for handling and storage.</u> Vessels designed to contain wastes must have adequate strength requirements in relation to chemical and physical properties and characteristics of the hazardous waste contained.
- 3) Vessels label

In order to disclose, during storage in the company, the nature and hazardous of the waste, the containers must be appropriately marked with labels or lables affixed on the containers themselves or placed in storage areas. In particular it is important that waste containers are identified with a description of the type of waste and hazardous to humans and the environment.

4) Waste handling in the company.

During handling, ensure that containers are closed properly.Avoid locations where there are wells of water stored to avoid accidental spills into public sewer and white water.

- 5) Storage of solid waste heaps.
  - In order to avoid possible pollution of soil, if storage takes place in piles, they should not be made on open ground but on strong bases (such land paved)
  - The waste stored in piles must be protected from the rain water where their runoff could lead to pollution of the water itself.

# 1-5 Disposal/Scrapping

#### 1-5.1 Machine disposal

# Dismantling operations must be performed by qualified personnel and in compliance with all applicable laws.

At the end of real life, the user company should proceed to the alienation equipment in accordance with the in force regulations by providing the first general cleaning of various elements and after the separation of the parts making up the equipment. After removing the equipment is necessary to separate the various materials in accordance with the law requires the country where the equipment should be discarded. The device contains no hazardous substances or requiring special removal procedures.

#### 1-5.2 Materials used on the equipment

Regarding the elimination should be noted that the materials used on the equipment are not of hazardous nature, and are essentially:

- polyethylene plastic;
- electric cables with relative sheaths;
- monitoring and implementing electronic devices.

During the disposal process will need to comply to the regulations in the country of use.

#### 1-5.3 Consumer products

Regarding the disposal of consumer products, observe the following rules:

#### • Batteries

The battery of the equipment must be replaced by a maintenance electrician.

Used batteries should not be disposed as common waste, but it shall be delivered to designated disposal sites.

#### 1-5.4 Separate collection and recovery start

The unit consists of material that can easily be recycled and used as raw material for other production processes.Through proper recycling can recover a wide range of waste with ecological and economic advantages.

#### Plastic materials

Plastic parts can be retrieved for the production of new resources both by recycling in the origin area and the heat and energy production through their incineration, thus avoiding, at the end of the life cycle, they become a burden on the environment under form of waste to be disposed of in landfills. To make a better recovery of such material is necessary to collect differentiating types.

#### 1-5.5 About dismantling the equipment

- Before starting the decommissioning of the equipment, verify the current legislation in force specially:
- -registration requirements and / or communication to control organisms;
- arrangements for environmental protection;
- requirements for the scrapping;

- requirements about health and safety safeguard of workers

About disposal of the equipment, follow this procedure:

- 1) disconnect the equipment from the mains;
- disassemble the apparatus collecting separately the different components in relation to their nature as indicated in the paragrapgh "Separate collection and start recovery";
- proceed to the storage and disposal of waste and materials for reuse as indicated in this paragraph and the regulatory requirements set out in the country of use.

# 1-6 Product label and rating plate

## 1-6.1 Equipment identification

General identifications of each unit are traced on the plate below and placed on the controller.

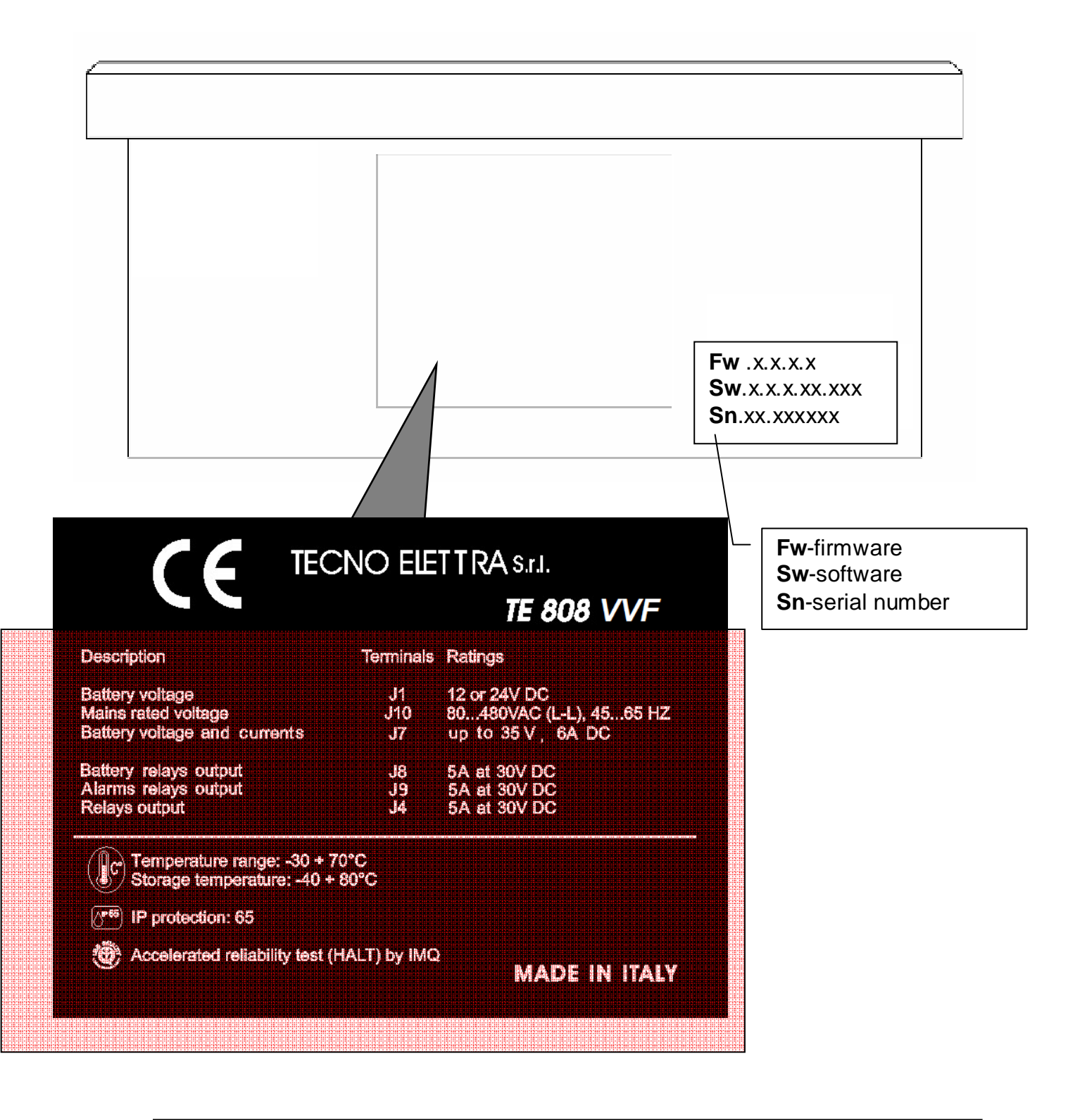

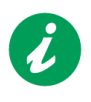

NOTE! Inform the maufacturer the gene

Inform the maufacturer the general identification data reported on the label, before asking for technical specifications or information about the equipment.

# 1-7 Maintenance

#### 1-7.1 Internal battery replacement

1) Remove the screws (item 1) on the back of enclosure;

2) Separate the back cover from the front panel (Item 2);

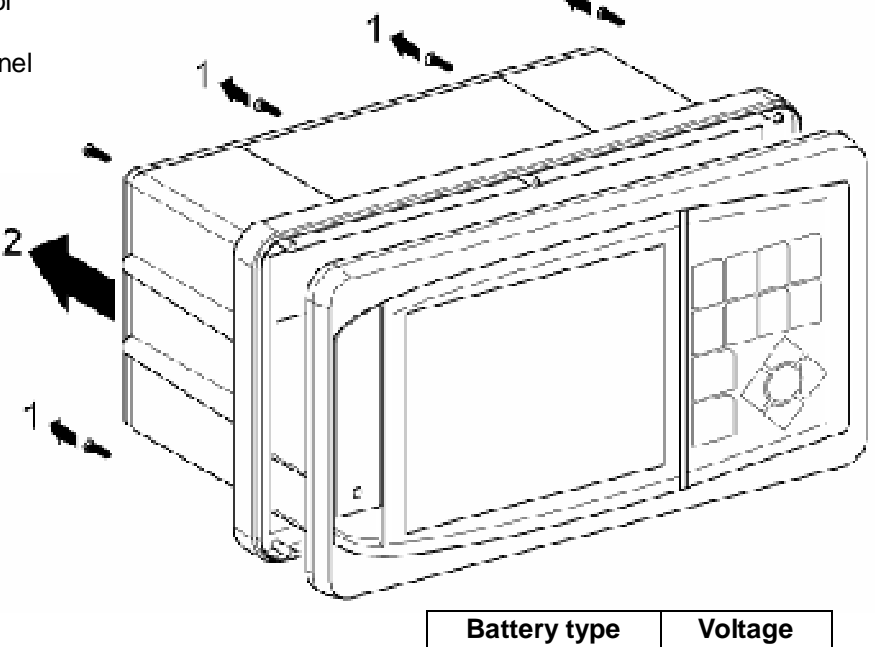

~

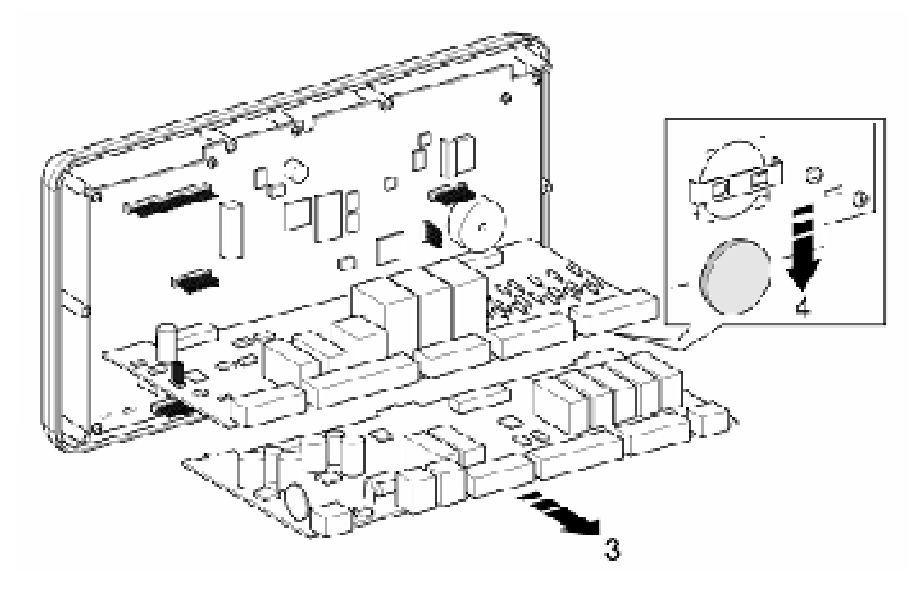

CR2032

3 V

3) Remove lower board from its slot (pos. 3);4) Remove and replace internal battery (pos. 4) with an equal one.

#### 1-7.2 Cleaning

If necessary, clean with soft cloth. Do not use any cleaner

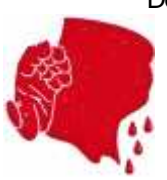

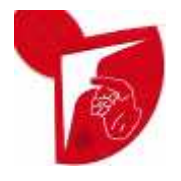

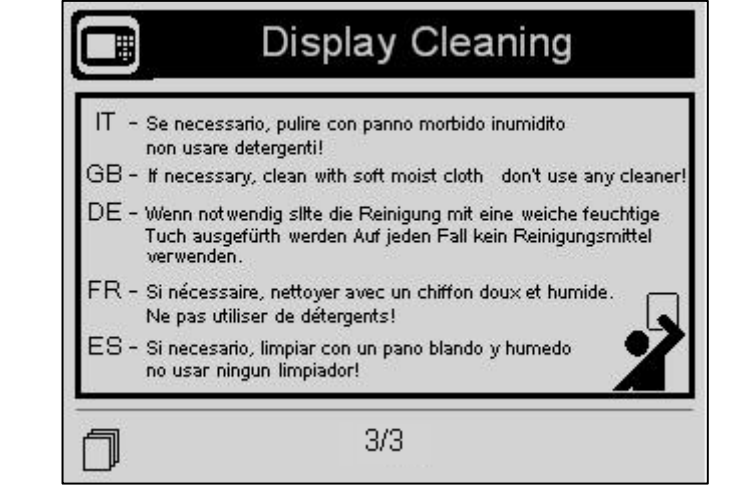

# 1-8 Technical data

| GENERAL DATA                                               | In parenthesis values at 24V                                                     |
|------------------------------------------------------------|----------------------------------------------------------------------------------|
| Battery rated voltage                                      | 12Vdc or 24Vdc                                                                   |
| Voltage range                                              | from 7Vdc to 33Vdc                                                               |
| BOARD display LGC-2107TE808D                               |                                                                                  |
| Fixed consumption 12V/dc (24V/dc)                          | 150 mA (75 mA)                                                                   |
| Relay consumption 12Vdc (24Vdc)                            | 210 mA (95 mA)                                                                   |
| Backlight consumption 12Vdc (24Vdc)                        | 100 mA (50 mA)                                                                   |
| Pre-excitation consumption 12Vdc (24Vdc)                   | 130 mA (170 mA)                                                                  |
| Heater consumption                                         |                                                                                  |
| Digital input closed to negative consumption 12Vdc (24Vdc) | 40 mA (20 mA)                                                                    |
|                                                            | $-40 \ \mathbb{C} + 70 \ \mathbb{C}$ (electronic)                                |
|                                                            | -20  C + 70  C (display)                                                         |
| CAWFO DI LEWIFERATORA                                      | -30 °C + 70 °C (with heater)                                                     |
|                                                            | -40 °C + 80 °C (stocking)                                                        |
| DISPLAY LGC-2107TE808D                                     | LCD monocromatic 5,7", 320x240 pixel, transflective, white LEDs backlight        |
| USB PORT                                                   | "Device" type, full-speed for upload firmware and projects, connector "A" female |
| DIGITAL INPUTS                                             |                                                                                  |
|                                                            | Active at low level with pull-up                                                 |
| Input current                                              | < 10 mA                                                                          |
| Low voltage level                                          | < 3.5 V                                                                          |
| High voltage level                                         | > 8,0 V                                                                          |
| Input latency interruption                                 | < 30 ms                                                                          |
| SPEED INPUT "W"                                            |                                                                                  |
| Input type                                                 | In AC, frequency and voltage measures                                            |
| Range of voltage                                           | From 6 to 100 Vpp (precision 10%)                                                |
| Range of frequency                                         | From 40 Hz to 2000 Hz (precision 2%)                                             |
| ALTERNATOR PRE-EXCITATION INPUT/OUTPUT (D+)                |                                                                                  |
| Input type                                                 | Voltage measure + pre-excitation current generation                              |
| Range of voltage                                           | From 0 to 40 Vdc                                                                 |
| Pre-excitation current                                     | < 15 IIIA<br>130 mA a 24 V - 170 mA a 12 V                                       |
| RELAYS OUTPUT                                              |                                                                                  |
|                                                            | NO contacts with one common note                                                 |
| Rated current                                              | 5  A/30  VDC - 5  A/250  VAC                                                     |
| SENSORS INPUTS                                             |                                                                                  |
|                                                            | 3 inputs for resistance measures referred to the board negative                  |
| Range of measure                                           |                                                                                  |
| - fuel level                                               | from 0 to 850 ohm                                                                |
| - engine temperature                                       | from 0 to 1300 ohm                                                               |
| - oil pressure                                             | from 0 to 400 ohm                                                                |
| - fuel level                                               | < 10 mA                                                                          |
| - engine temperature                                       | < 6 mA                                                                           |
| - oil pressure                                             | < 20 mA                                                                          |
| Precision                                                  | < 5 %                                                                            |
| SERIAL PORTS                                               |                                                                                  |
| Туре                                                       | Serial RS -232 wihtout handshake signals                                         |
| Cable lenght                                               | < 3 m                                                                            |
| Speed                                                      | Up to 115200 bps                                                                 |
| ANALOG OUTPUTS                                             |                                                                                  |
| Туре                                                       | Insulated voltage referred to the board negative                                 |
| Output current                                             | 1 mA max                                                                         |
|                                                            | ן ווטוו ט ט ט א ט א ט ווטוו                                                      |
|                                                            | 0.05 - 04                                                                        |
| Kange of measure                                           |                                                                                  |
| Type of measure                                            | RMS calculated value at 2 KHz and a 12 bit converter                             |
| Precision                                                  | < 0.5 % end of scale.                                                            |
| VOLTAGE INPUTS                                             |                                                                                  |
| Type of input                                              | Voltmetric transformers                                                          |
| Rated voltage                                              | 230 Vac (L-N) - 400 Vac (L-L)                                                    |
| Range of measure                                           | from 0 to 350 Vac (L-N) - from 0 to 600 Vac (L-L)                                |
| Range of frequency                                         | from 25 Hz to 80 Hz                                                              |
| Precision                                                  | < U.2% F.S. DNC associated value at 0 KLHz and a 40 bit converter.               |
| rype or measure                                            | RIVID CAICULATED VALUE AT 2 IN HZ AND A 12 DIT CONVERTER                         |

# 1-9 Storage

In the case of prolonged storage leave your device away from rain and wind and possibly dry ambient. It is not advisable to cover the equipment with waterproof film that will prevent the evaporation of any moisture. The moisture can cause corrosion on the metal parts and damage the electronic components.

The characteristics of storage must be within the limits prescribed below:

| Temperature          |                       |
|----------------------|-----------------------|
| Relative Humidity    |                       |
| Atmospheric pressure | 860 - 1060 hPa (mbar) |

# 1-11 Installation

Drill a hole for the rectangular box TE808 and No. 6 holes Ø3 mm on the mounting surface, as indicated on the template (A). Use the screws (1) supplied. If needed buy only screws with the same characteristics. Make sure the gasket (2) is mounted correctly and perfectly

fits the perimeter of the box TE808 (3).

# 1-10 Unpacking

The equipment comes in a cardboard box. Check the package contents to be submitted:

- TE808;
- CD ROM;
- Instruction Manual;
- Terminals;
- Gasket;
- Warranty;

If even one of the objects described above are missing, please contact Tecnoelettrica Srl After unpacking, check that the equipment and check that there are no damaged parts. If in doubt, do not install the equipment and contact immediately Tecnoelettra Srl Packaging materials (plastic bags, cardboard, etc. ...) should be kept away or send to disposal area to be eliminated, see. par.1.6.

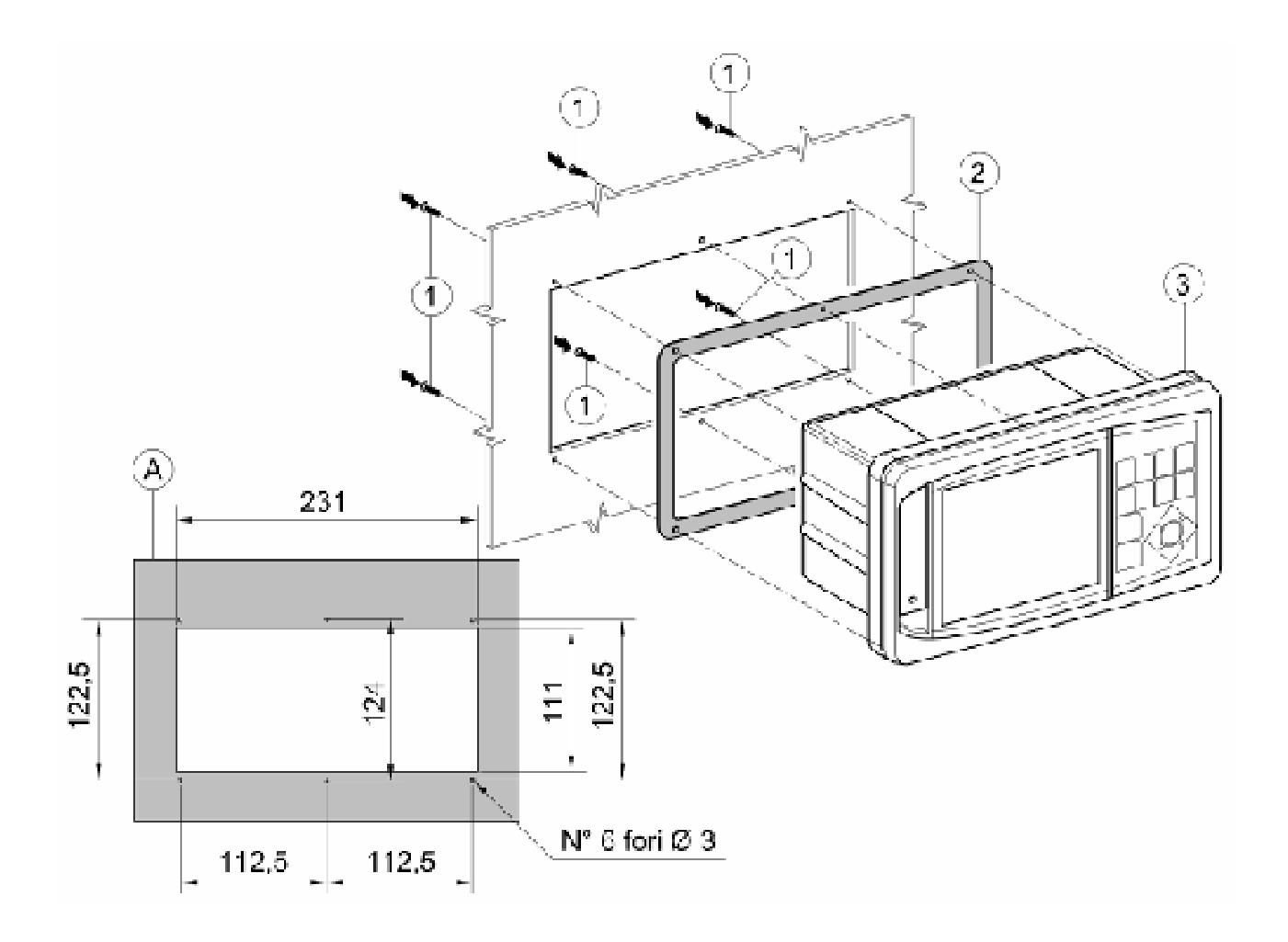

# 1-12 USB connection description

Via PC connection is possible:

- Transferring the new firmware or software updated to the controller;
- Download data from the controller to analyze them in charts and/or tables or print them directly.

The USB cable (1) used is of type double AA male: Cable code 1571807F.

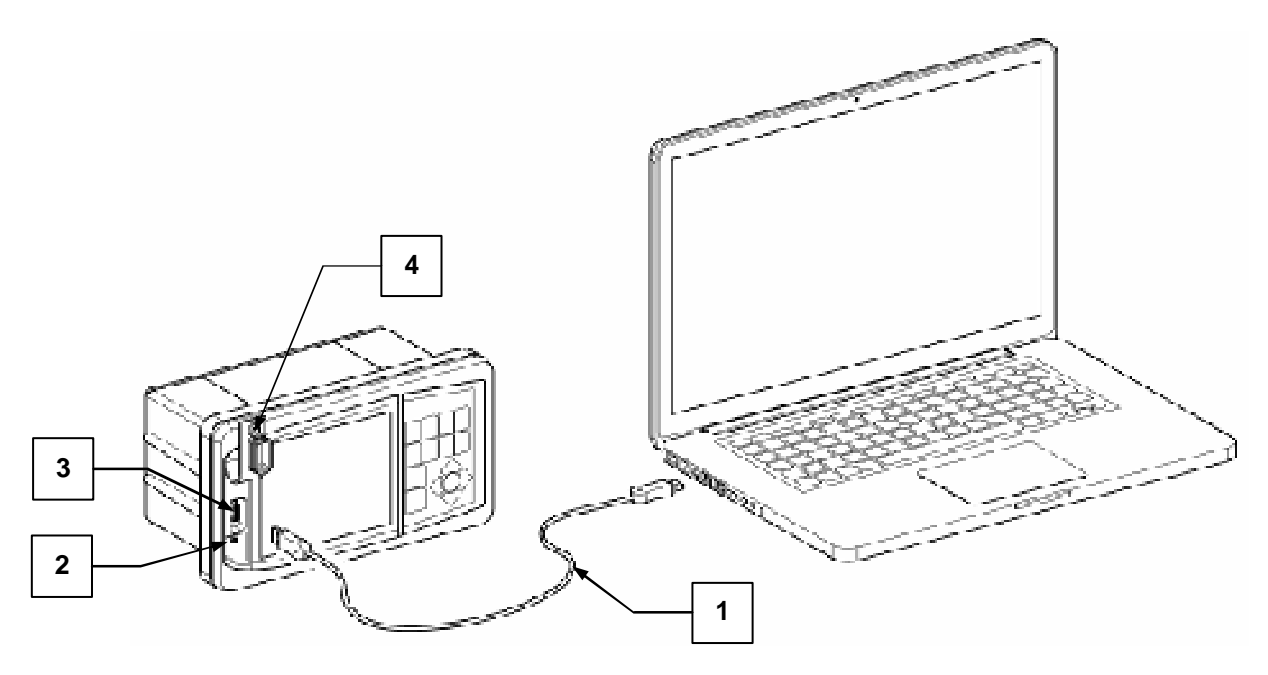

- 1. USB cable (type "A-male / A-male");
- 2. Mounting hole to close the rubber cap using a screw;
- 3. USB port: normally closed to prevent the weather can be enabled from the keyboard;
- 4. Closure and rubber protection, IP65.

#### 1-13 Warranty

#### **TECHNICAL SUPPORT**

• For more informations and technical support, please send an e-mail to: te808@tecnoelettra.it

#### WARRANTY

• 2 years warranty from the real installation date.

# **1-14 Electrical connections**

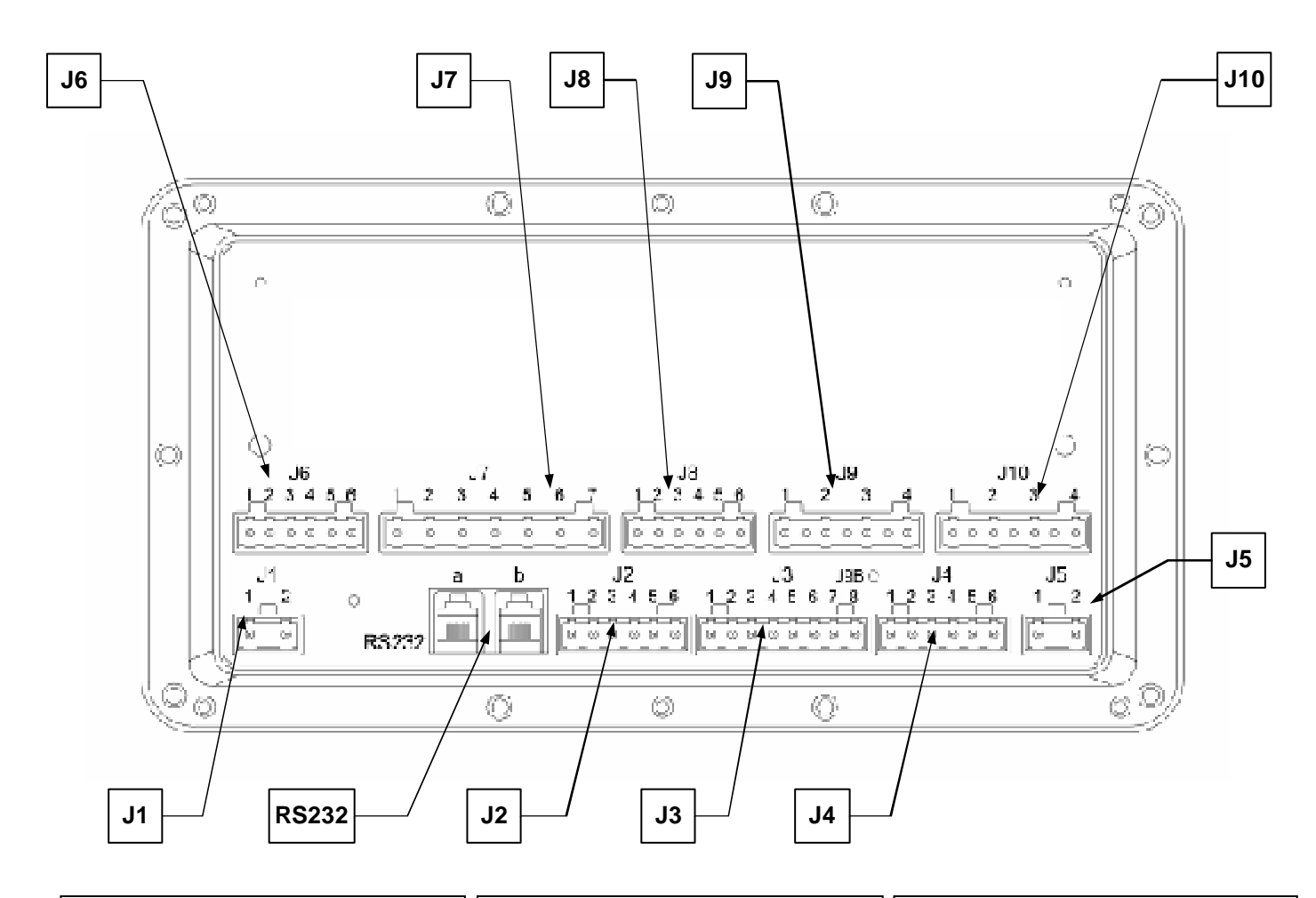

#### J1- Vdc supply 1-battery positive

2-battery negative

#### J2- Analog inputs

1-D+ batterycharger alternator
2-Tachometric signal (W;Pickup)
3-not used
4-engine temperature instrument
5-fuel instrument
6-oil pressure instrument

#### J3- Digital inputs

1-Reset buzzer 2-External lamp test 3-Remote start 4-Auxiliary starting button 5-Start pressure switches 6-Low fuel level 7-Low oil pressure 8-High engine temperature

#### J4-Relay outputs 5A

- 1-Preheating
- 2-EV/EM
- 3-Acoustic buzzer
- 4-Global alarm
- 5-Auxiliary starting output 6-Relays common

J5- Mains presence input J6- Analog and digital inputs 1-Water pressure transducer 2-Oil temperature instrument 3-gnd 4-Batterycharger n.1 alarm 5-Batterycharger n.2 alarm 6-gnd J7- DC measures inputs 1-gnd 2-Battery voltage 2 3-Battery current 2 (out) 4-Battery current 2 (in) 5-Battery voltage 1 6-Battery current 2 (out) 7-Battery current 2 (in)

#### J8-Dry contact outputs

- 1-Start battery 1 2-Start battery 1
- 3-Not used
- 4-Start battery 2
- 5-Start battery 2

# 6-Not used

RS232- communication ports RS232a- default setting for PC communication RS232b- default setting for GSM modem connection

# J9- Relay outputs 5A

1-Global alarm 2-Pump working 3-Start failed 4-Not automatic 5-Not used 6-Relay common 7-Not used

J10-Vac mains voltages 1-neutral 2-L3 3-L2

4-L1

# 1-15 Functioning modes

To scroll the operative modes (1, 2 and 3) use the arrows (4, 5) of the drive and confirm the selected modality pressing the "i" button (6).

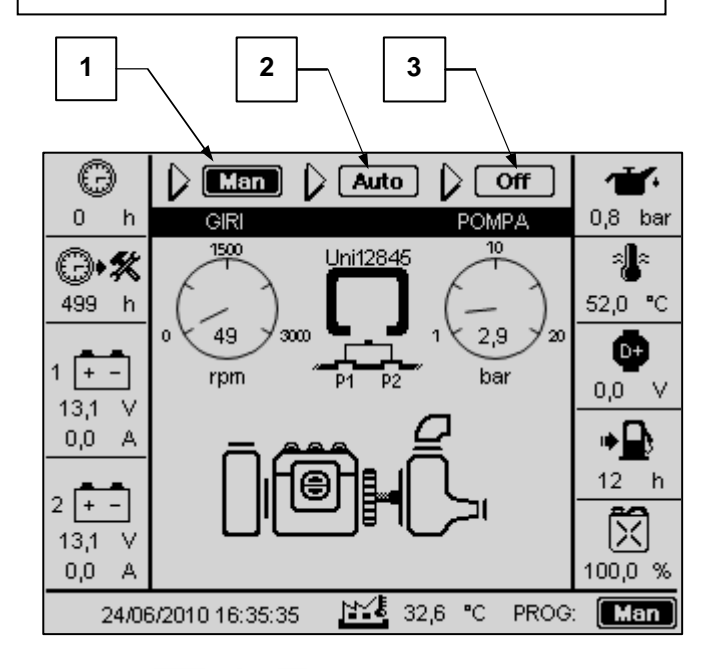

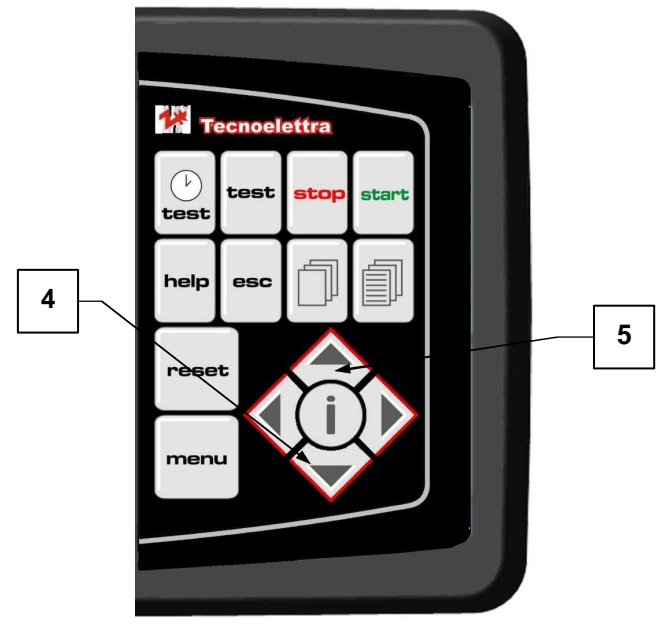

# 1-15.1 Off

**Mode OFF/RESET-** The engine cannot be started. Selecting this modality, the engine is immediately stopped and eventual alarms are reset. The alarm is not reset if the cause of the alarm is still present.

### 1-15.2 Automatic

**Mode AUT** – The engine starts automatically if the pressure switches are open because a fire is detected. The START button is inhibited in this modality.

#### 1-15.3 Manual

 ${\rm Mode\ MAN}$  – The engine can be started or stopped manually with the START and STOP buttons.

#### 1-15.4 Alarms

When an alarm appears, the display shows its description. In case of multiple alarms, they are shown individually in sequence. For every alarm it's available a help message to detect the possible cause of the problem.

The reset of the alarms can be made pressing the RESET button.

If the alarm is not reset and remains on display, it means that the cause of the alarm has not been removed.

# 1-16 Display pages

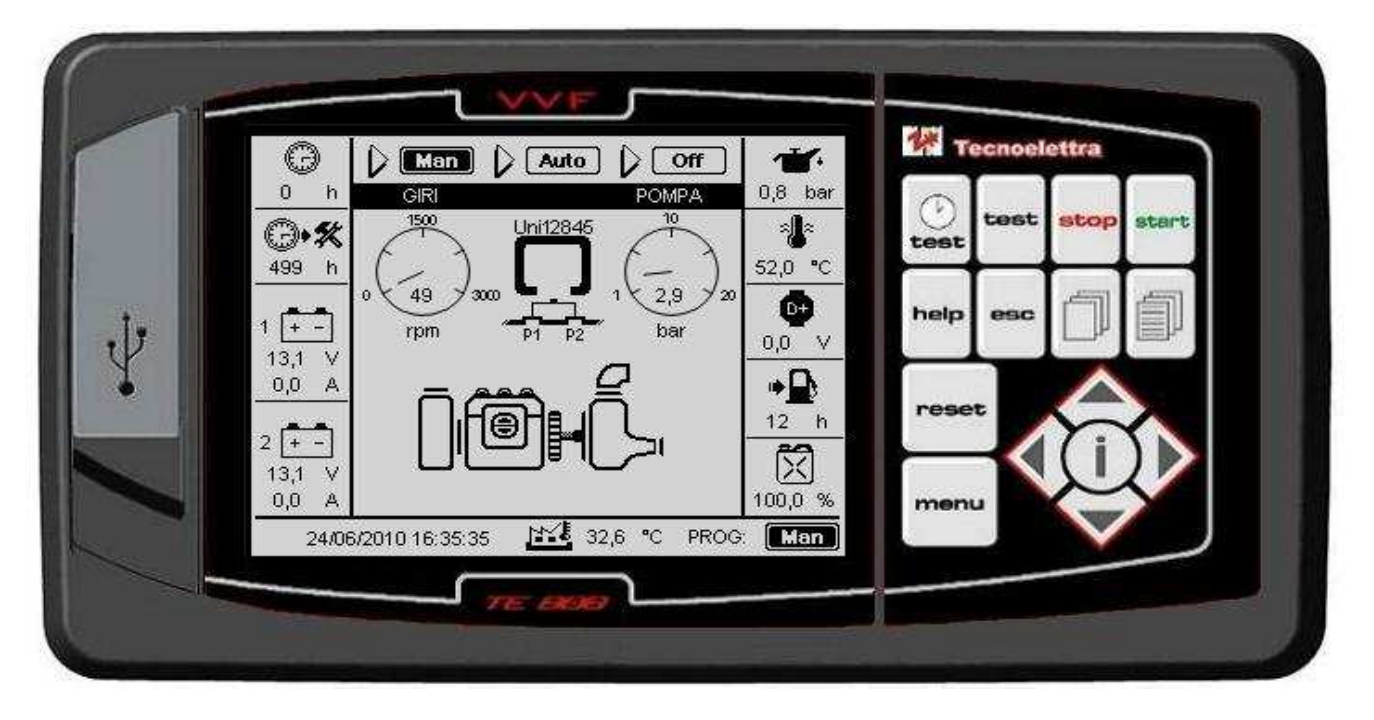

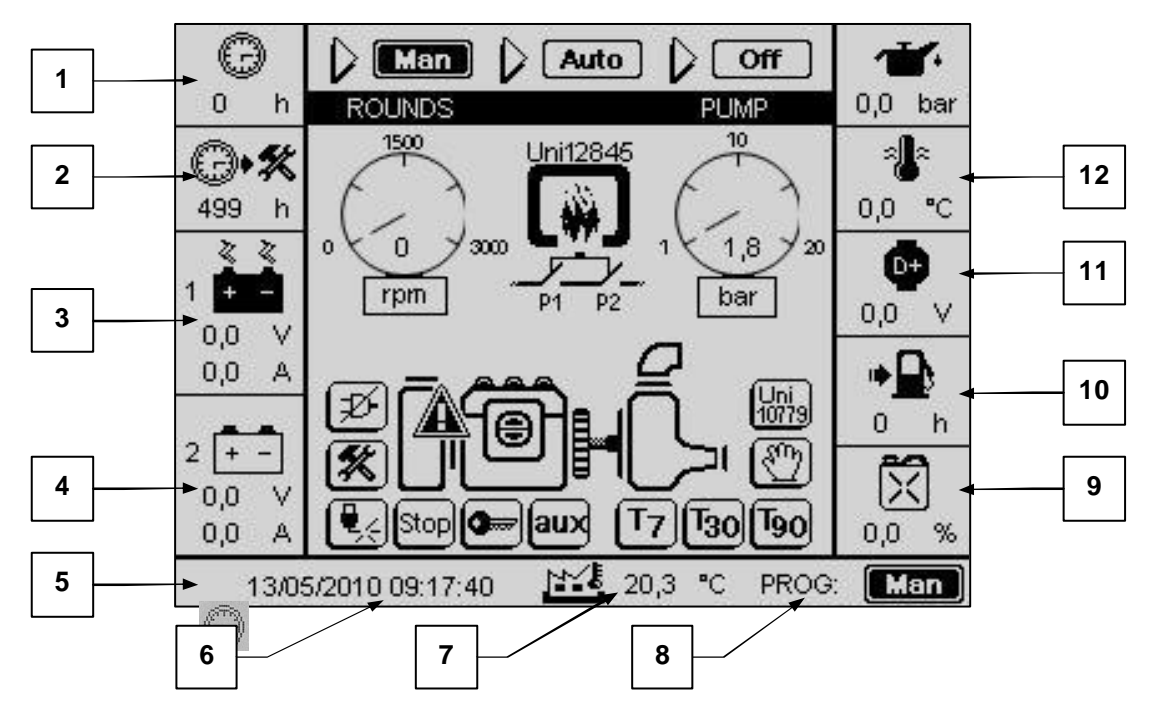

| POS. | NAME                      | DESCRIPTION                                                   |
|------|---------------------------|---------------------------------------------------------------|
| 1    | Work hours                | It shows the total working hours of the engine                |
| 2    | Hours left to service     | It indicates the number of hours left to the next service     |
| 3    | State of battery 1        | Voltage and current of the battery 1                          |
| 4    | State of battery 2        | Voltage and current of the battery 2                          |
| 5    | Automatic test clock      | Symbol that appears if an automatic test is programmed        |
| 6    | Date and time             | Actual date and time                                          |
| 7    | Environmental temperature | Value of the environmental temperature                        |
| 8    | Functioning mode          | It shows the selected functioning mode                        |
| 9    | Fuel level                | Level of the remaining fuel in %.                             |
| 10   | Autonomy                  | It shows the hours of automomy. It depends by the actual fuel |
| 10   | Autonomy                  | level and the set consumption                                 |
| 11   | D+                        | It shows the D+ voltage                                       |
| 12   | Engine temperature        | It indicates the engine temperature                           |
| 13   | Oil pressure              | It shows the oil pressure value                               |

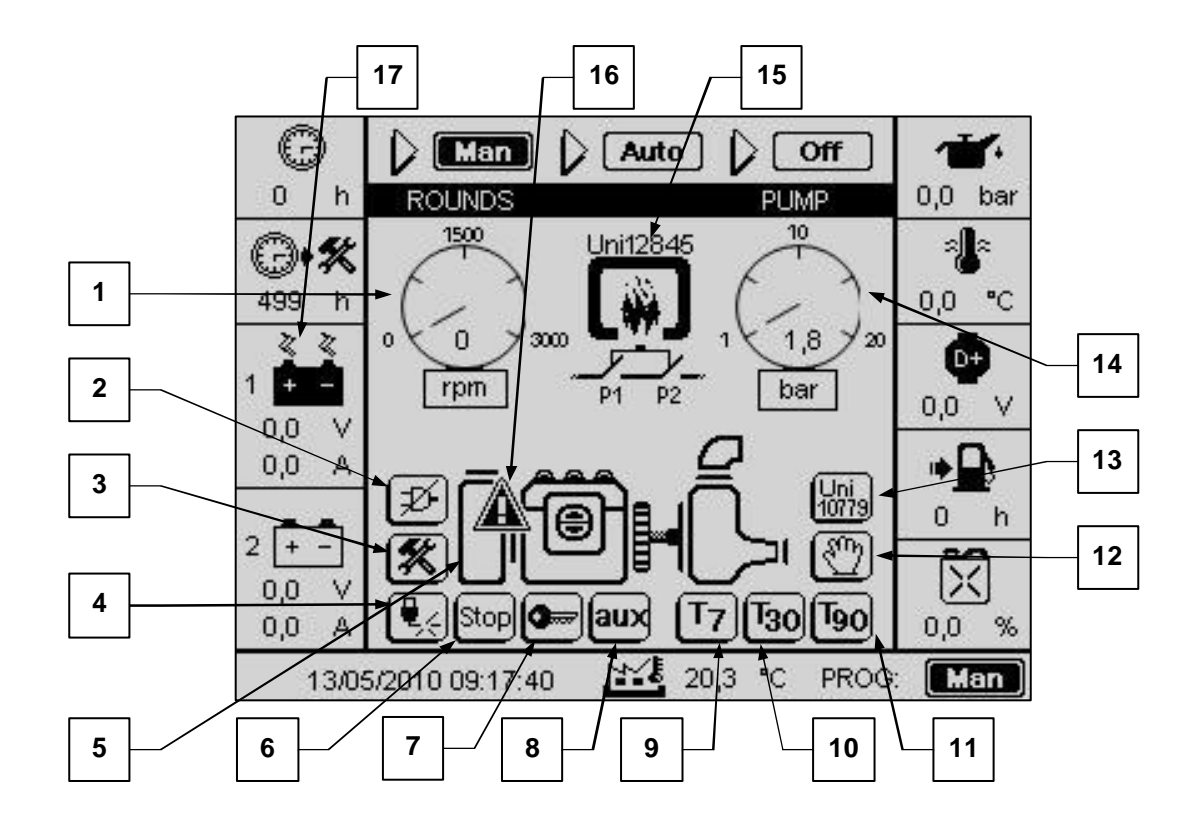

| POS. | NAME                         | DESCRIPTION                                                                                                    |
|------|------------------------------|----------------------------------------------------------------------------------------------------|
| 1    | RPM                          | It shows the RPM value. To calibrate it, start the motorpump at the nominal RPM value, and select this instrument with the arrows of the navigation drive. Then confirm with "i". The actual value will be updated to the nominal RPM value. |
| 2    | "Mains lacking" icon         | It appears if the input J5 doesn't detect the mains presence                                                                                                    |
| 3    | "Service" icon               | It appears when the service hours are expired                                                                                                    |
| 4    | "Preheat" icon               | It appears during the preheating at the starting                                                                                                    |
| 5    | Engine animation             | Animation ti show if the engine is running                                                                                                    |
| 6    | "Stop" icon                  | It appears during the stopping of the engine                                                                                                    |
| 7    | "Start" icon                 | It appears during the starting phase of the engine                                                                                                    |
| 8    | "Aux" icon                   | It appears when the auxiliary start output is activated                                                                                                    |
| 9    | "Weekly test" icon           | It appears if a weekly test is programmed                                                                                                    |
| 10   | "Monthly test" icon          | It appears if a monthly test is programmed                                                                                                    |
| 11   | "Quarterly test"             | It appears if a quarterly test is programmed                                                                                                    |
| 12   | "Hand" icon                  | It appears if is enabled the function of start and stop by programmable levels of the water pressure.                                                                                                    |
| 13   | "UNI10779" icon              | It appears if the stop by the norm 10779 is enabled                                                                                                    |
| 14   | Water pressure of the system | It shows the water pressure measured by the controller                                                                                                    |
| 15   | Indicatore start remoto      | When at least one of the pressure switches is open, a flame is shown to indicate that a start request has been detected                                                                                                    |
| 16   | Generic alarm message        | It's shown if an alarm is present                                                                                                    |
| 17   | Batterycharger state         | The battery icon becomes black if an alarm about the batterycharger is present                                                                                                    |

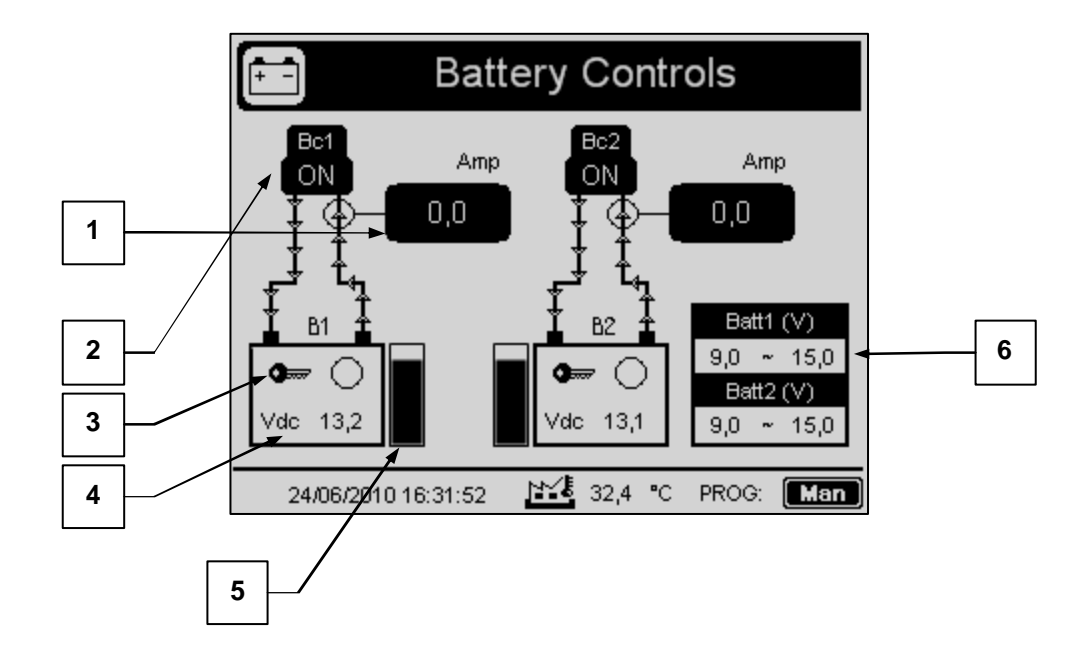

| POS. | NAME                                         | DESCRIPTION                                                                                                   |
|------|----------------------------------------------|----------------------------------------------------------------------------------------------------|
| 1    | Charge current                               | Charge current of the battery                                                                                 |
| 2    | State of the batterychargers                 | ON if tha battery charger is working correctly, OFF if the battery charger is in alarm                        |
| 3    | Start indication on the battery              | It indicates if the battery is used at the starting. The 2 batteries are used alternatively at every starting |
| 4    | Battery voltage                              | It indicates the actual battery voltage                                                                       |
| 5    | Level indicatior of the battery charge       | Bar graph to indicate the charge level of the battery                                                         |
| 6    | Minimum and maximum voltage alarm thresholds | It shows the minimum and maximum levels of the battery. Over these limits, an alarm is shown                  |

# 1-16.3 Engine instruments

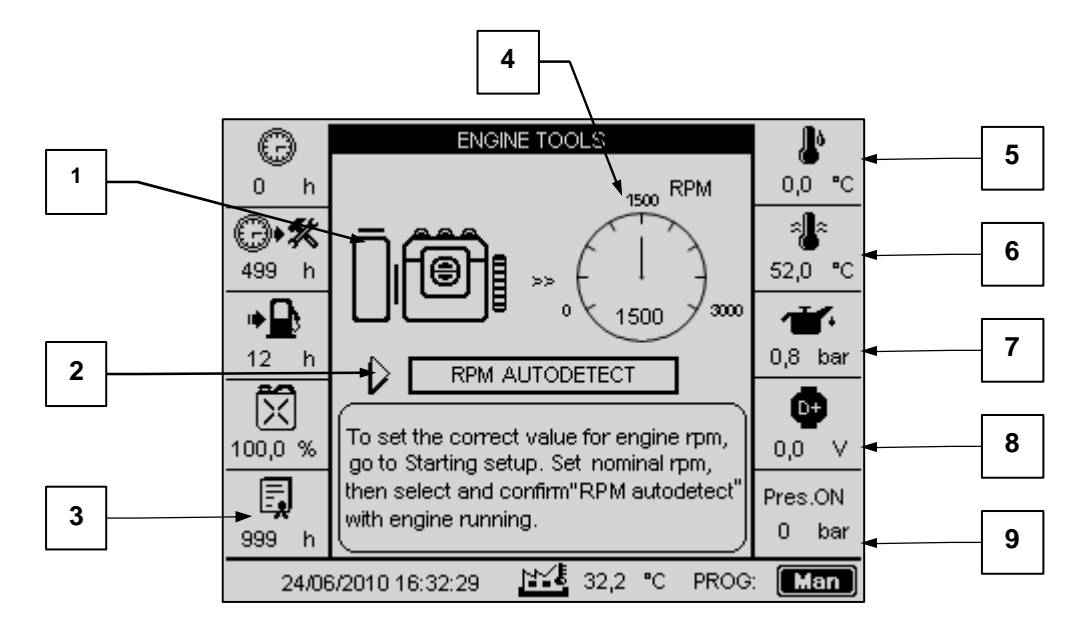

| POS. | NAME                               | DESCRIPTION                                                                                      |
|------|------------------------------------|--------------------------------------------------------------------------------------------------|
| 1    | Engine animation                   | Animation to show if the engine is running or not                                                |
| 2    | RPM calibration                    | Button that has to be pressed (with "i" button) to set the actual RPM value to the nominal value |
| 3    | Warranty hours                     | It indicates the hours left to the warranty expiry                                               |
| 4    | RPM                                | Graph to show the RPM value                                                                      |
| 5    | Oil temperature                    | It indicates the oil temperature                                                                 |
| 6    | Engine temperature                 | It indicates the engine temperature                                                              |
| 7    | Oil pressure                       | It indicates the oil pressure                                                                    |
| 8    | Battery charger alternator voltage | It shows the D+ voltage                                                                          |
| 9    | Test pressure                      | It indicates the pressure detected during the test                                               |

# 1-17 General description of the equipment

Here are presented the main functions of the controller.

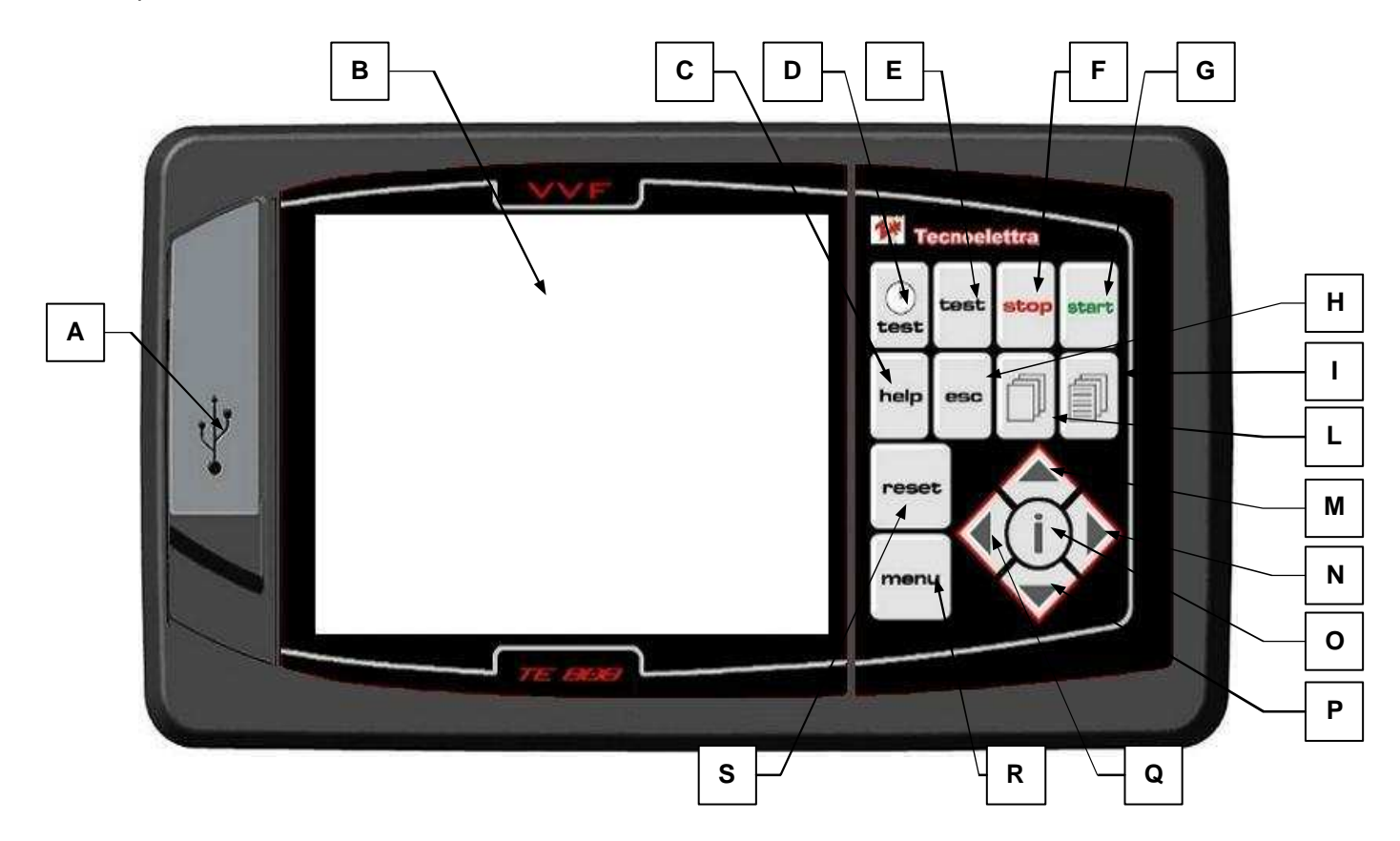

| POS. | NAME          | DESCRIPTION                                                                                                    |
|------|---------------|----------------------------------------------------------------------------------------------------|
| A    | USB port      | It's used to update the firmware and project of your TE808 VVF via PC                                                                                                    |
| В    | Display       | With backlight, it shows all the measures, the status and the settings of the board. To save energy, it turns off automatically if any button is not pressed after the delay time programmed   |
| С    | Help          | To have access to dedicated help page, with description about functions, screen, settings, etc                                                                                                 |
| D    | Test⊕         | It's used to program and verify the weekly, monthly and quarterly tests                                                                                                    |
| Е    | Test          | It's used to test the lamps on the panel and eventually also on a remote alarms panel                                                                                                    |
| F    | Stop          | Stop button to stop the engine. Active only in manual mode.                                                                                                    |
| G    | Start         | Start button to start the engine. Active only in manual mode.                                                                                                    |
| Н    | Esc           | Button to exit from the menus/programmations                                                                                                    |
| I    | Page forward  | Press this button to go to the next screen                                                                                                    |
| L    | Page backward | Press this button to go to the previous screen                                                                                                    |
| М    | Arrow up      | In the navigation it's used to return to the previous option                                                                                                    |
| N    | Arrow right   | In the navigation it's used to go to the next option; in the programmation it permits to increase the value of the parameter.                                                                  |
| 0    | i             | It's used in the navigation to confirm the selection or edit a parameter and confirm the new value                                                                                             |
| Р    | Arrow down    | In the navigation it's used to go to the next option                                                                                                    |
| Q    | Arrow left    | In the navigation it's used to return to the previous option; in the programmation it permits to decrease the value of the parameter.                                                          |
| R    | Menù          | It's used to enter in the programmation menus                                                                                                    |
| S    | Reset         | Button to activate the reset/OFF mode. In this operative mode, the engine is stopped without cooling and the alarms are reset. If the cause of the alarm remains, the alarm will appear again. |

#### 1.17.1 Alarms informations page

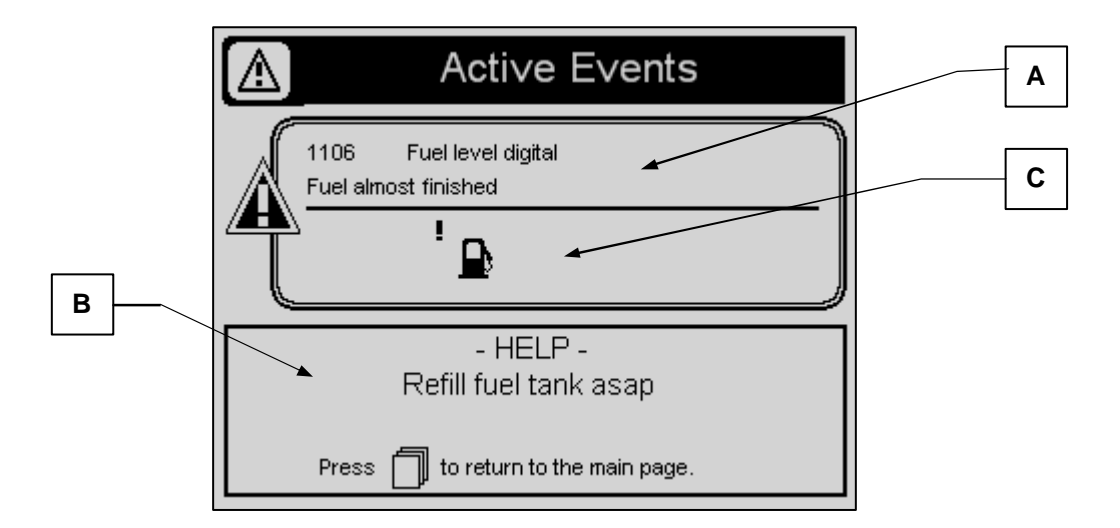

| POS. | NAME             | DESCRIPTION                                               |
|------|------------------|-----------------------------------------------------------|
| Α    | Code and message | It sohows the code of the alarm and a description message |
| В    | Help             | Eventual message to help to solve the problem             |
| С    | Alarm icon       | Icon to identify graphically the appeared alarm           |

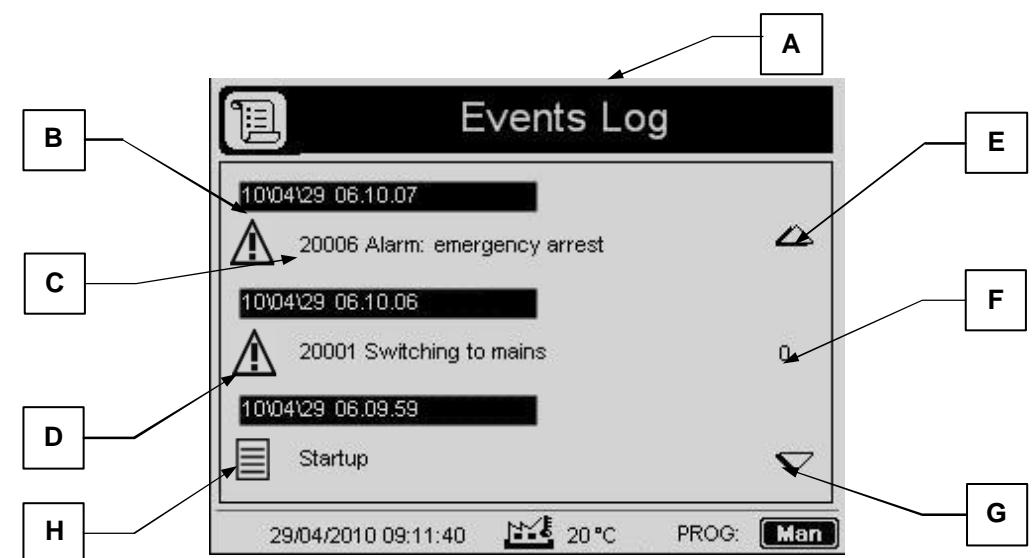

| POS. | NAME             | DESCRIPTION                                                                                                    |  |
|------|------------------|----------------------------------------------------------------------------------------------------|--|
| A    | Events list      | Indicates that the page refers to the list of events stored, that remain in memory regardless of power supply to controller. When this number is exceeded, the older event is automatically deleted and the list incorporates the new event |  |
| В    | Date and Time    | Shows the date and time that the event was registered                                                                                                    |  |
| С    | Description      | Shows the code and event description                                                                                                    |  |
| D    | Icon             | Symbol that identifies an event as a priority (eg alarm) or secondary (eg warning)                                                                                                    |  |
| Е    | Up Arrow Drive   | Indicates to press the up arrow on the drive to scroll up                                                                                                    |  |
| F    | Number of pages  | Indicates the actual number of the page                                                                                                    |  |
| G    | Down Arrow Drive | Indicates to press the down arrow on the drive to scroll down                                                                                                    |  |
| Н    | Icon             | Symbol that identifies a notice                                                                                                    |  |

# 1.17.2 Events list

## 1.17.3 Keyboard description page

This page describes the functions of the buttons of the keyboard, to help the user to better understand the meaning of every button without reading the instructions manual.

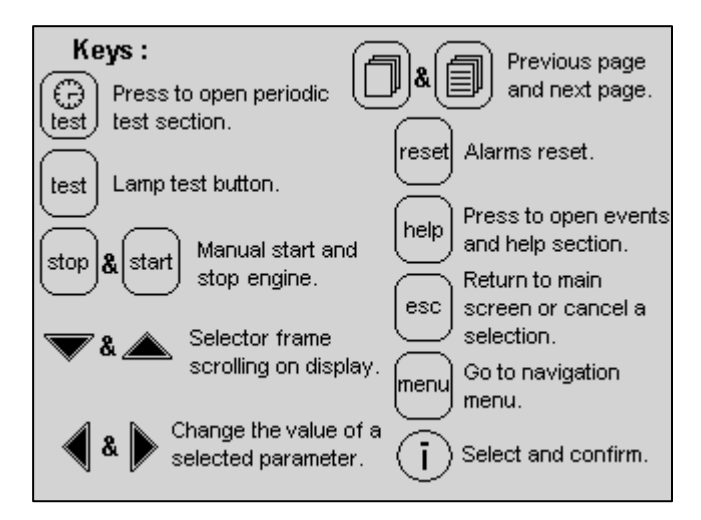

#### 1.17.4 Controller informations page

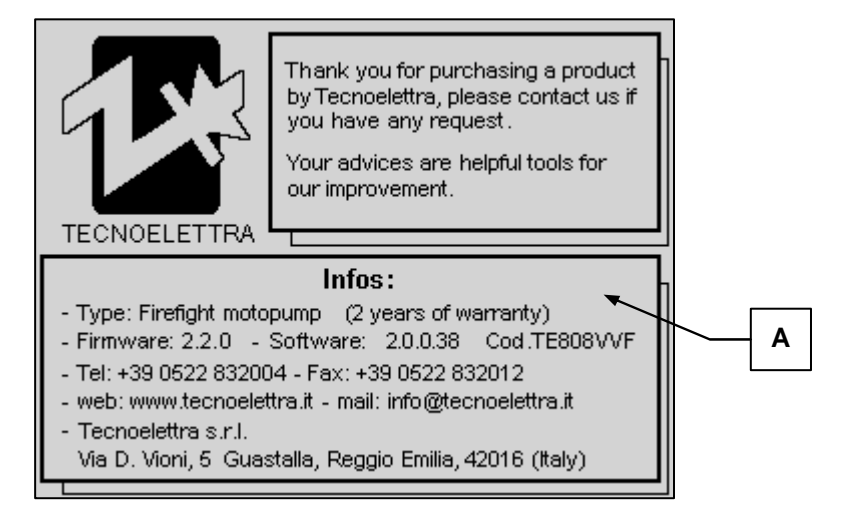

| POS. | NAME                 | DESCRIPTION                                                               |
|------|----------------------|---------------------------------------------------------------------------|
| А    | General Informations | Provides general information about the controller and Tecnoelettrica srl. |

#### 1.17.5 Technical informations page

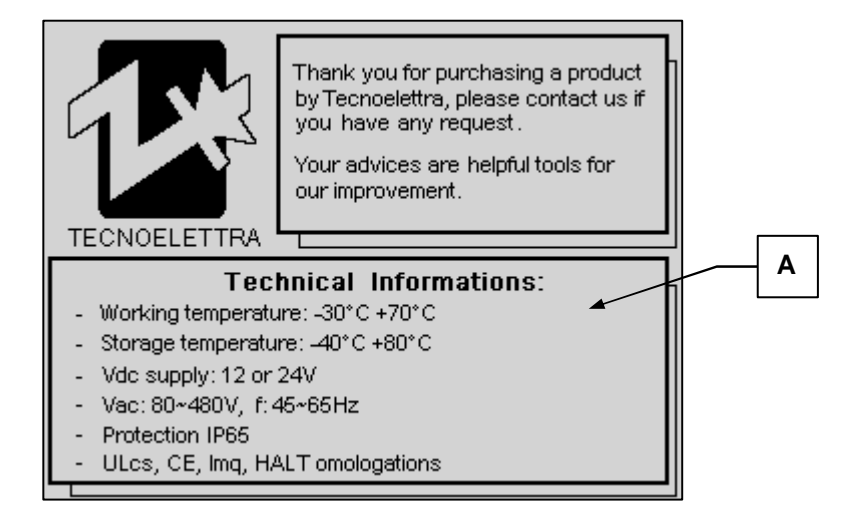

| POS. | NAME                  | DESCRIPTION                                                          |
|------|-----------------------|----------------------------------------------------------------------|
| A    | Technical Information | Provides information about the limits of operation of the controller |

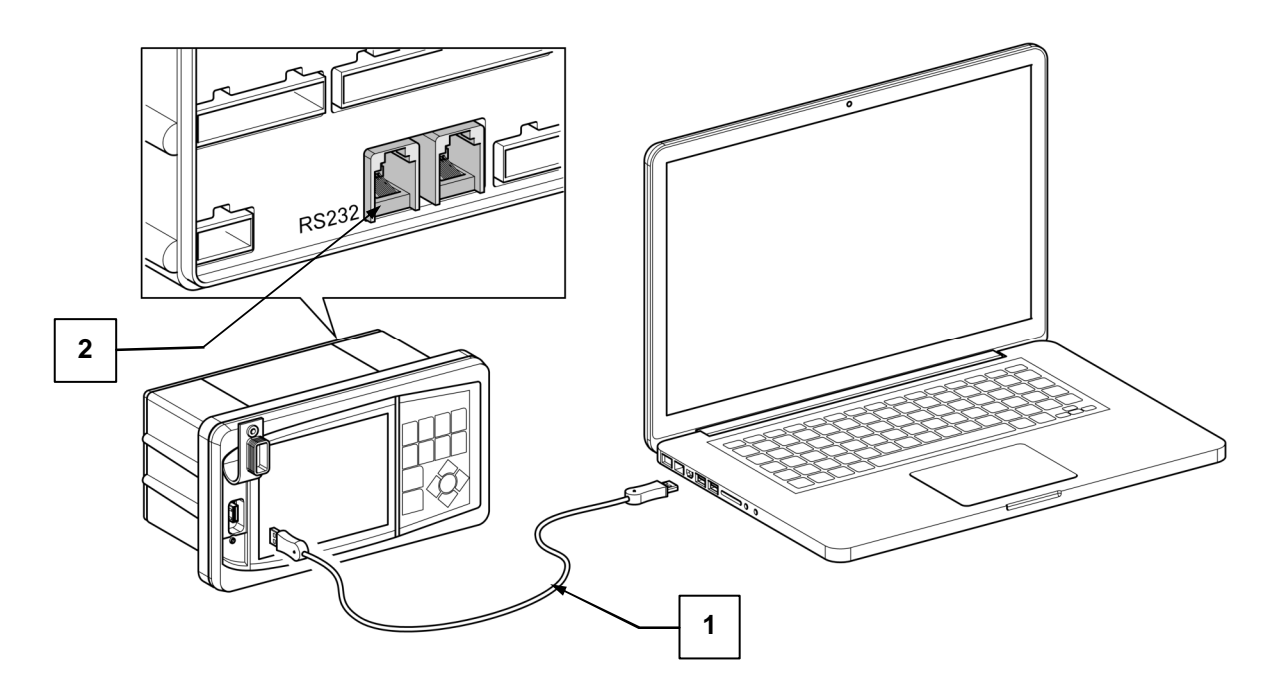

1) Cable code 1571807F;

2) n.2 RS232 ports allow direct connection to multiple devices;

- **a.** Others Cable for direct PC connection to upload and download data and info. Cable code 1571807.
- **b.** Analog modem connection for remote control via PC dial telephone. Optional code 1571806.
- c. GSM modem for remote control via PC with modem or via SMS messages to / from mobile phones. Accessory code 1571806B.
- **d.** Converter wired TCP / IP for remote control from PC via LAN / Ethernet. Code 1571806G accessory.
- e. Connection between No.2 TE808, for communication between generators. Used, for example, in systems with generator master and slave. Cable code 1571807E.

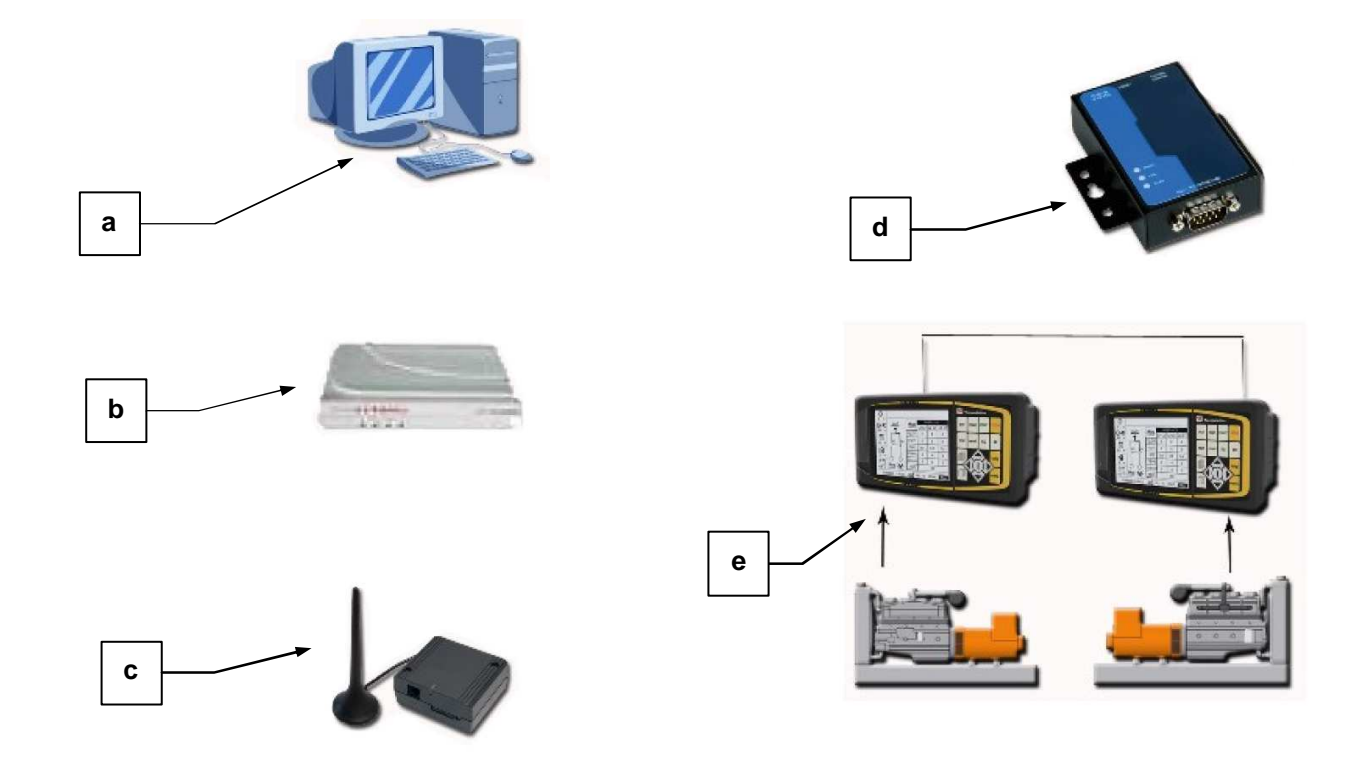

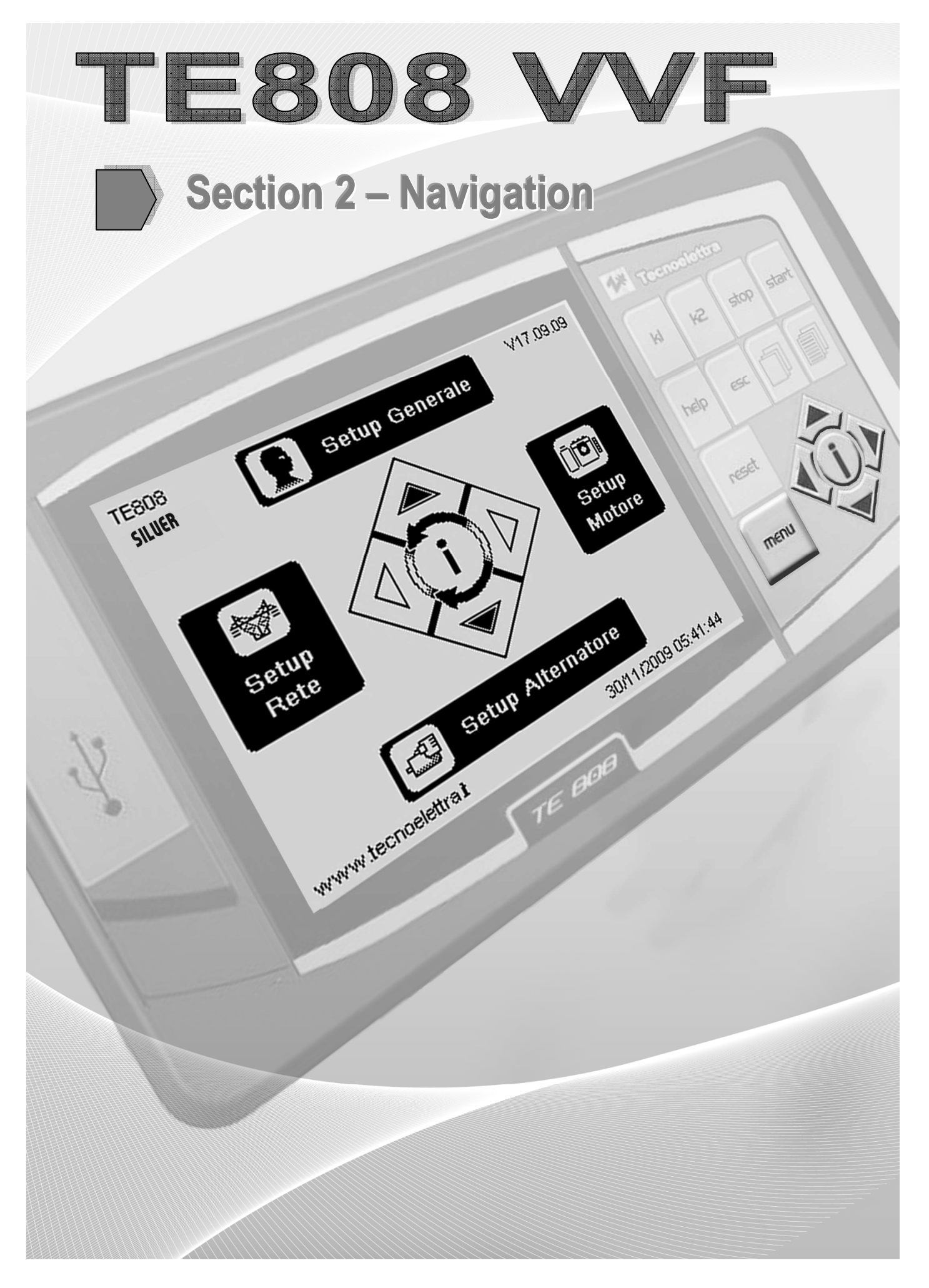

# 2-1 Navigation menu

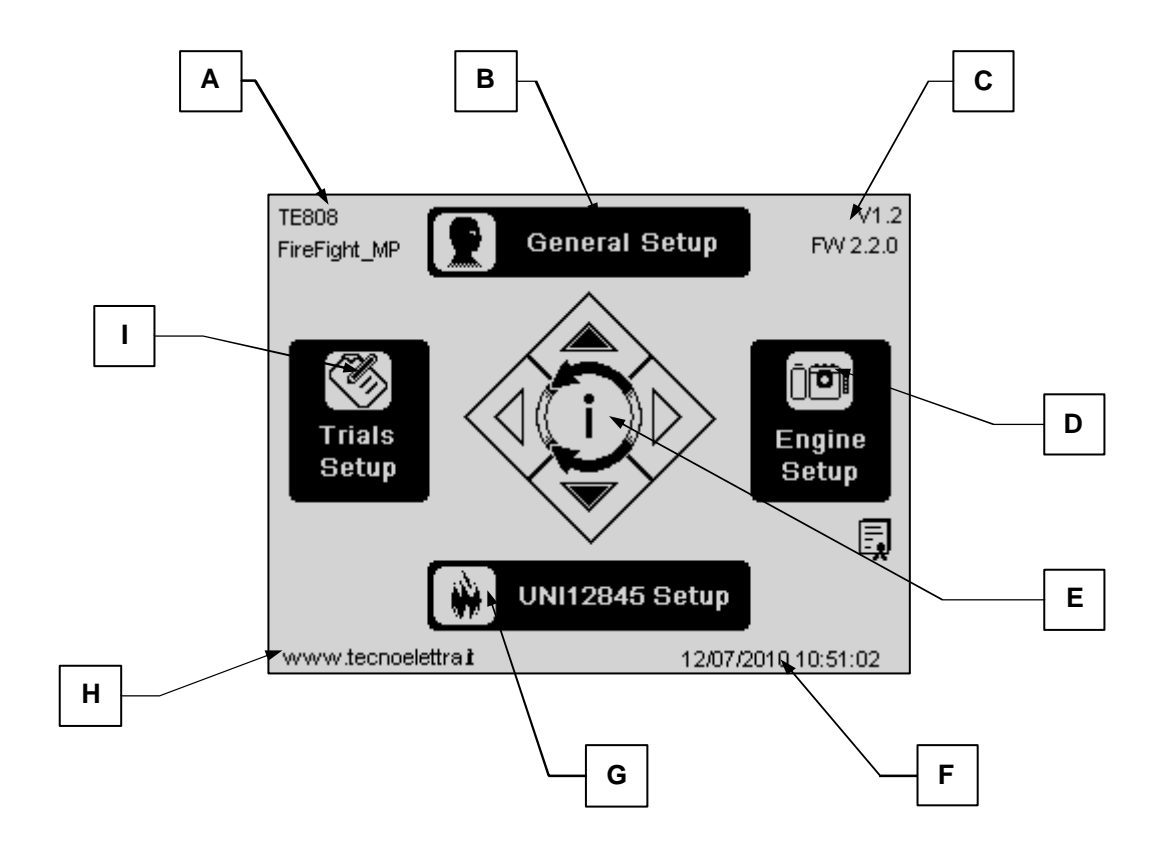

| POS. | NAME                                                                                                    | DESCRIPTION                                   |
|------|----------------------------------------------------------------------------------------------------|-----------------------------------------------|
| А    | TE808                                                                                                    | Version of the controller                     |
| В    | General setup                                                                                                    | Select this button to enter the General setup |
| С    | Firmware                                                                                                    | Firmware version of the controller            |
| D    | Engine setup Select this button to enter the Engine setup                                                                   |                                               |
| Е    | Drive Navigation drive that indicates to use the arrows to select the buttons and confirm the selection with the "i" button |                                               |
| F    | Date and time Indication of date and time                                                                                   |                                               |
| G    | UNI12845 setup Select this button to enter the UNI12845 setup                                                               |                                               |
| Н    | Web site Indication of the Tecnoelettra website                                                                             |                                               |
|      | Trials setup                                                                                                    | Select this button to enter the Trials setup  |

# 2-2 Navigation diagram

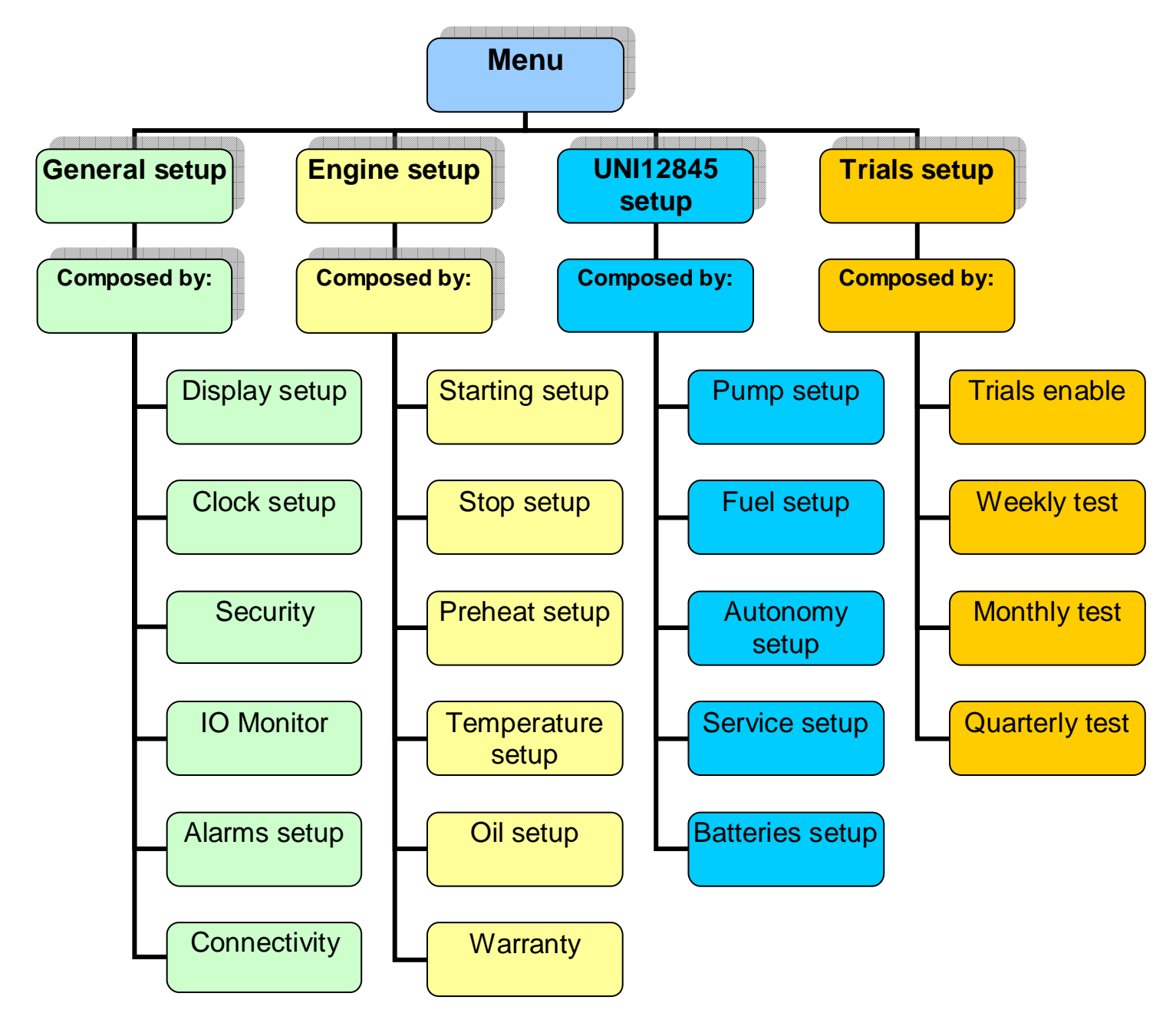

# 2-3 Navigation instructions

When you press the menu button (1) you see the navigation screen:

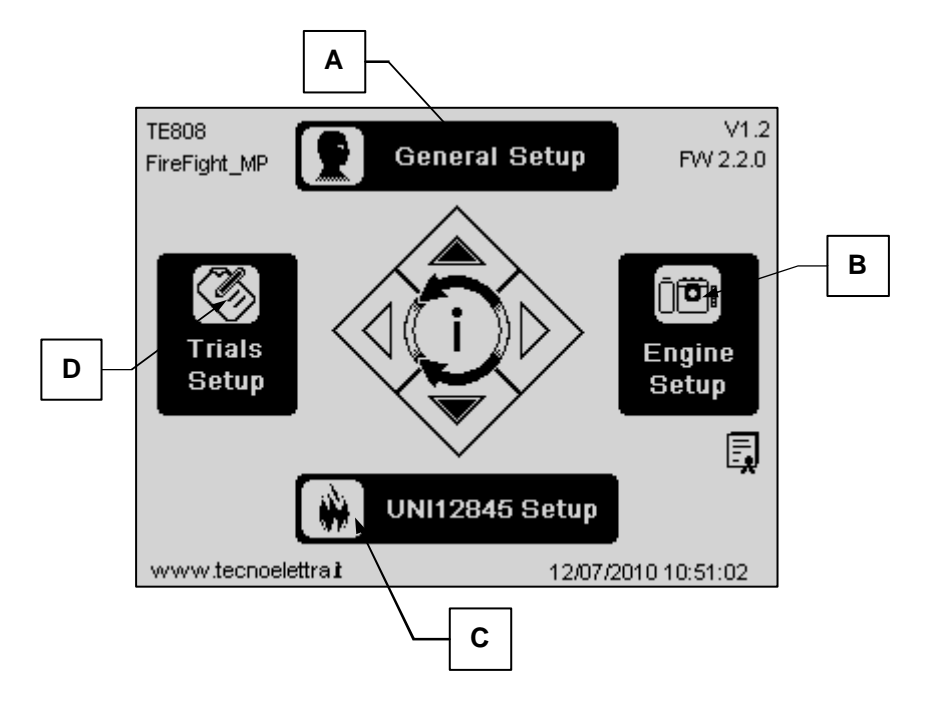

Using one of the directional arrows (2, 3, 4 or 5) you can select cyclically the submenu (A, B, C or D) shown in the screen above; highlighted the preferred one, press the central drive "i" button to confirm (6) the access and the navigation inside it.

From the various screens inside the submenu, you can select the parameter values moving vertically pressing up and down drive keys (4 or 5), confirmation to the selection is always by "i" button (6), then changing the value using the left and right drive keys (2 or 3). Then, to confirm the changed value, press again "i" key (6).

The scroll keys (7 and 8), are respectively used to navigate between the previous and the next page of the currently one showed on the screen.

I tasti di scorrimento (7 e 8), permettono di navigare rispettivamente tra la pagina precedente e quella successiva rispetto a quella attualmente presente a video.

Il tasto esc (9) permette di uscire dalle videate di navigazione.

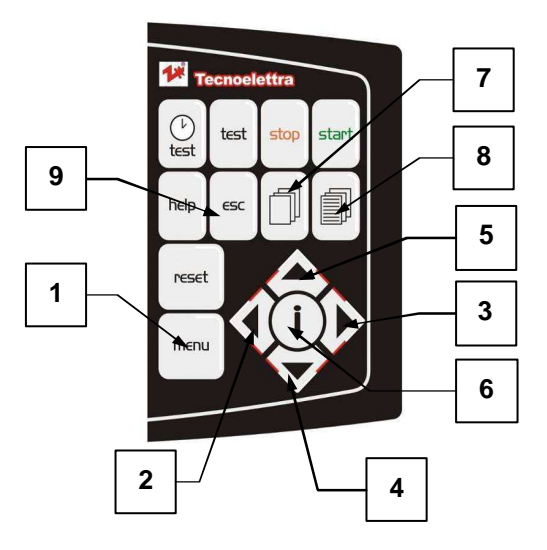

- 1 Access to the menu;
- 2 Change the parameters;
- 3 Change the parameters;
- 4 Scroll the options;
- 5 Scroll the options;
- 6 Confirm the selection;
- 7 Return to the previous screen;
- 8 Go to the next screen;
- 9 Exit button.

# 2-4 General setup description

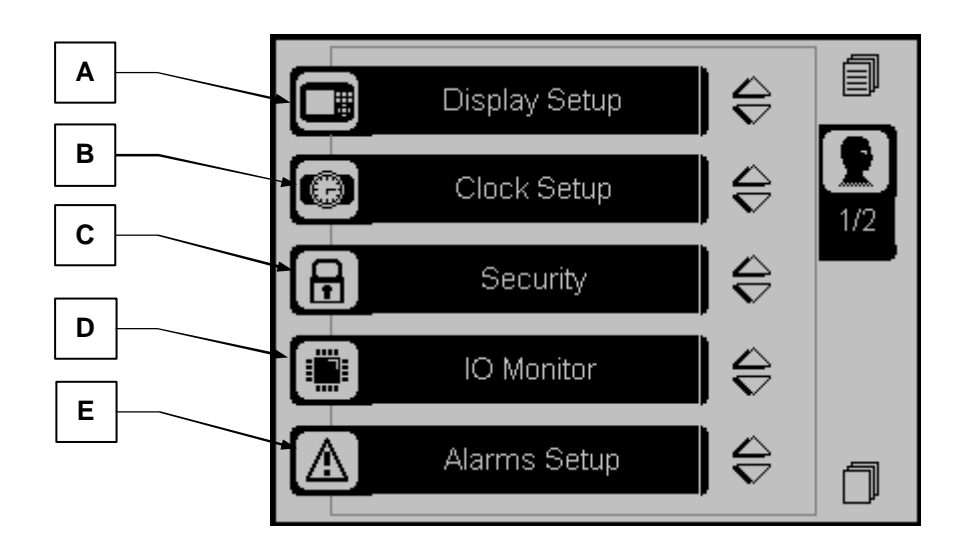

| POS. | NAME                                                                                       | DESCRIPTION                                                                                                    |
|------|--------------------------------------------------------------------------------------------|----------------------------------------------------------------------------------------------------|
| А    | Display Setup                                                                              | Submenu that contains all the parameters settings of the screen: language type, contrast, offset thermostat, etc. |
| В    | Clock Setup                                                                                | Submenu for setting the Time and Date                                                                             |
| С    | Security Setup Submenu to setting passwords for various menus                              |                                                                                                    |
| D    | Monitoring IO Submenu where you can check the operating status of all inputs ar<br>outputs |                                                                                                    |
| E    | Alarms setup                                                                               | Submenu to change the status of operation and intervention of various alarms available                            |

| F | Connectivity | 2/2 |
|---|--------------|-----|
|   |              | ٥   |

| POS. | NAME         | DESCRIPTION                                                                              |
|------|--------------|------------------------------------------------------------------------------------------|
| F    | Connectivity | Submenu that allows the setting of communication parameters of the RS232 ports available |

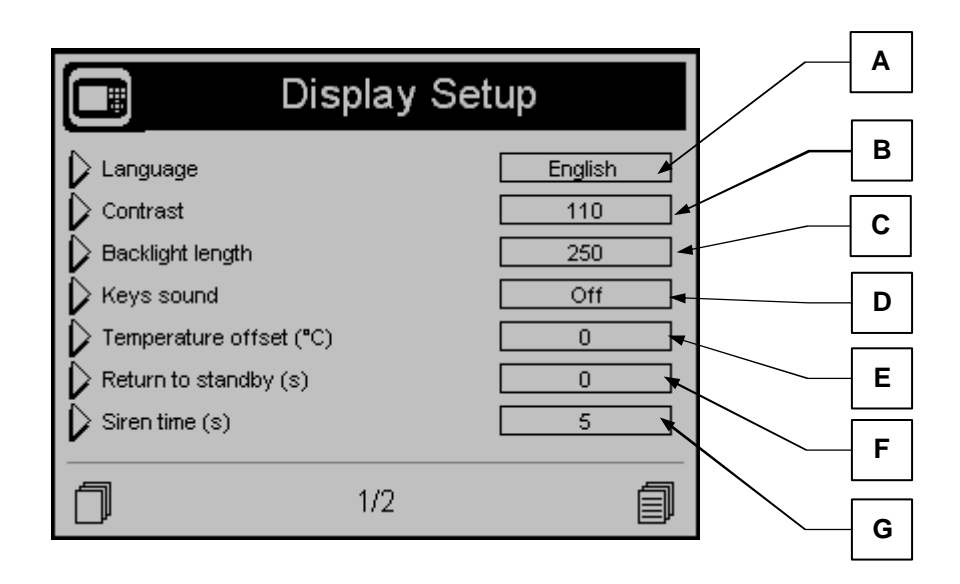

| POS. | NAME               | DESCRIPTION                                                                                                    | RANGE OF<br>VALUES                                    | DEFAULT<br>SETTINGS |
|------|--------------------|----------------------------------------------------------------------------------------------------|-------------------------------------------------------|---------------------|
| A    | Language           | You select the language in which you must<br>operate the controller. On board are available the<br>following languages: English, Italian, French,<br>Spanish, Portuguese. It's possible, by request,<br>install any language with any type of character. | Italian<br>English<br>French<br>Spanish<br>Portuguese |                     |
| В    | Contrast           | To set the display contrast preferred, which is then be controlled and manteined automatically by the TE808.                                                                                                    | 20-240                                                | 110                 |
| С    | Backlight length   | If no operations are done, after this time the display backlight turns off. It returns on automatically when an events occours.                                                                                                    | 0-255                                                 | 250                 |
| D    | Keys sound         | To set a beep sound when a key is pressed.                                                                                                    | On/Off                                                | Off                 |
| E    | Temperature offset | Used to set a thermostat correction coefficient,<br>about the ambient temperature value shown on<br>the display.                                                                                                    | -127 a 128                                            | 0                   |
| F    | Return to standby  | It is the time after which the controller automatically returns to the standby page.                                                                                                    | 0-255                                                 | 0                   |
| G    | Siren time         | Duration of the acoustic alarm in case of alarm. If<br>the digital input for the buzzer reset is closed to<br>negative, the acoustic alarm stops.                                                                                                    | 0-255                                                 | 0                   |

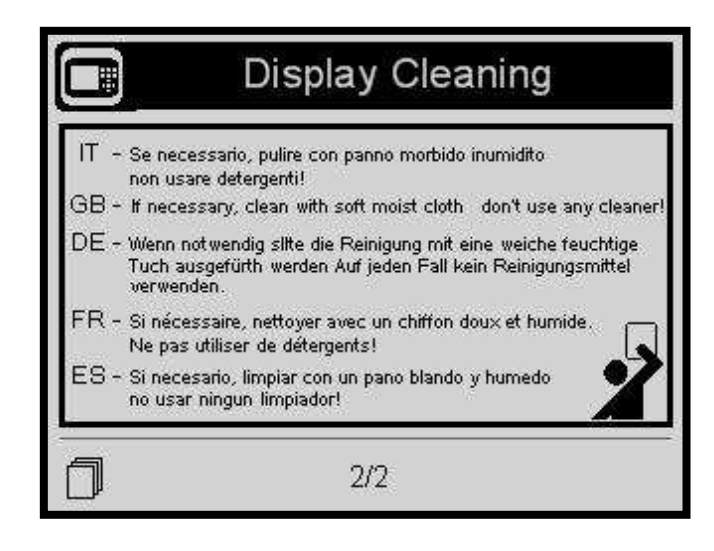

| POS. | NAME         | DESCRIPTION                                              |
|------|--------------|----------------------------------------------------------|
| A    | Clean screen | See instructions for proper cleaning of the TE808 screen |

#### 2-4.2 Clock setup

| Clock              | Setup |
|--------------------|-------|
| Vear (0-99)        | 10    |
| Month (1-12)       | 4     |
| Day (1-31)         | 29    |
| Day of week        | Thu   |
| 🗘 Hour (0-23)      | 9     |
| Minutes (0-59)     | 2     |
| 29/04/2010 09:53:4 | 0 Thu |
| D D Update         | clock |

| POS. | NAME            | DESCRIPTION                                                                                                    | RANGE OF<br>VALUES | DEFAULT<br>SETTINGS |
|------|-----------------|----------------------------------------------------------------------------------------------------|--------------------|---------------------|
| A    | Year            | To set the year                                                                                                    | 0-99               | -                   |
| В    | Month           | To set the month                                                                                                    | 0-12               | -                   |
| С    | Day             | To set the day                                                                                                    | 0-31               | -                   |
| D    | Day             | To set the day of the week, from Monday to Sunday                                                                                                    | MonSun             | -                   |
| E    | Hours           | To set the current hours                                                                                                    | 0-23               | -                   |
| F    | Minutes         | To set the current minute                                                                                                    | 0-59               | -                   |
| G    | Update clock    | Used to confirm the adjusted date/clock, it<br>updates the current time. To do it, you must<br>select the area using the drive arrows and then<br>confirm by the " <b>i</b> " drive button | -                  | -                   |
| Н    | Current setting | Shows the current date and clock set                                                                                                    | -                  | -                   |

### 2-4.3 Security

This menu permits to enable and disable the access to the main 4 areas of the menu. In fact, changing the password, the relative section is automatically locked. In this way you can give access to the different areas only to who has the competences.

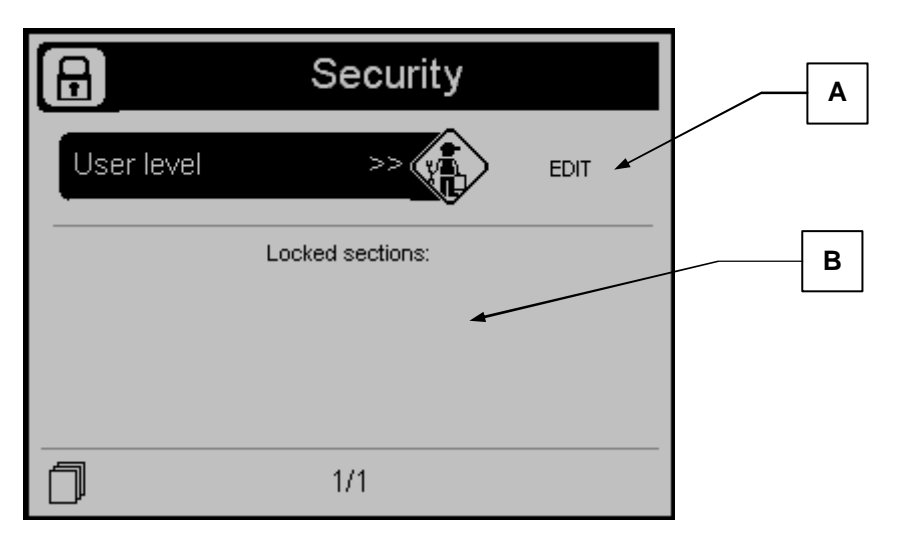

| POS. | NAME            | DESCRIPTION                                                                                                    |  |
|------|-----------------|----------------------------------------------------------------------------------------------------|--|
| А    | EDIT            | Provides access to the login security. Use arrows drive to highlight the box, then the "i" button to access.                                                                                                    |  |
| В    | Locked Sections | <ul> <li>Shows the menu that are locked by password.</li> <li>When "General Setup" is locked, only the following sections are available: <ul> <li>Alarm setup</li> <li>Security setup</li> <li>I/O Monitor</li> <li>Help</li> </ul> </li> <li>For the other menu, when locked, the access is forbidden.</li> <li>To lock/unlock the sections, the following password levels are used: <ul> <li>100</li> <li>User Code LV1: to lock or unlock General Setup</li> <li>200</li> <li>User Code LV2: to lock or unlock Alternator Setup</li> <li>300</li> <li>User Code LV4: to lock or unlock Mains Setup</li> </ul> </li> </ul> |  |

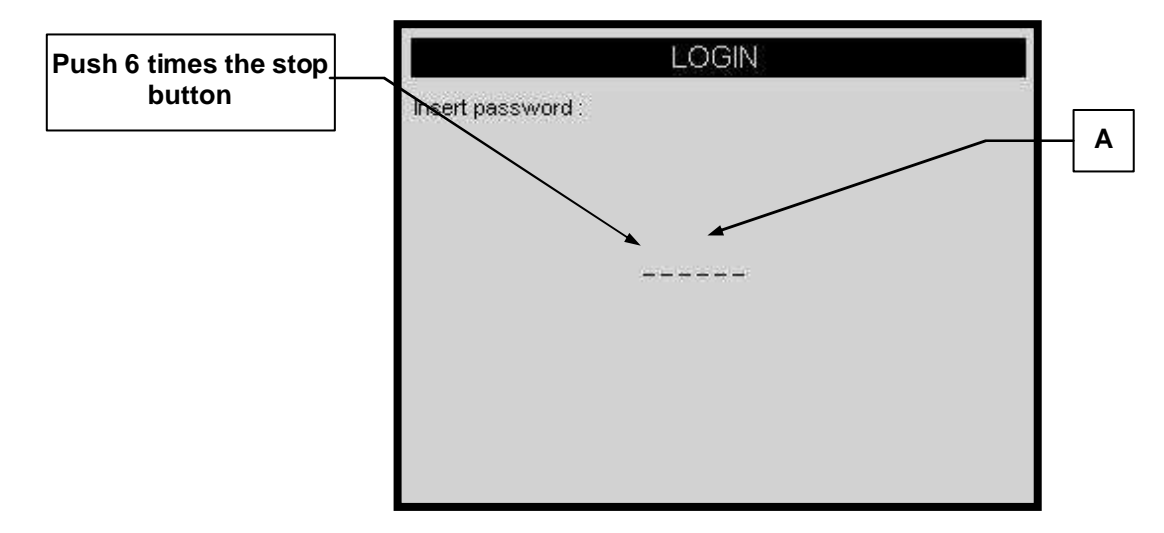

| POS. | NAME  | DESCRIPTION                                                                                                    |
|------|-------|----------------------------------------------------------------------------------------------------|
| А    | Login | Enter the Login to have access to the list of all the alarms and their various settings. To set the Login, press the STOP button 6 times. |

# 2-4.4 IO Monitor

Page to control the status of all the important inputs and outputs:

|        | IO Monitor |          |        |                 |  |
|--------|------------|----------|--------|-----------------|--|
|        | Input      |          |        | Output          |  |
| J2.1   | 0,0        | J6.1     | 61,1   | J4.1 🔵 J9.1 🔘   |  |
| J2.2   | 0          | J6.2     | -111,4 | J4.2 🔾 J9.2 🔿   |  |
| J2.4   | 0,0        | J7.2/3   | 0,0    | J4.3 🔾 J9.3 🔿   |  |
| J2.5   | 0          | J7.4     | 0,0    | J4.4 🔘 J9.4 🔘   |  |
| J2.6   | 0,0        | J7.5/6   | 0,0    | J4.5 🔵 J8.3/4 🔵 |  |
| J3.1 🔿 | J3.5 🔿     | J7.7     | 0,0    | J8.5/6          |  |
| J3.2 Ŏ | J3.6 Ŏ     | J1.1/2   | 13,1   |                 |  |
| J3.3 🔿 | J3.7 🔘     | ) J6.4 🔘 | 1      |                 |  |
| J3.4 🔘 | J3.8 🔘     | ) J6.5 🔿 | )      |                 |  |

| POS.   | I/O description in accordance to factory terminals setting          |  |  |
|--------|---------------------------------------------------------------------|--|--|
| J2.1   | It shows the value of this analog input                             |  |  |
| J2.2   | It shows the value of tachometer sensor signal (W, Pickup, Saprisa) |  |  |
| J2.4   | It shows the value of this analog input                             |  |  |
| J2.5   | It shows the value of this analog input                             |  |  |
| J2.6   | It shows the value of this analog input                             |  |  |
| J3.1   | It shows the status of this digital input                           |  |  |
| J3.2   | It shows the status of this digital input                           |  |  |
| J3.3   | It shows the status of this digital input                           |  |  |
| J3.4   | It shows the status of this digital input                           |  |  |
| J3.5   | It shows the status of this digital input                           |  |  |
| J3.6   | It shows the status of this digital input                           |  |  |
| J3.7   | It shows the status of this digital input                           |  |  |
| J3.8   | It shows the status of this digital input                           |  |  |
| J6.1   | It shows the status of this analog input                            |  |  |
| J6.2   | It shows the status of this analog input                            |  |  |
| J7.2/3 | It shows the status of DC input                                     |  |  |
| J7.4   | It shows the status of DC input                                     |  |  |
| J7.5/6 | It shows the status of DC input                                     |  |  |
| J7.7   | It shows the status of DC input                                     |  |  |
| J1.1/2 | It shows the battery voltage                                        |  |  |
| J6.4   | It shows the status of this digital input                           |  |  |
| J6.5   | It shows the status of this digital input                           |  |  |
| J4.1   | It shows the status of this relay output                            |  |  |
| J4.2   | It shows the status of this relay output                            |  |  |
| J4.3   | It shows the status of this relay output                            |  |  |
| J4.4   | It shows the status of this relay output                            |  |  |
| J4.5   | It shows the status of this relay output                            |  |  |
| J9.1   | It shows the status of this relay output                            |  |  |
| J9.2   | It shows the status of this relay output                            |  |  |
| J9.3   | It shows the status of this relay output                            |  |  |
| J9.4   | It shows the status of this relay output                            |  |  |
| J8.3/4 | It shows the status of this dry contact output                      |  |  |
| J8.5/6 | It shows the status of this dry contact output                      |  |  |

## 2-4.5 Alarms setup

This menu permits the setting of the alarms. To enter in this menu, see the following procedure:

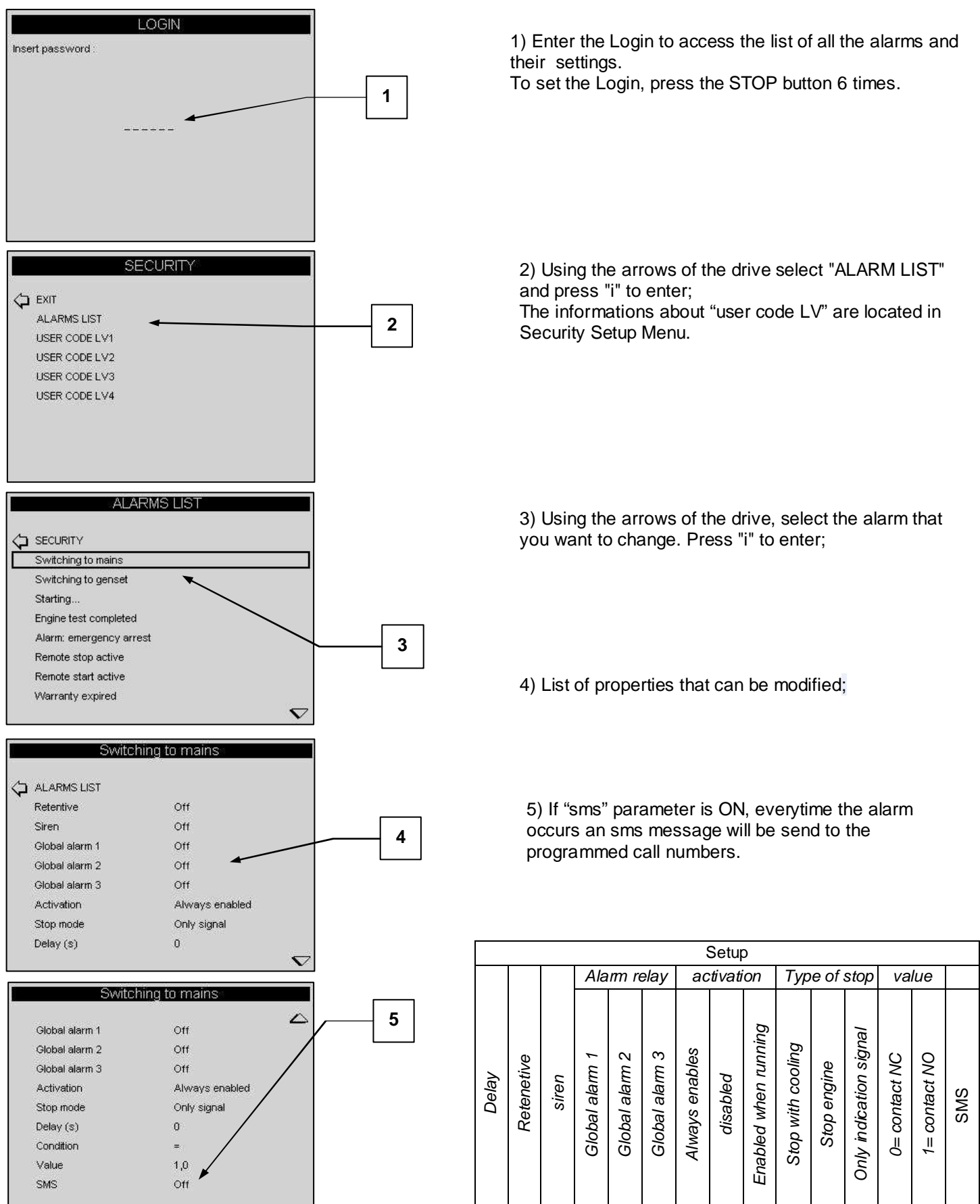

IMPORTANT: to confirm and save the new configuration of the alarm, use arrow keys to return on "ALARMS LIST" and push "I" button. Otherwise the configuration for the alarm will not be saved.

#### List of the alarms:

Activation delay 0

Send SMS False

Start attempts: It indicates that the number of starting attempts has been ended and the engine is still not running ID 1001 Control mode Always enabled Stop action Alarm only signal Siren relays True Global alarm #1 True Global alarm #2 False Global alarm #3 False Retentive True Value 0

No start: it indicates that the starting attempts are not commanded because both batteries are too low ID 1002 Control mode Always enabled Stop action Alarm only signal Siren relays True Global alarm #1 True Global alarm #2 False Global alarm #3 False Retentive True Value 1 Activation delay 0 Send SMS False

Mechanical fault: It indicates that all the signals of engine running disappeared without a commanded stop ID 1003 Control mode Enabled when running Stop action Alarm only signal Siren relays True Global alarm #1 True Global alarm #2 False Global alarm #3 False Retentive True

Value 1 Activation delay 10 Send SMS False

High battery 1 voltage: the battery voltage of the battery 1 is too high ID 2001 Control mode Always enabled Stop action Alarm only signal Siren relays True Global alarm #1 True Global alarm #2 False Global alarm #3 False Retentive False Value 0 Activation delay 3 Send SMS False

Low battery 1 voltage: the battery voltage of the battery 1 is too low ID 2002 Control mode Always enabled Stop action Alarm only signal Siren relays True Global alarm #1 True Global alarm #2 False Global alarm #3 False Retentive False Value 0 Activation delay 3 Send SMS False High battery 2 voltage: the battery voltage of the battery 2 is too high ID 2003 Control mode Always enabled Stop action Alarm only signal Siren relays True Global alarm #1 True Global alarm #2 False Global alarm #3 False Retentive False Value 0 Activation delay 3 Send SMS False

Low battery 2 voltage: the battery voltage of the battery 2 is

too low ID 2004 Control mode Always enabled Stop action Alarm only signal Siren relays True Global alarm #1 True Global alarm #2 False Global alarm #3 False Retentive False Value 0 Activation delay 3 Send SMS False

Temperature pre alarm: the measured temperature has overcome the prealarm threshold set in the temperature setup ID 1101 Control mode Disabled Stop action Alarm only signal Siren relays True Global alarm #1 True Global alarm #2 False Global alarm #3 False Retentive False Value 0 Activation delay 3 Send SMS False Engine temp: the measured temperature has overcome the

alarm threshold set in the temperature setup ID 1102 Control mode Enabled when running Stop action Alarm only signal Siren relays True Global alarm #1 True Global alarm #2 False Global alarm #3 False Retentive False Value 0 Activation delay 6 Send SMS False

Engine temp digital: the digital contact for engine temperaure is closed to negative ID 1103 Control mode Enabled when running Stop action Alarm only signal Siren relays True Global alarm #1 True Global alarm #2 False Global alarm #3 False Retentive True Value 1 Activation delay 3 Send SMS False
Fuel pre alarm: the measured fuel level is under the prealarm threshold set in the fuel setup ID 1104 Control mode Disabled Stop action Alarm only signal Siren relays True Global alarm #1 True Global alarm #2 False Global alarm #3 False Retentive False Value 0 Activation delay 3 Send SMS False

Fuel level: the measured fuel level is under the alarm threshold set in the fuel setup ID 1105 Control mode Always enabled Stop action Alarm only signal Siren relays True Global alarm #1 True Global alarm #2 False Global alarm #3 False Retentive False Value 0 Activation delay 6 Send SMS False

Fuel level digital: the digital contact for fuel level is closed to negative ID 1106 Control mode Always enabled Stop action Alarm only signal Siren relays True Global alarm #1 True Global alarm #2 False Global alarm #3 False Retentive True Value 1

Activation delay 3 Send SMS False **Oil pressure prealarm**: the measured oil pressure is under the prealarm threshold set in the oil setup ID 1107 Control mode Disabled Stop action Alarm only signal

Siren relays True Global alarm #1 True Global alarm #2 False Global alarm #3 False Retentive False Value 0 Activation delay 3 Send SMS False

**Oil pressure**: the measured oil pressure is under the alarm threshold set in the oil setup ID 1108 Control mode Enabled when running Stop action Alarm only signal Siren relays True Global alarm #1 True Global alarm #2 False Global alarm #3 False Retentive False Value 0 Activation delay 6 Send SMS False Oil press digital: the digital contact for oil pressure is closed to negative ID 1109 Control mode Enabled when running Stop action Alarm only signal Siren relays True Global alarm #1 True Global alarm #2 False Global alarm #3 False Retentive True Value 1 Activation delay 8 Send SMS False

**RPM alarm (too fast)**: the RPM of the engine are too high ID 1112 Control mode Enabled when running Stop action Alarm only signal Siren relays True Global alarm #1 True Global alarm #2 False Global alarm #3 False Retentive False

Value 0 Activation delay 5 Send SMS False

RPM alarm (too slow): the RPM of the engine are too low ID 1113 Control mode Enabled when running Stop action Alarm only signal Siren relays True Global alarm #1 True Global alarm #2 False Global alarm #3 False Retentive False Value 0 Activation delay 7 Send SMS False

Autonomy low: the autonomy level, calculated from the engine consumption and the actual value of the fuel, is too low ID 1114 Control mode Always enabled Stop action Alarm only signal Siren relays True Global alarm #1 True Global alarm #2 False Global alarm #3 False Retentive False Value 0 Activation delay 5 Send SMS False

Start phase: A start phase is running ID 20001 Control mode Always enabled Stop action Alarm only signal Siren relays False Global alarm #1 False Global alarm #2 False Global alarm #3 False Retentive False Value 1 Activation delay 0 Send SMS False Battery charger 1: the battery charger n.1 is in alarm ID 20003 Control mode Always enabled

Stop action Alarm only signal Siren relays True Global alarm #1 True Global alarm #2 False Global alarm #3 False Retentive False Value 0 Activation delay 5 Send SMS False

Battery charger 2: the battery charger n.2 is in alarm ID 20004 Control mode Always enabled Stop action Alarm only signal Siren relays True Global alarm #1 True Global alarm #2 False Global alarm #3 False Retentive False Value 0 Activation delay 5 Send SMS False

Service: the service hours are expired ID 20010 Control mode Always enabled Stop action Alarm only signal Siren relays False Global alarm #1 True Global alarm #2 False Global alarm #3 False Retentive True Value 1 Activation delay 0 Send SMS False

Remote start: the remote start digital input is closed to negative ID 20013

Control mode Always enabled Stop action Alarm only signal Siren relays False Global alarm #1 False Global alarm #2 False Global alarm #3 False Retentive False Value 0 Activation delay 1 Send SMS False

Environmental temperature: the environmnetal temperature is under the set threshold in the temperature setup ID 20005 Control mode Always enabled Stop action Alarm only signal Siren relays True Global alarm #1 True Global alarm #2 False Global alarm #3 False Retentive False Value 1 Activation delay 6 Send SMS False

Aux supply: this alarm appears If J5 input is disconnected ID 20006 Control mode Always enabled Stop action Alarm only signal Siren relays True Global alarm #1 True Weekly trials: Indication that a weekly trial must be made ID 20007 Control mode Always enabled Stop action Alarm only signal Siren relays False Global alarm #1 False Global alarm #2 False Global alarm #3 False Retentive True Value 1 Activation delay 0 Send SMS False

**Monthly trials**: Indication that a monthly trial must be made ID 2009

Control mode Always enabled Stop action Alarm only signal Siren relays False Global alarm #1 False Global alarm #2 False Global alarm #3 False Retentive True Value 1 Activation delay 0 Send SMS False

Quarterly trials: Indication that a quarterly trial must be made ID 20014 Control mode Always enabled Stop action Alarm only signal Siren relays False Global alarm #1 False

Global alarm #2 False Global alarm #3 False Retentive True Value 1 Activation delay 0 Send SMS False

Service ok: indication that the service has been correctly completed ID 20016 Control mode Always enabled Stop action Alarm only signal Siren relays False Global alarm #1 False Global alarm #2 False Global alarm #3 False Retentive True Value 1 Activation delay 0 Send SMS False

UNI10779 stop: indication that the engine has been stopped after the set time after the closure of the pressure switches ID 20018 Control mode Always enabled Stop action Alarm only signal Siren relays False Global alarm #1 False Global alarm #2 False Global alarm #3 False Retentive False Value 1 Activation delay 0 Send SMS False

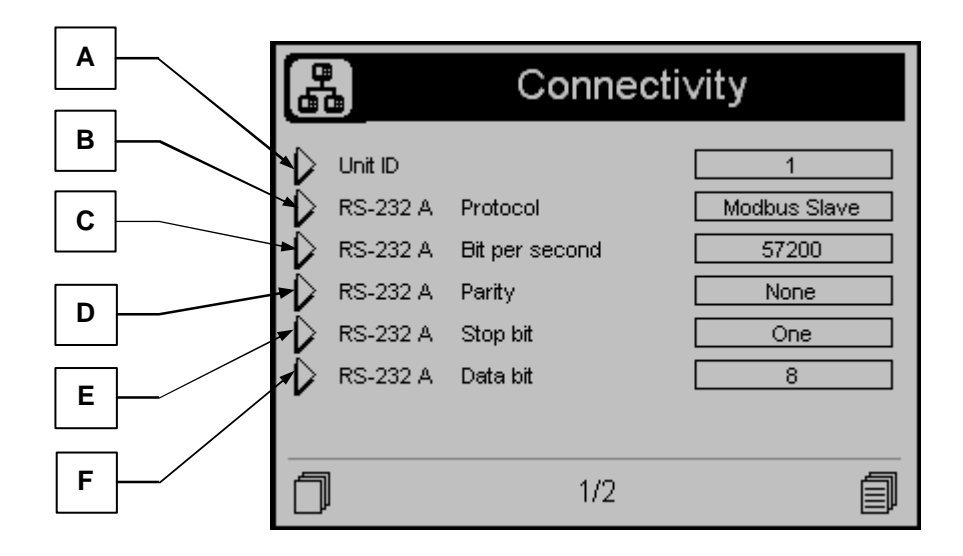

| POS. | NAME            | DESCRIPTION                                                                                                    | RANGE OF<br>VALUES                                 | DEFAULT<br>SETTINGS |
|------|-----------------|----------------------------------------------------------------------------------------------------|----------------------------------------------------|---------------------|
| A    | Unit ID         | Unit Identification Number                                                                                                    | 0-255                                              | 1                   |
| В    | Protocol        | Protocol type. Selectable:<br><b>None</b> : Serial port disabled<br><b>Modbus Master</b> : when two boards are connected,<br>this one is the priority<br><b>Modbus slave</b> : when two boards are connected, this<br>one is the secondary. TE808 must be setted as Slave<br>also for connection between controller and PC.<br><b>GSM modem</b> : connect this port to an analog modem<br>or GSM modem | None<br>Modbus Master<br>Modbus Slave<br>Gsm modem | Modbbus<br>slave    |
| С    | Bits per second | Baud rate: for connections between boards or to your PC, you may select speed of 57600. For modem connections, it is recommended speed of 9600                                                                                                    | 9600-19200-<br>38400-57600-<br>115200              | 115200              |
| D    | Equality        | Set always to "none"                                                                                                    | None<br>Odd<br>Even<br>Mark<br>Space               | None                |
| E    | Stop bit        | Set always to "one"                                                                                                    | One / two / none                                   | One                 |
| F    | Data bits       | Set always to "8"                                                                                                    | 6-7-8                                              | 8                   |

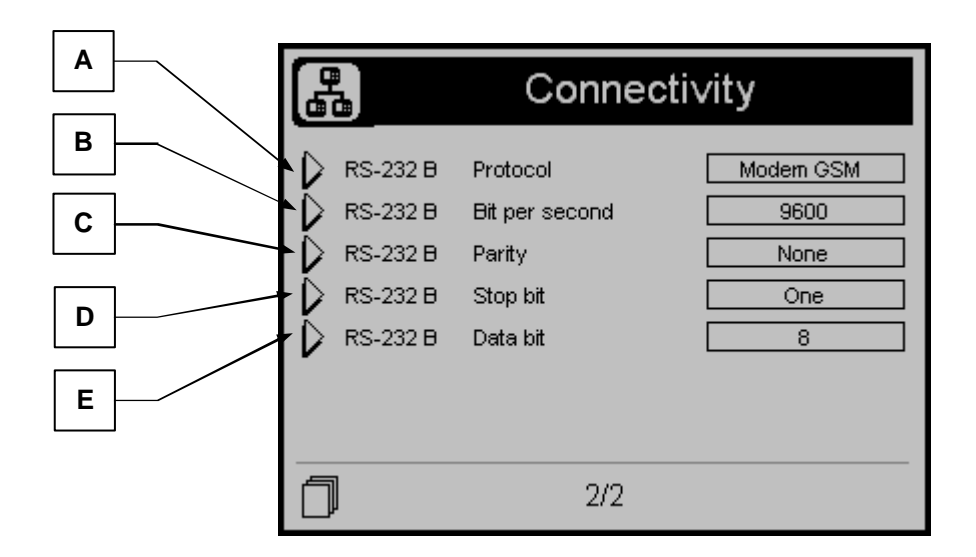

| POS. | NAME            | DESCRIPTION                                                                                                    | RANGE OF<br>VALUES                                 | DEFAULT<br>SETTINGS |
|------|-----------------|----------------------------------------------------------------------------------------------------|----------------------------------------------------|---------------------|
| A    | Protocol        | Protocol type. Selectable:<br><b>None:</b> Serial port disabled<br><b>Modbus Master:</b> when two boards are<br>connected, this one is the priority<br><b>Modbus slave:</b> when two boards are connected,<br>this one is the secondary. TE808 must be setted<br>as Slave also for connection between controller<br>and PC.<br><b>GSM modem:</b> connect this port to an analog<br>modem or GSM modem | None<br>Modbus Master<br>Modbus Slave<br>Gsm modem | Gsm<br>modem        |
| В    | Bits per second | <ul> <li>Communication Rate:</li> <li>For connections between boards or to your PC, you may select speed of 57600.</li> <li>For modem connections, it is recommended speed of 9600</li> </ul>                                                                                                    | 9600-19200-38400-<br>57600-115200                  | 9600                |
| С    | Equality        | Set always to "none"                                                                                                    | None<br>Odd<br>Even<br>Mark<br>Space               | None                |
| D    | Stop bit        | Set always to "one"                                                                                                    | One / two / none                                   | One                 |
| Ē    | Data bits       | Set always to "8"                                                                                                    | 6-7-8                                              | 8                   |

# 2-5 Engine setup description

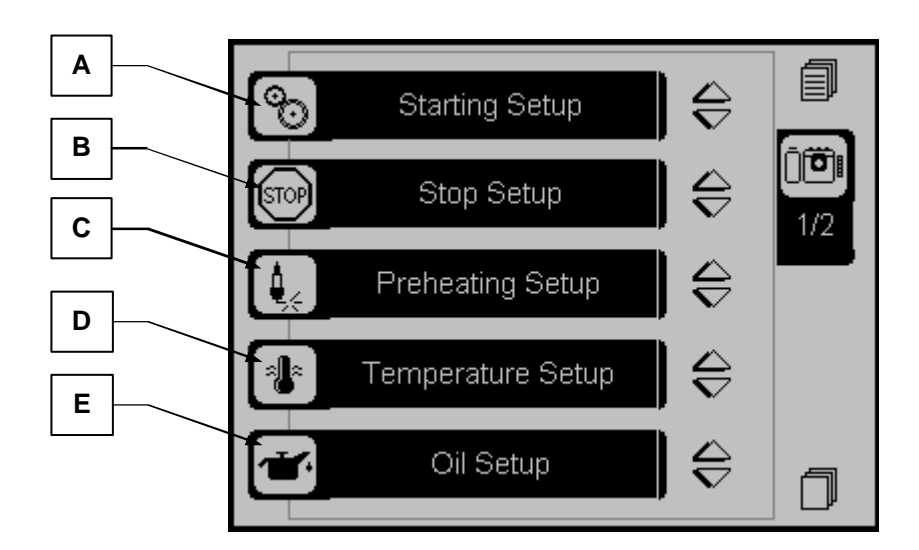

| POS. | NAME              | DESCRIPTION                                                                                                    |
|------|-------------------|----------------------------------------------------------------------------------------------------|
| А    | Starting Setup    | It contains all the parameters about starter setting for the motor and the<br>engine running detection signals |
| В    | Stop Setup        | It contains all the parameters about the type of engine stop and its timers                                    |
| С    | Preheat Setup     | It contains all the parameters about the engine glow plugs type and its timers                                 |
| D    | Temperature Setup | It contains all the parameters about the engine temperature instrument type and its related alarms limits      |
| Е    | Oil Setup         | It contains all the parameters about the oil pressure instrument type and its related alarms limits            |

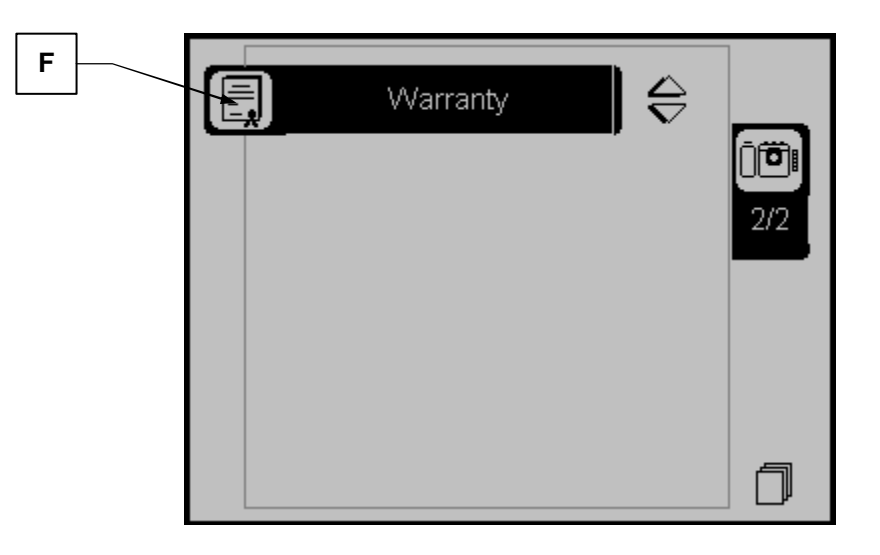

| POS. | NAME     | DESCRIPTION                                                        |
|------|----------|--------------------------------------------------------------------|
| F    | Warranty | It contains parameters to set the warranty period of the generator |

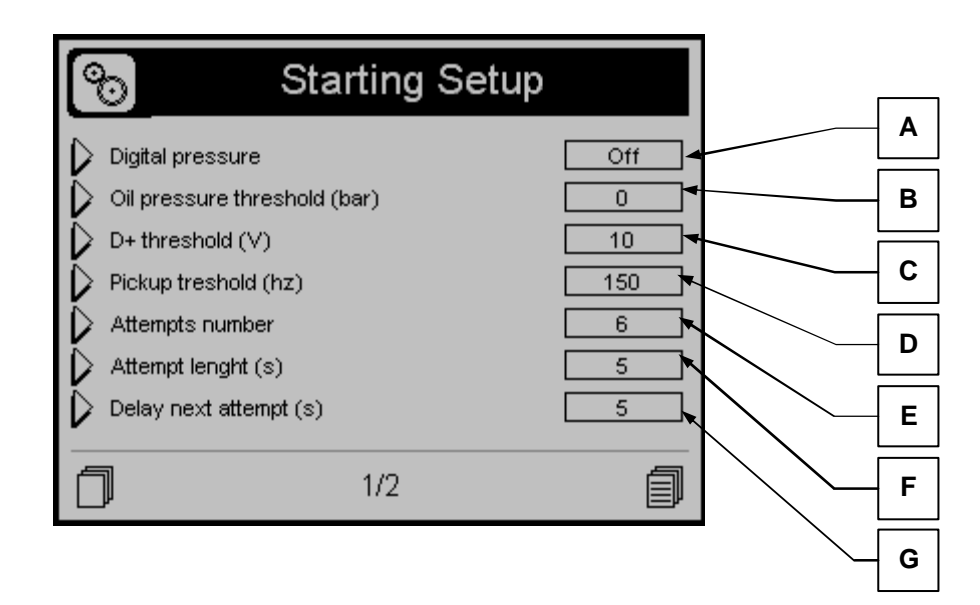

| POS. | NAME                                     | DESCRIPTION                                                                                                    | RANGE OF<br>VALUES | DEFAULT<br>SETTINGS |
|------|------------------------------------------|----------------------------------------------------------------------------------------------------|--------------------|---------------------|
| А    | Digital pressure                         | Permits to detect engine running status by the<br>digital oil pressure sensor                                                                                           | On/Off             | Off                 |
| В    | Oil pressure threshold                   | Permits to detect engine running status by the<br>analog oil pressure value                                                                                             | 0-9999             | 0                   |
| С    | D+ threshold                             | Permits to set the voltage of D+ of a<br>batterycharger alternator, over which the engine<br>is considered started                                                      | 0-9999             | 10                  |
| D    | W Threshold signal /<br>pickup / Saprisa | You set the frequency value measured on a permanent magnet alternator type Saprisa, or a pickup or a"W" tachometric sensor, over which the engine is considered started | 0-9999             | 0                   |
| Е    | Attempts number                          | You set the number of start attempts; when expired, the "starting failure" alarm is activated                                                                           | 1-10               | 5                   |
| F    | Attempt length                           | It is the maximum duration time of each starting<br>attempt. When the engine is detected running,<br>the crancking output is de-activated                               | 1-10               | 5                   |
| G    | Delay next attempt                       | It is the time between a failed starting attempt<br>and the next one                                                                                                    | 1-10               | 5                   |

| Starting Starting            | Setup     | r          |          |
|------------------------------|-----------|------------|----------|
|                              |           |            | Α        |
| V Start mode                 | Alternate | ſ          | _        |
| Engine ON detection time (s) | 3         |            | <u>В</u> |
| Engine On alarms delay (s)   | 15        |            | C        |
| Rpm nominal                  | 1500 🖡    | L l        | <u> </u> |
| RPM constant                 | 1,00      |            | D        |
| Rpm limit slow (%)           | 80        |            |          |
| 🗘 Rpm limit fast (%)         | 120       | $\searrow$ | Ε        |
| 2/2                          |           |            | F        |
|                              |           |            | G        |

| POS. | NAME                          | DESCRIPTION                                                                                                    | RANGE OF<br>VALUES                      | DEFAULT<br>SETTINGS |
|------|-------------------------------|----------------------------------------------------------------------------------------------------|-----------------------------------------|---------------------|
| A    | Start mode                    | Select the modality of use of the 2 batteries at the<br>starting: alternate (every attempt the battery used<br>is the one not used in the previous attempt);<br>mirrored (the 2 batteries are used together in<br>every attempt); Sequencial (every starting, half of<br>the attempts are made with battery 1; then, if the<br>engine is not started, the battery 2 is used). | Alternate –<br>Mirrored –<br>Sequencial | Alternate           |
| В    | Engine ON detection time (s)  | Time at the starting during which the engine running signal are controlled.                                                                                                    | 0-20                                    | 3                   |
| С    | Engine On alarms delay<br>(s) | It is the time delay from the engine running<br>detection to the enable of the alarms; this time<br>allows the generator to reach the nominal<br>operating conditions.                                                                                                    | 0-1000                                  | 8                   |
| D    | RPM Nominal                   | It is the nominal speed of the engine, used also<br>as reference to set the limits on points B and C                                                                                                    | 0-10000                                 | 1500                |
| Е    | RPM constant                  | Constant that is detected during the RPM calibration. This value, multiplied for the frequency, gives the RPM value.                                                                                                    | 0,0-100,0                               | 1,0                 |
| F    | Rpm limit slow                | You set the minimum value beyond which the<br>alarm for low engine rpm                                                                                                    | 0-10000                                 | 80                  |
| G    | Rpm limit fast                | You set the minimum value beyond which the alarm for low engine rpm                                                                                                    | 0-20000                                 | 120                 |

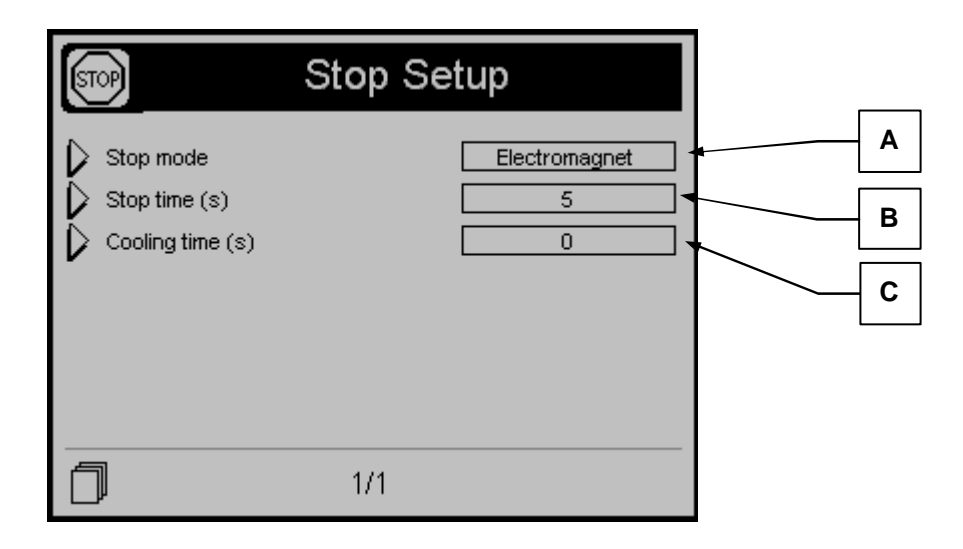

| POS. | NAME                | DESCRIPTION                                                                                                    | RANGE OF<br>VALUES            | DEFAULT<br>SETTINGS |
|------|---------------------|----------------------------------------------------------------------------------------------------|-------------------------------|---------------------|
| A    | Stop mode           | <b>Electrovalve</b> : type of stop called "energize to<br>run", normally used with electric fuel valve<br>connection. (terminal J4.2)<br><b>Electromagnet</b> : type of stop called "energize to<br>stop", normally used with electrosolenoid<br>connection. (terminal J4.2) | Electrovalve<br>Electromagnet | Electrovalve        |
| В    | Stop phase time (s) | You set the maximum time of the stop phase,<br>after which the engine must be completly<br>stopped. It also coincides with the maximum time<br>of supplying power to the stop electromagnet, to<br>avoid problems due to permanent power supply.                             | 0-99                          | 5                   |
| С    | Cooling time (s)    | It sets the cooling time after which the engine is<br>stopped: after the generator contactor opening,<br>the engine continues to run for the set time, to<br>cool down without load                                                                                          | 0-255                         | 0                   |

#### 2-5.3 Preheat setup

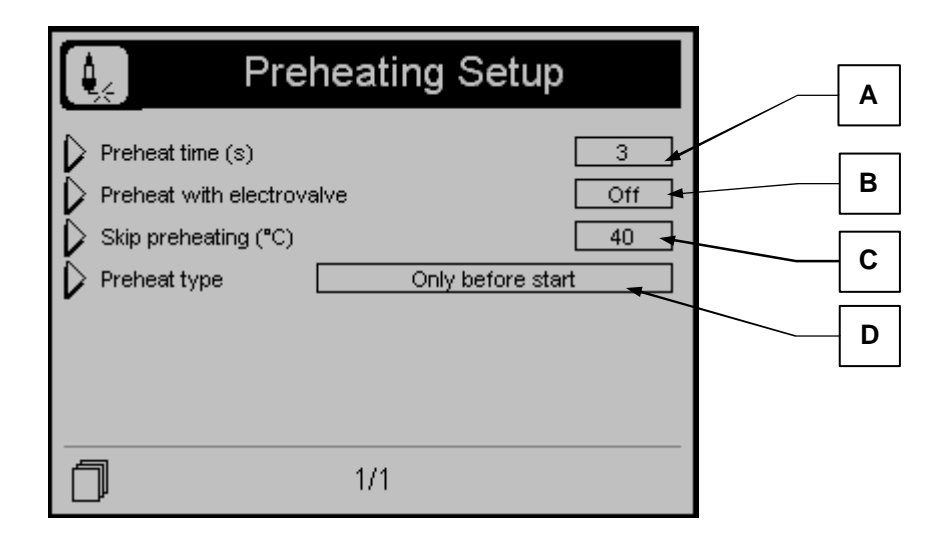

| POS. | NAME                         | DESCRIPTION                                                                                                    | RANGE OF VALUES                                                    | DEFAULT<br>SETTINGS  |
|------|------------------------------|----------------------------------------------------------------------------------------------------|--------------------------------------------------------------------|----------------------|
| А    | Preheating time (s)          | You set the maximum glow plugs time before starting.                                                                                                    | 0-99                                                               | 5                    |
| В    | Preheating with electrovalve | If ON, during preheating is also supplied the fuel electrovalve output. If OFF, during the preheating the fuel electrovalve output is not supplied.                                                                                                    | On/Off                                                             | Off                  |
| С    | Skip preheating<br>(℃)       | You can set the value of the engine<br>temperature above which are not supplied<br>the glow-plugs before the starting, because<br>the engine is already considered "warm"                                                                                                    | -999 a 999                                                         | 70                   |
| D    | Preheat type                 | You can select the type of glow plogs:<br>Only Before start: the glow plug output is<br>active only before each starting attempt.<br>Also during the start: the glow plugs output<br>is active before and during each starting<br>attempt.<br>Also during attempts: the glow plugs<br>output is active before starting, during the<br>starting and also during the pause between<br>attempts. | Only before start<br>Also during the start<br>Also during attempts | Only before<br>start |

## 2-5.4 Temperature setup

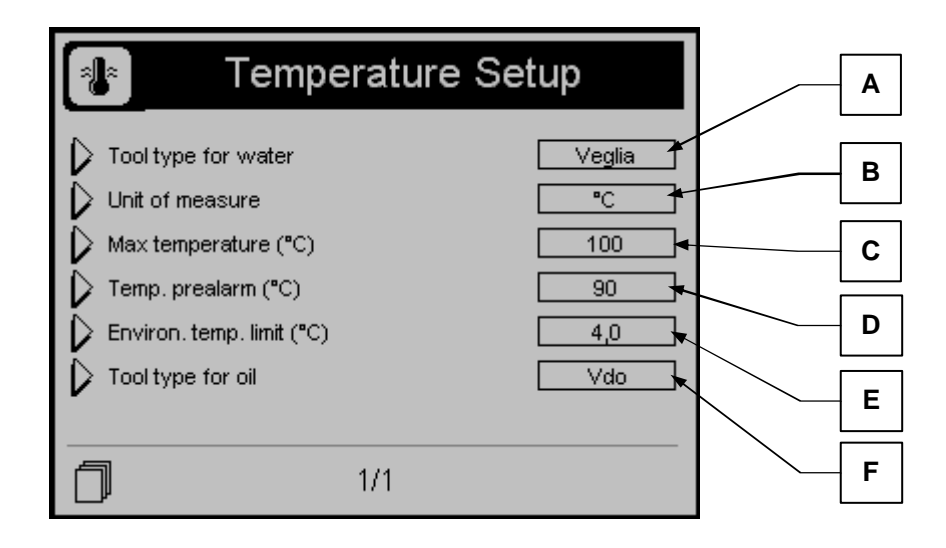

| POS. | NAME                                    | DESCRIPTION                                                                                                    | RANGE OF<br>VALUES      | DEFAULT<br>SETTINGS |
|------|-----------------------------------------|----------------------------------------------------------------------------------------------------|-------------------------|---------------------|
| А    | Tool type for water                     | You select the brand of transmitter used. A different curve is associated to every type.                                                                                                    | Vdo<br>Veglia<br>Datcon | Veglia              |
| В    | Unit of measure                         | You select the measure unit<br>Warning! Putting the measurement unit in F<br>degrees, you must modify the alarm range "Low<br>environmental temperature" and "High<br>environmental temperature" into Alarms List. | ዮ/ፑ                     | Ç                   |
| С    | Max temperature ( $^{\circ}$ C)         | Value over which the display shows an alarm message that normally shuts down the generator.                                                                                                    | 40-999                  | 100                 |
| D    | Temperature prealarm $(\mathfrak{C})$   | Value over which the display shows a warning message that normally does not stop the generator.                                                                                                    | 40-999                  | 90                  |
| Е    | Environmental<br>temperature limit (℃). | Value under which the display shows an alarm message of high environmenatl temperature.                                                                                                    | 0-99999                 | 4                   |
| F    | Tool type for oil                       | You select the brand of transmitter used. A different curve is associated to every type.                                                                                                    | Raw<br>Vdo<br>Ruggerini | Ruggerini           |

# Temperature curves

| Engine temperature | VDO-ohm | VEGLIA-ohm | DATACON-ohm |
|--------------------|---------|------------|-------------|
| 24                 | 605     | 1050       | 650         |
| 28                 | 530     | 1050       | 650         |
| 32                 | 455     | 1050       | 650         |
| 36                 | 380     | 1050       | 650         |
| 40                 | 325     | 1050       | 650         |
| 44                 | 277     | 935        | 586         |
| 48                 | 237     | 815        | 520         |
| 52                 | 200     | 695        | 455         |
| 56                 | 170     | 585        | 398         |
| 60                 | 145     | 495        | 345         |
| 64                 | 123     | 425        | 300         |
| 68                 | 104     | 365        | 262         |
| 72                 | 90      | 320        | 229         |
| 76                 | 75      | 280        | 200         |
| 80                 | 65      | 245        | 172         |
| 84                 | 57      | 210        | 147         |
| 88                 | 50      | 185        | 126         |
| 92                 | 44      | 160        | 109         |
| 96                 | 38      | 140        | 93          |
| 100                | 35      | 125        | 80          |
| 104                | 31      | 110        | 70          |
| 108                | 28      | 100        | 63          |
| 112                | 26      | 93         | 58          |
| 116                | 24      | 87         | 54          |
| 120                | 22      | 80         | 49          |
| 124                | 20      | 73         | 45          |
| 128                | 18      | 67         | 41          |
| 132                | 17      | 60         | 38          |
| 136                | 16      | 55         | 34          |
| 140                | 15      | 50         | 30          |

## 2-5.5 Oil setup

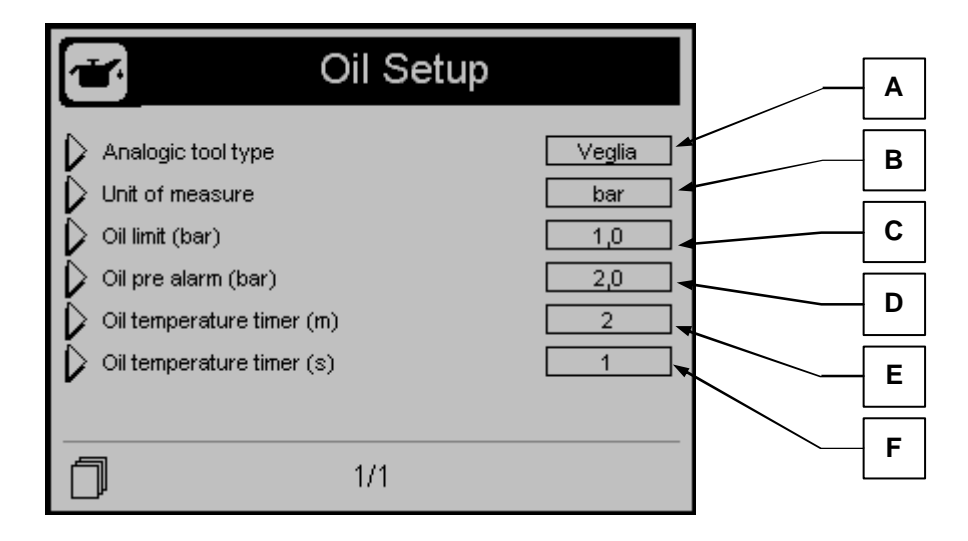

| POS. | NAME                        | DESCRIPTION                                        | RANGE OF<br>VALUES | DEFAULT<br>SETTINGS |
|------|-----------------------------|----------------------------------------------------|--------------------|---------------------|
|      |                             | You select the brand of transmitter that are       | Vdo                |                     |
| A    | Analog tool type            | referred to the relevant tables which was included | Veglia             | Vdo                 |
|      |                             | on the operating curve                             | Datcon             |                     |
| В    | Unit of measure             | You select the measure unit                        | Bar-Psi            | Bar                 |
| C    | Oil pressure limit (bar)    | Value under which the display shows an alarm       | 1-400              | 2.0                 |
| 0    | On pressure minit (bar)     | message that normally shuts down the generator.    | 1-400              | 2.0                 |
| _    |                             | Value under which the display shows a warning      |                    |                     |
| D    | Oil pressure prealarm (bar) | message that normally does not stop the            | 1-400              | 3.0                 |
|      |                             | generator.                                         |                    |                     |
| E    | Oil temperature timer (m)   | After this time after the starting, the oil        | 0-60               | 2                   |
| L    |                             | temperature is shown.                              | 0-00               | 2                   |
| E    | Oil temperature timer (s)   | After this time after the starting, the oil        | 0-60               | 1                   |
| Г    | On temperature timer (S)    | temperature is shown.                              | U-0U I             |                     |

## **Oil curves**

| Oil pressure value | VDO-ohm | VEGLIA-ohm | DATACON-ohm |
|--------------------|---------|------------|-------------|
| 0                  | 10      | 305        | 240         |
| 0,100              | 18      | 285        | 227         |
| 1                  | 27      | 264        | 213         |
| 1,200              | 35      | 243        | 199         |
| 1,799              | 47      | 214        | 180         |
| 2                  | 51      | 204        | 174         |
| 2,200              | 55      | 196        | 168         |
| 2,799              | 66      | 166        | 152         |
| 3                  | 70      | 157        | 146         |
| 3,200              | 73      | 148        | 141         |
| 3,799              | 84      | 122        | 127         |
| 4                  | 87      | 114        | 123         |
| 4,199              | 91      | 107        | 119         |
| 4,800              | 101     | 87         | 107         |
| 5                  | 105     | 81         | 103         |
| 5,199              | 108     | 75         | 100         |
| 5,800              | 119     | 58         | 91          |
| 6                  | 122     | 53         | 88          |
| 6,199              | 126     | 48         | 85          |
| 6,800              | 135     | 35         | 77          |
| 7                  | 138     | 31         | 75          |
| 7,199              | 141     | 28         | 72          |
| 7,800              | 150     | 16         | 64          |
| 8                  | 153     | 12         | 62          |
| 8,199              | 156     | 12         | 60          |
| 8,800              | 164     | 12         | 52          |
| 6                  | 122     | 53         | 88          |
| 6,199              | 126     | 48         | 85          |
| 6,800              | 135     | 35         | 77          |
| 7                  | 138     | 31         | 75          |
| 7,199              | 141     | 28         | 72          |
| 7,800              | 150     | 16         | 64          |
| 8                  | 153     | 12         | 62          |
| 8,199              | 156     | 12         | 60          |
| 8,800              | 164     | 12         | 52          |
| 9                  | 167     | 12         | 50          |
| 9,199              | 170     | 12         | 47          |
| 9,800              | 178     | 12         | 40          |
| 10                 | 181     | 12         | 37          |

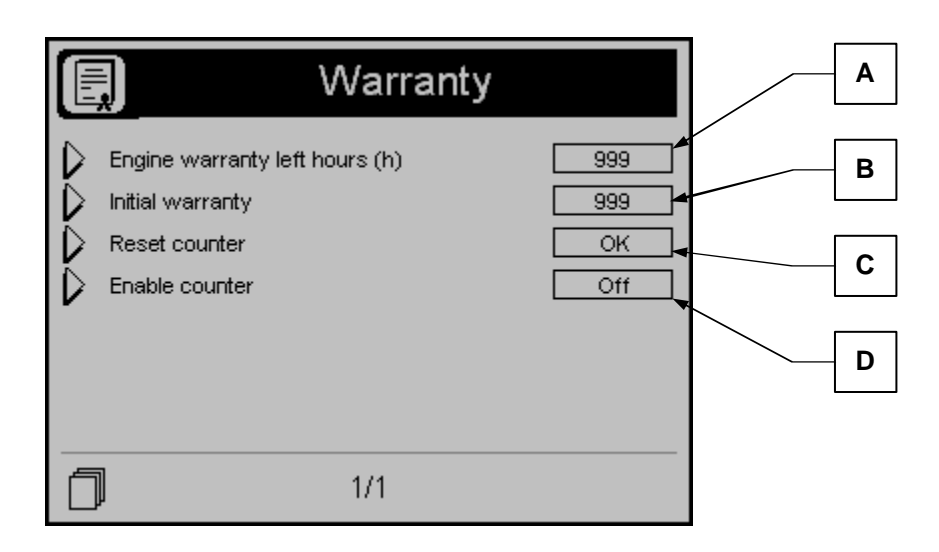

| POS. | NAME                       | DESCRIPTION                                                                                                    | RANGE OF<br>VALUES | DEFAULT<br>SETTINGS |
|------|----------------------------|----------------------------------------------------------------------------------------------------|--------------------|---------------------|
| А    | Engine warranty left hours | It shows you the hours left to warranty expiration.<br>If you select and confirm by the drive this box, the<br>counter restarts from the value set at point C | 0-65535            | 8760                |
| В    | Initial warranty           | Is the limit time about the warranty expiration                                                                                                    | 0-65535            | 8760                |
| С    | Reset counter              | If confirmed, it permits to reset the warranty counter to the initial value                                                                                   | -                  | Ok                  |
| D    | Enable counter             | If, ON, it enables the warranty counter                                                                                                    | On-Off             | Off                 |

# 2-6 Setup UNI12845

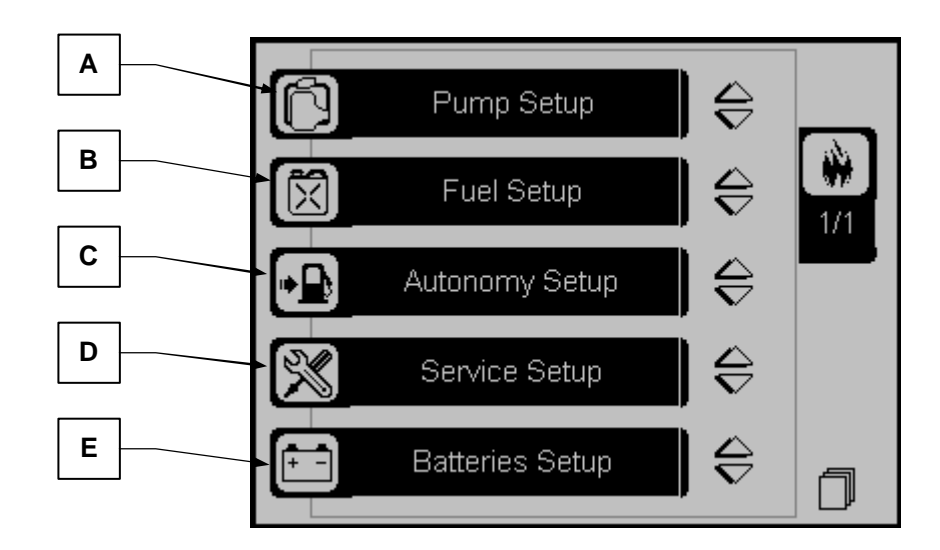

| POS. | NAME            | DESCRIPTION                                                      |
|------|-----------------|------------------------------------------------------------------|
| А    | Pump setup      | It contains all the parameters about the functioning of the pump |
| В    | Fuel setup      | It contains all the parameters about the fuel                    |
| С    | Autonomy setup  | It contains the parameters about the autonomy                    |
| D    | Service setup   | It contains the parameters about the service and maintenance     |
| E    | Batteries setup | It contains all the parameters about the two batteries           |

#### 2-6.1 Pump setup

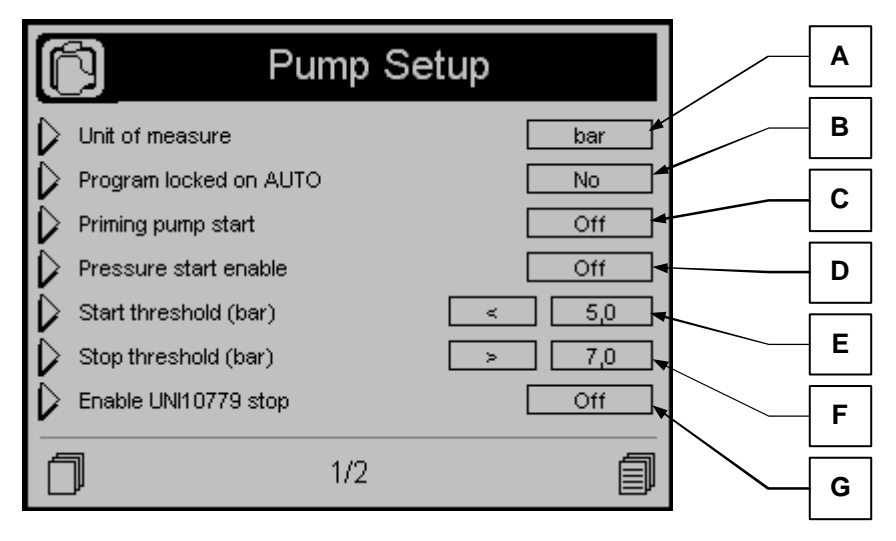

| POS. | NAME                     | DESCRIPTION                                                                                                    | RANGE OF<br>VALUES | DEFAULT<br>SETTINGS |
|------|--------------------------|----------------------------------------------------------------------------------------------------|--------------------|---------------------|
| А    | Unite of measure         | It's a non-settable parameter that shows the unite of measure of the water pressure.                                                              | -                  | bar                 |
| В    | Programma locked on AUTO | If set to yes, if you set the modality to AUTO, on display<br>it will not be possible to change it to MAN or OFF.                                 | No-Yes             | No                  |
| С    | Priming pump start       | If On, it enables the start by the "auxiliary start input" J3.4. If that input is closed to negative, a starting procedure is comanded.           | On-Off             | Off                 |
| D    | Pressure start enable    | If On, it enables the start by a pressure threshold (parameter E).                                                                                | On-Off             | Off                 |
| Ш    | Start threshold (bar)    | It's the pressure under which a start procedure is commanded, if parameter D is set to On.                                                        | 0-1000             | 5,0                 |
| F    | Stop threshold (bar)     | It's the pressure over which a stop procedure is commanded, if parameter D is set to On.                                                          | 0-1000             | 7,0                 |
| G    | Enable UNI10779<br>Stop  | If On, a stop procedure is commanded if the controller is<br>in AUTO mode and the pressure switches are closed,<br>after the time at parameter H. | On-Off             | Off                 |

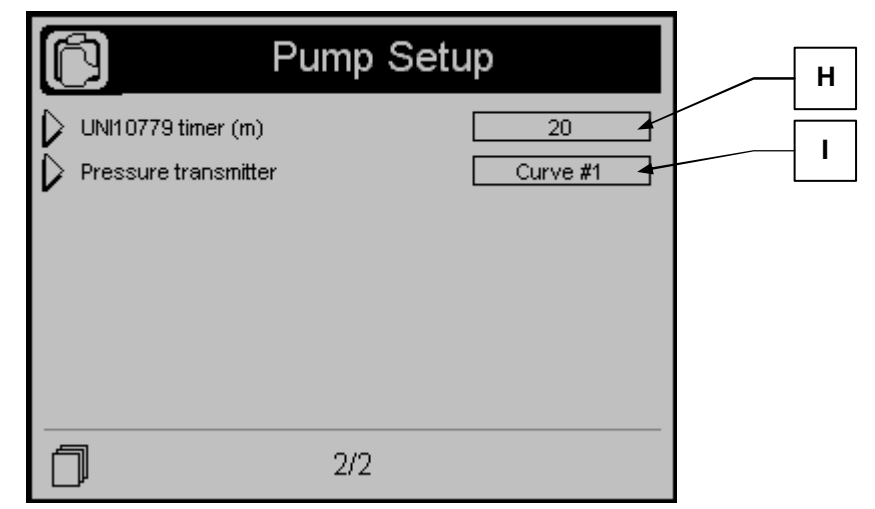

| POS. | NAME                 | DESCRIPTION                                                                                                    | RANGE OF<br>VALUES        | DEFAULT<br>SETTINGS |
|------|----------------------|----------------------------------------------------------------------------------------------------|---------------------------|---------------------|
| Н    | UNI10779 timer (m)   | It's the time after which a stop procedure is commanded,<br>if the mode is AUTO and the pressure switches are<br>closed and parameter G is set to On.       | 0-59                      | 20                  |
| I    | Pressure transmitter | It's possible to set the curve of the pressure transducer.<br>Curve 1: 0-16 bar<br>Curve 2: sensor disconnected – always 1 bar<br>Raw: resistance value x10 | Raw – Curve1<br>– Curve 2 | Curve 1             |

## 2-6.2 Fuel setup

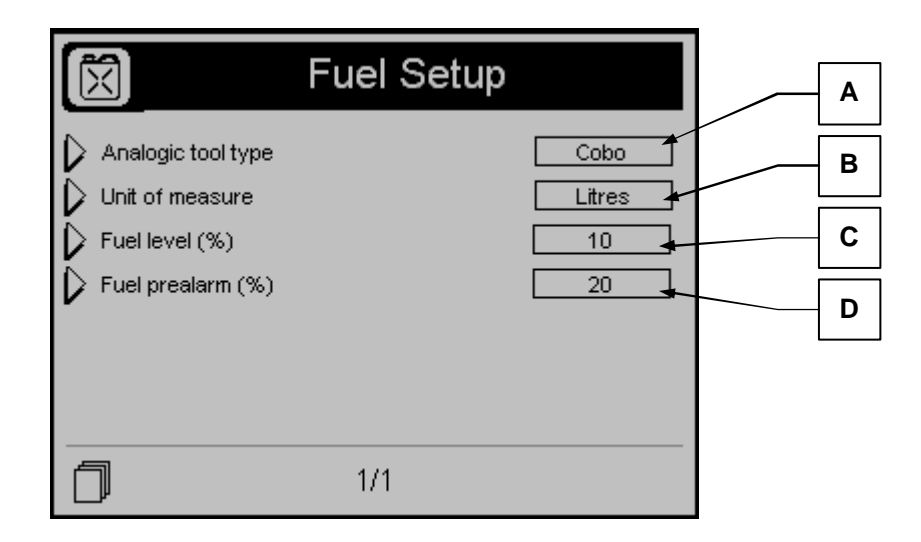

| POS. | NAME               | DESCRIPTION                                                                                                    | RANGE OF<br>VALUES              | DEFAULT<br>SETTINGS |
|------|--------------------|----------------------------------------------------------------------------------------------------|---------------------------------|---------------------|
| A    | Analog tool type   | You select the brand of transmitter that are referred to the relevant tables which was included on the operating curve. | Vdo<br>Veglia<br>Cobo<br>Datcon | Cobo                |
| В    | Unit of measure    | You select the measure unit.                                                                                            | Litres-Gallons                  | Litres              |
| С    | Fuel Level (%)     | Value under which the display shows the alarm<br>"fuel level" to indicate that the fuel level is very low.              | 0-100                           | 10                  |
| D    | Fuel Pre-alarm (%) | Value under which the display shows a warning alarm "fuel pre alarm".                                                   | 0-100                           | 20                  |

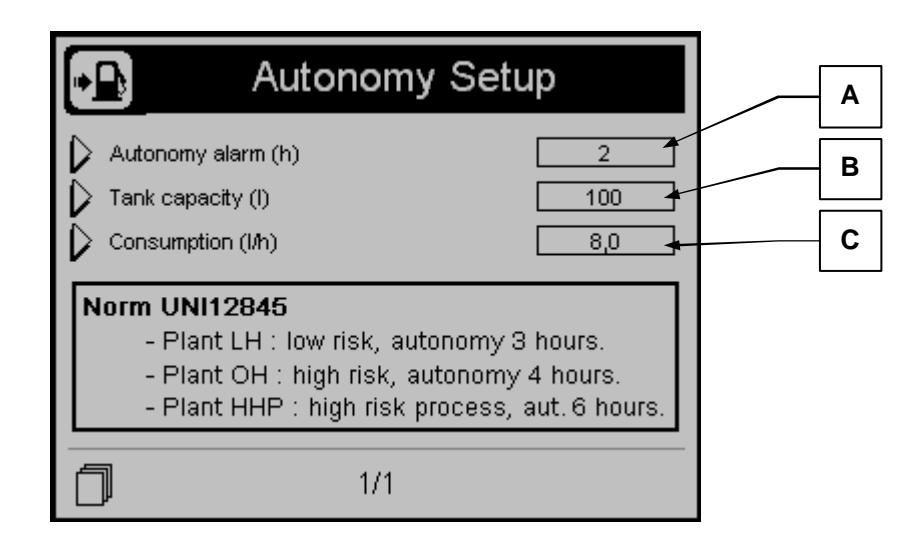

| POS. | NAME               | DESCRIPTION                                                                                                    | RANGE OF<br>VALUES | DEFAULT<br>SETTINGS |
|------|--------------------|----------------------------------------------------------------------------------------------------|--------------------|---------------------|
| А    | Autonomy alarm (h) | Value under which the controller shows the alarm about the autonomy level.                                                 | 0-100              | 2                   |
| В    | Tank capacity (I)  | It's the capacity of the tank. It's used for the calculation of the autonomy level and alarm.                              | 0-2000             | 100                 |
| С    | Consumption (I/h)  | It's the declared average consumption of your<br>engine. It's used for the calculation of the<br>autonomy level and alarm. | 0.1-1000.0         | 8.0                 |

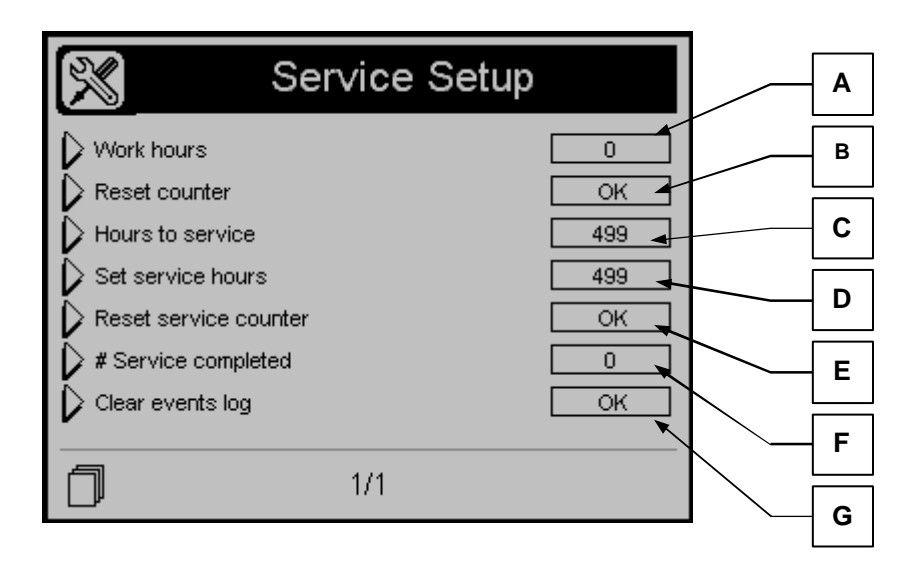

| POS. | NAME                  | DESCRIPTION                                                                                                    | RANGE OF<br>VALUES | DEFAULT<br>SETTINGS |
|------|-----------------------|----------------------------------------------------------------------------------------------------|--------------------|---------------------|
| A    | Work hours            | Is the starting value of generator working hours.<br>Normally you can change this value when the<br>controller is mounted on a generator that has<br>already worked. | 0-65535            | 0                   |
| В    | Reset counter         | By drive, you can confirm it to reset the working hours to the initial value on point A.                                                                             | -                  | Ok                  |
| С    | Hours to service      | Visualization of the actual hours left to service.                                                                                                    | -                  | -                   |
| D    | Set service hours     | Initial value of the service hours. When the service is reset, the hours will restart to this value.                                                                 | 0-65535            | 499                 |
| E    | Reset service counter | By drive, you can confirm it to reset the service hours to the initial value on point D.                                                                             | -                  | Ok                  |
| F    | # Service completed   | When a service is completed and the hours reset (parameter E), this parameter is increased by 1.                                                                     | 0-65535            | 0                   |
| G    | Clear events log      | If you confirm with "i" this option, the event list is deleted.                                                                                                    | -                  | Ok                  |

#### 2-6.5 Batteries setup

| Batterie               | es Setup | Α      |
|------------------------|----------|--------|
| - BATT.1               |          | В      |
| High battery level (V) | 15,0     | •      |
| Exclude battery (V)    | 9,0      | د<br>د |
| - BATT.2               |          | D      |
| High battery level (V) | 15,0     | Е      |
| Exclude battery (V)    | 9,0      | -      |
| 1/2                    |          | г      |

| POS. | NAME                 | DESCRIPTION                                                                                                    | RANGE OF<br>VALUES | DEFAULT<br>SETTINGS |
|------|----------------------|----------------------------------------------------------------------------------------------------|--------------------|---------------------|
| A    | Low battery level 1  | It sets the minimum battery voltage; if the battery value measured is less than this value, the "low battery alarm 1" is shown.    | 0-500              | 8,0                 |
| В    | High battery level 1 | It sets the maximum battery voltage; if the battery value measured is higher than this value, the "High battery alarm 1" is shown. | 0-500              | 15,0                |
| С    | Exclude battery 1    | The battery 1 is not used at the starting if the voltage is lower than this value.                                                 | 0-50               | 9,0                 |
| D    | Low battery level 2  | It sets the minimum battery voltage; if the battery value measured is less than this value, the "low battery alarm 2" is shown.    | 0-500              | 8,0                 |
| E    | High battery level 2 | It sets the maximum battery voltage; if the battery value measured is higher than this value, the "High battery alarm 2" is shown. | 0-500              | 15,0                |
| F    | Exclude battery 2    | The battery 2 is not used at the starting if the voltage is lower than this value.                                                 | 0-50               | 9,0                 |

# Note: If both batteries are excluded because their voltages are too low, you will see the "No start" alarm, and no starting procedure will be commanded.

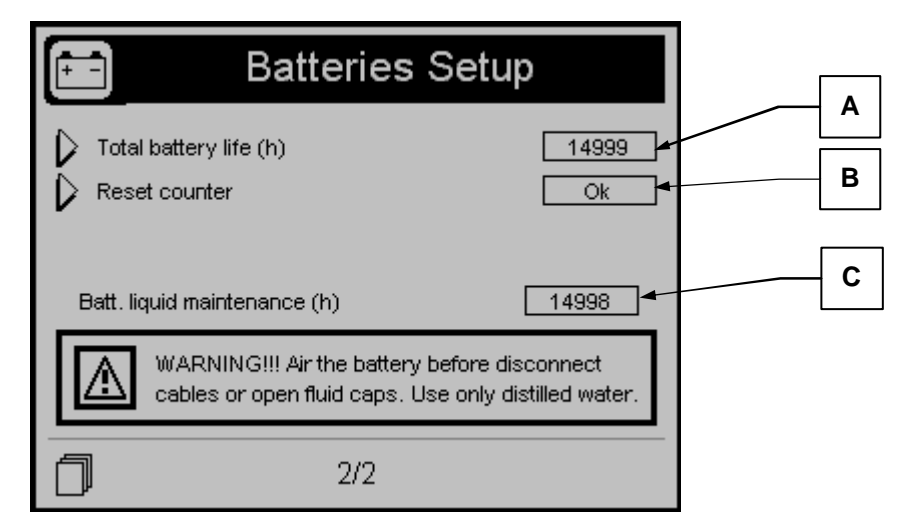

| POS. | NAME                     | DESCRIPTION                                                                                            | RANGE OF<br>VALUES | DEFAULT<br>SETTINGS |
|------|--------------------------|----------------------------------------------------------------------------------------------------|--------------------|---------------------|
| А    | Total battery life (h)   | Set the total average battery life.                                                                    | 0-65535            | 14999               |
| В    | Reset counter            | With the "i" button, confirm this value to reset the value at parameter C to the value at parameter A. | -                  | Ok                  |
| С    | Batt. Liquid maintenance | Hours left to battery life expiration.                                                                 | 0-65535            | -                   |

# 2-7 Trials setup

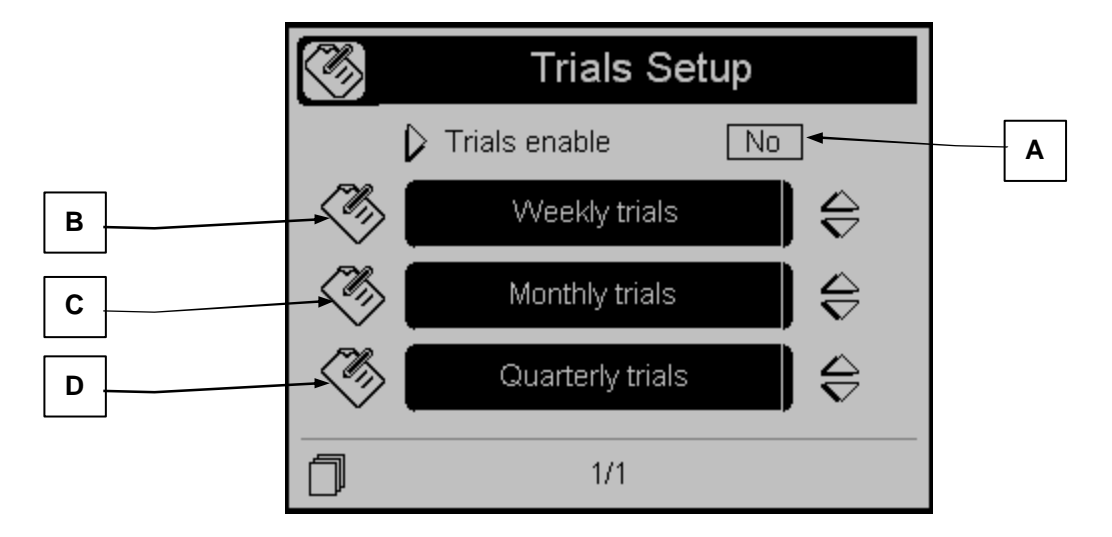

| POS. | NAME             | DESCRIPTION                                                                                                    |
|------|------------------|----------------------------------------------------------------------------------------------------|
| А    | Trials enable    | If, Yes, all the trials (weekly, monthly and quarterly) are enabled if they are set in the relative setup (points B, C and D). |
| В    | Weekly trials    | Menu for the settings about the weekly trials                                                                                  |
| С    | Monthly trials   | Menu for the settings about the monthly trials                                                                                 |
| D    | Quarterly trials | Menu for the settings about the quarterly trials                                                                               |

## 2.7.1 Weekly trials setup

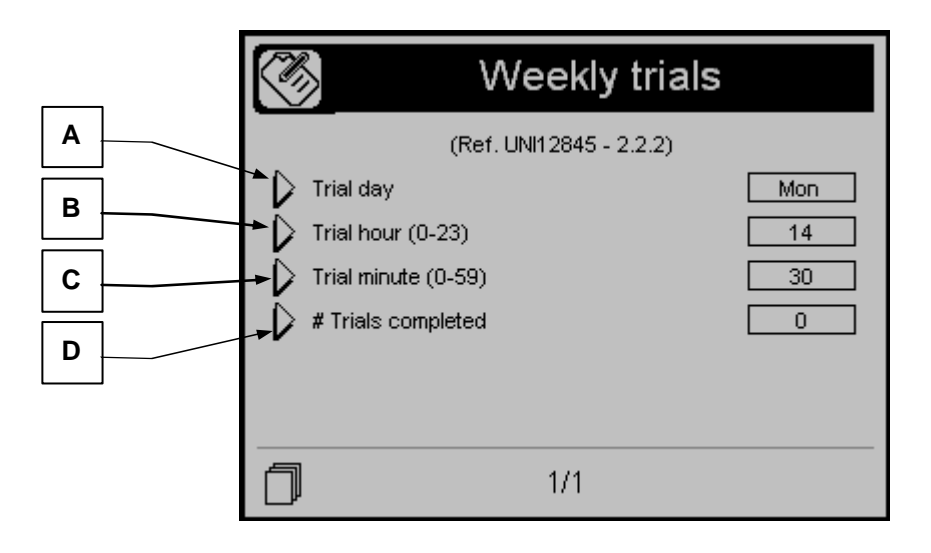

| POS. | NAME             | DESCRIPTION                                          | RANGE OF<br>VALUES | DEFAULT<br>SETTINGS |  |
|------|------------------|------------------------------------------------------|--------------------|---------------------|--|
| А    | Trial day        | It's the day of the week when the trial is executed. | MonSun             | Mon                 |  |
| В    | Trial hour       | Hour when the weekly trial will start.               | 0-59               | 14                  |  |
| С    | Trial minute     | Minute when the weekly trial will start.             | 0-59               | 30                  |  |
| D    | Trials completed | Number of trials that have been completed            | -                  | -                   |  |

#### 2.7.2 Monthly trials setup

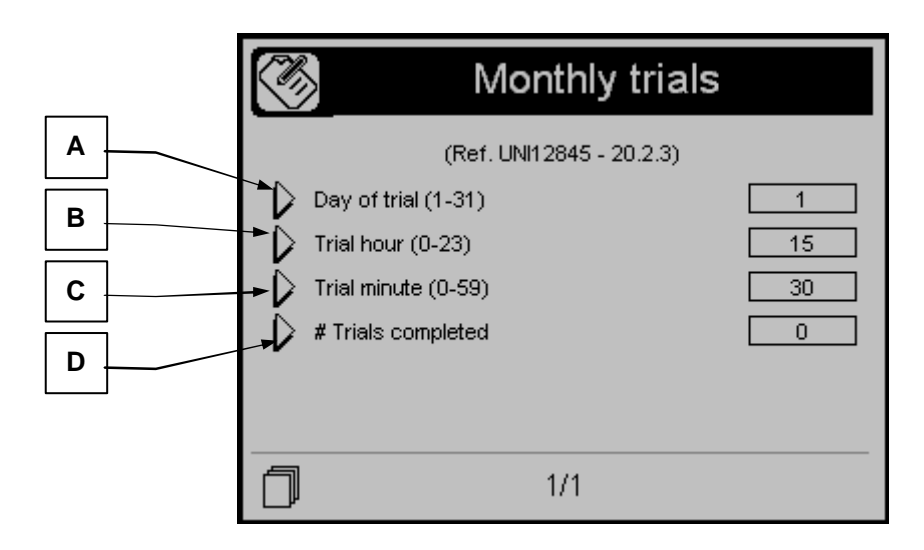

| POS. | NAME             | DESCRIPTION                                           | RANGE OF<br>VALUES | DEFAULT<br>SETTINGS |
|------|------------------|-------------------------------------------------------|--------------------|---------------------|
| А    | Day of trial     | It's the day of the month when the trial is executed. | 1-31               | 1                   |
| В    | Trial hour       | Hour when the monthly trial will start.               | 0-59               | 14                  |
| С    | Trial minute     | Minute when the monthly trial will start.             | 0-59               | 30                  |
| D    | Trials completed | Number of trials that have been completed             | -                  | -                   |

## 2.7.3 Quarterly trials setup

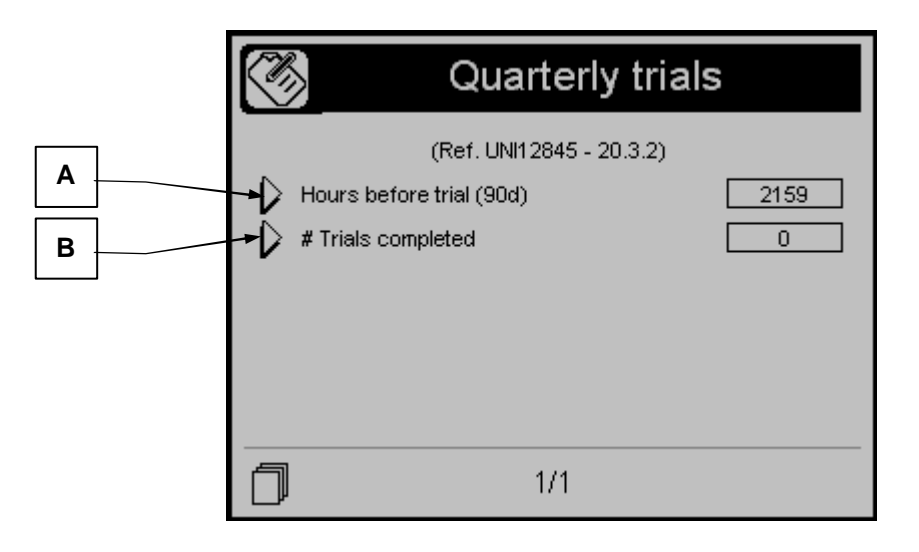

| POS. | NAME               | DESCRIPTION                                            | RANGE OF<br>VALUES | DEFAULT<br>SETTINGS |
|------|--------------------|--------------------------------------------------------|--------------------|---------------------|
| Α    | Hours before trial | Number of work hours left to the next quarterly trial. | 0-65535            | 2159                |
| В    | Trials completed   | Number of quarterly trials that have been completed    | -                  | -                   |

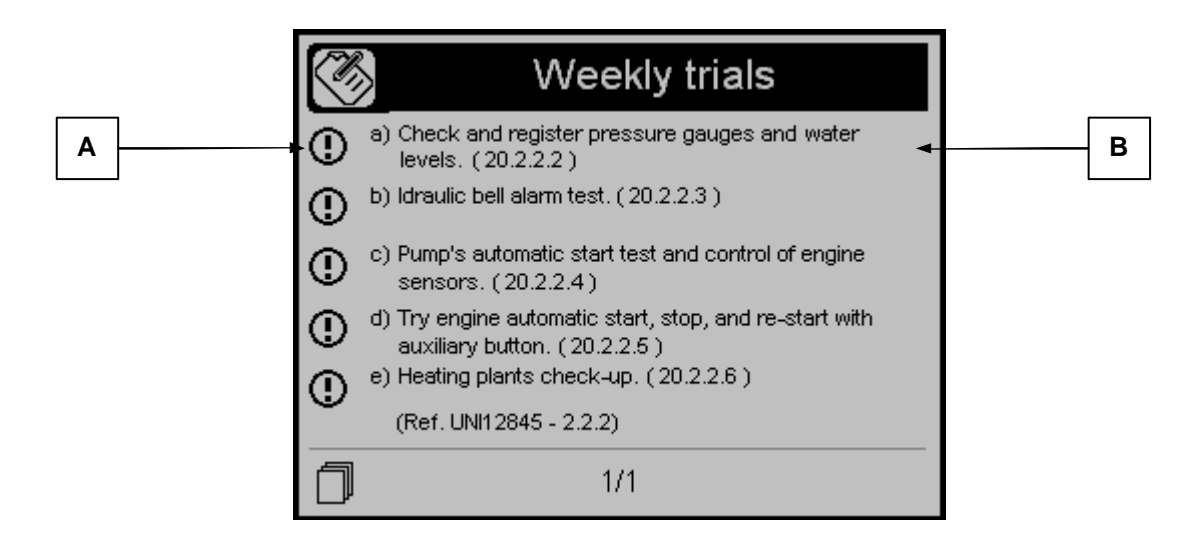

| POS. | NAME              | DESCRIPTION                                                                                                    |
|------|-------------------|----------------------------------------------------------------------------------------------------|
| A    | Confirm icon      | Press the down arrow to select the icon and confirm it with the "i" button if the corresponding test has been made. When all the test have been made, a COMPLETED button will appear. Select that button and confirm with the "i" button to complete the trial. |
| В    | Trial description | Description of the test that must be made.                                                                                                    |

## 2.7.5 Monthly trial description page

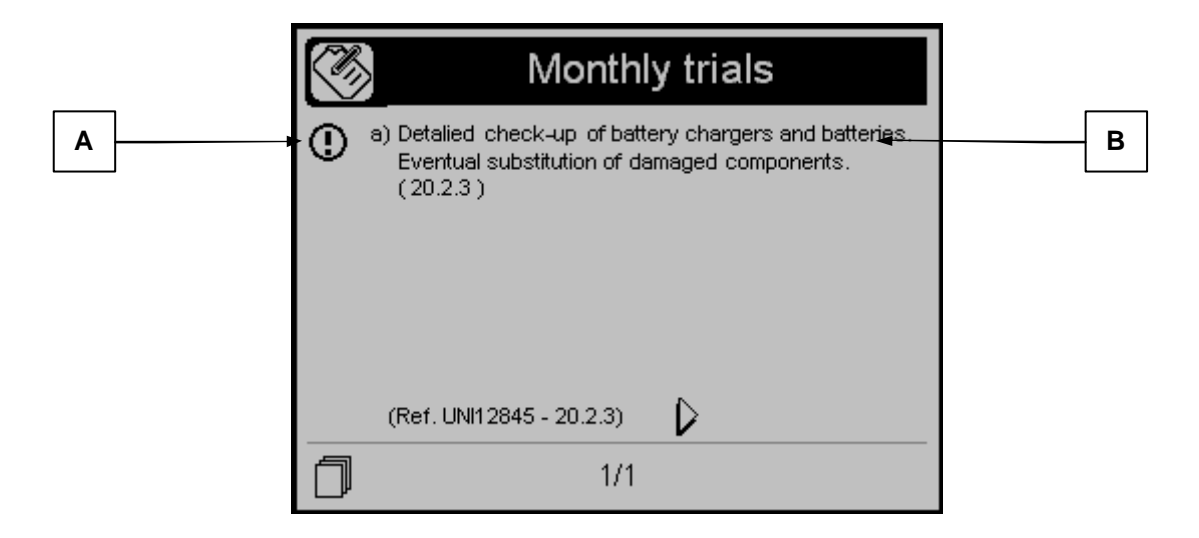

| POS. | NAME              | DESCRIPTION                                                                                                    |
|------|-------------------|----------------------------------------------------------------------------------------------------|
| A    | Confirm icon      | Press the down arrow to select the icon and confirm it with the "i" button if the corresponding test has been made. When all the test have been made, a COMPLETED button will appear. Select that button and confirm with the "i" button to complete the trial. |
| В    | Trial description | Description of the test that must be made.                                                                                                    |

## 2.7.6 Quarterly trial description page

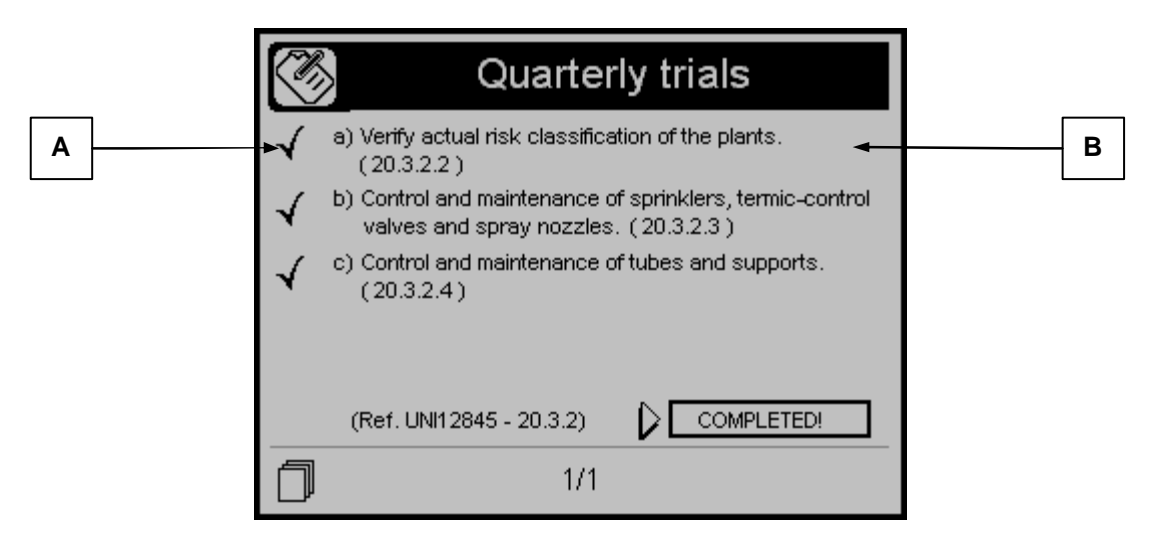

| POS. | NAME              | DESCRIPTION                                                                                                    |
|------|-------------------|----------------------------------------------------------------------------------------------------|
| А    | Confirm icon      | Press the down arrow to select the icon and confirm it with the "i" button if the corresponding test has been made. When all the test have been made, a COMPLETED button will appear. Select that button and confirm with the "i" button to complete the trial. |
| В    | Trial description | Description of the test that must be made.                                                                                                    |

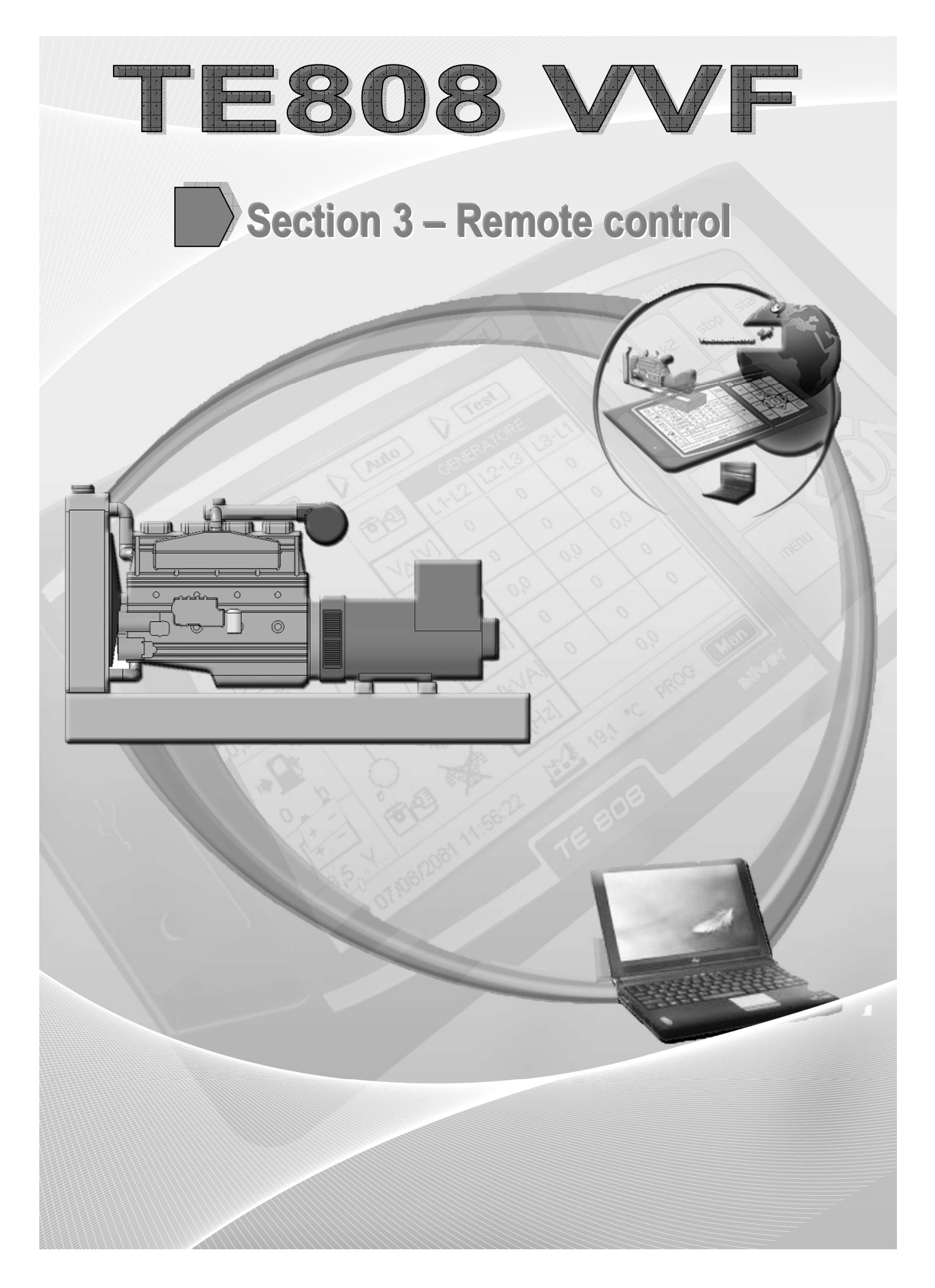

# **3-1 GSM Preliminary connection instructions**

The controller is equipped with a TE808 GSM system easy to use.

#### 3-1.1 Serial cable connection

You can easily connect the GSM modem through the serial cable 51 C7

This cable consists of two connectors:

- a) the male connector for the GSM modem
- b) the connector at TE808 side

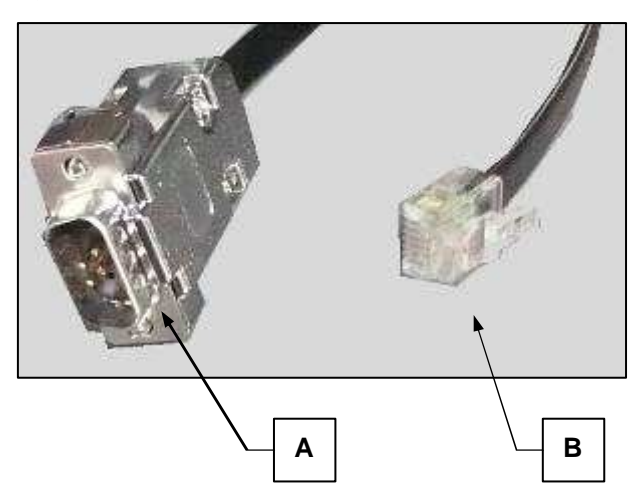

Connect the cable as shown in the pictures 1 and 2: in figure 1 you can see the connection to the TE808.

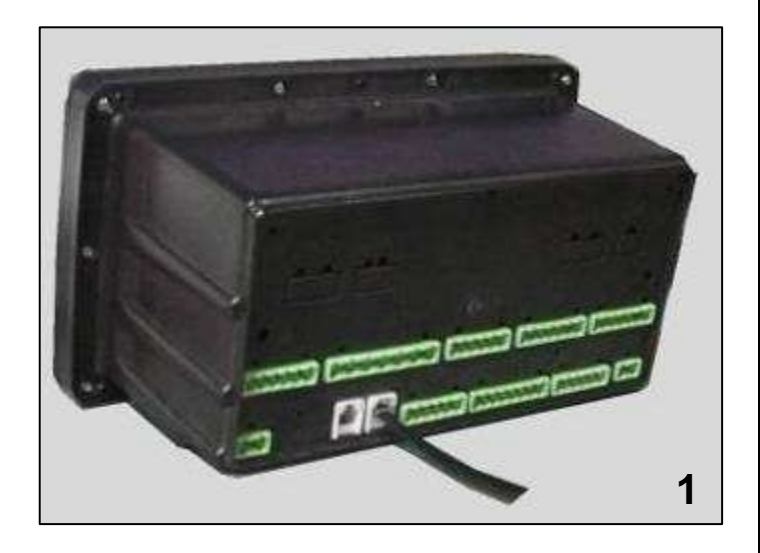

Our advice is to connect the modem to the RS232-B port, that is already set for GSM communication.

In figure 2 you can see the connection with the GSM modem.

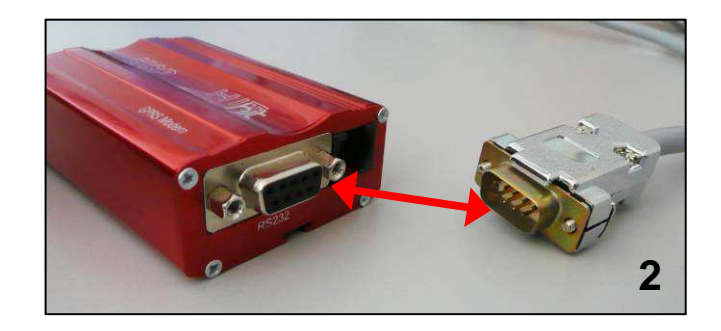

#### 3-1.2 Antenna connection

Connect the antenna to the GSM modem as shown in the figure. When the antenna connector is fixed to the antenna and free from barriers you should have a good signal quality. This antenna has a magnetic base that allows it to be attached to metal supports without tools.

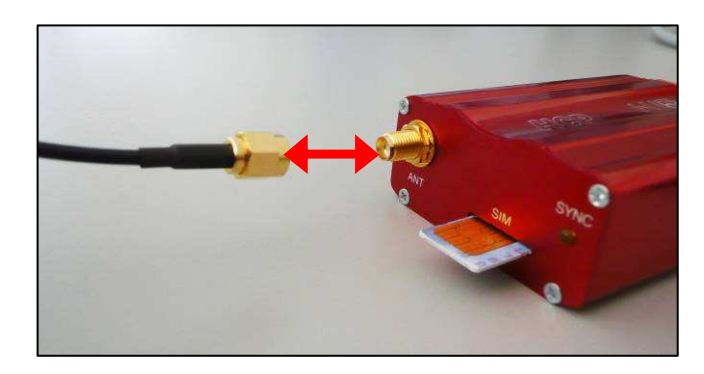

#### 3-1.3 Power connection

(8-32Vdc power supply)

Use the included power cord. These are the terminals of the power cord:

- c) free wires for power-on
- d) connector on the GSM side

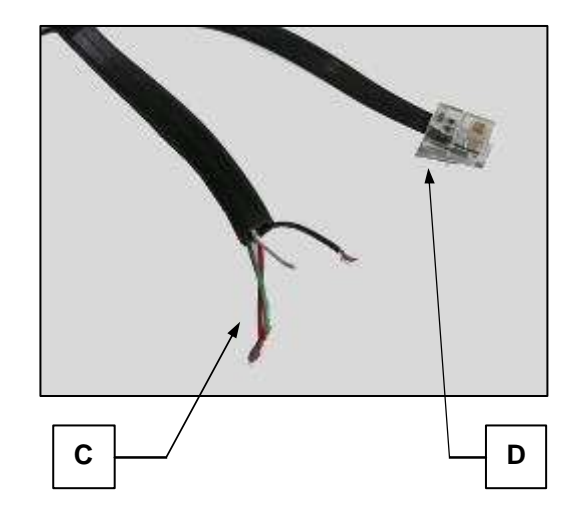

Connect the cables (figure below) to the power supply:

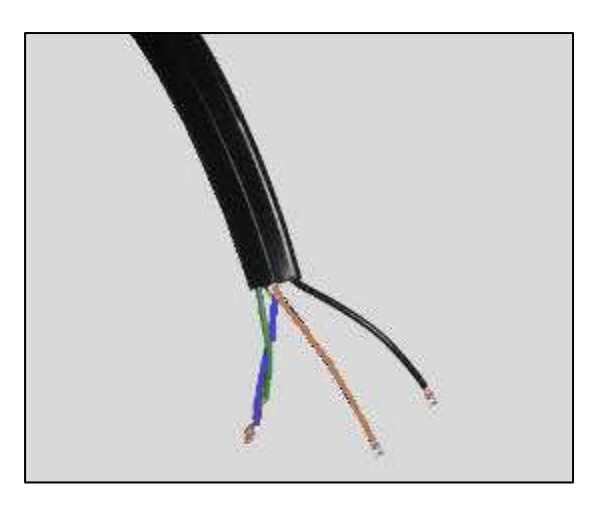

You have to connect the black and the brown together to the battery negative, and the green and the blue together to the battery positive.

Then, connect the other side of the connector to the GSM modem:

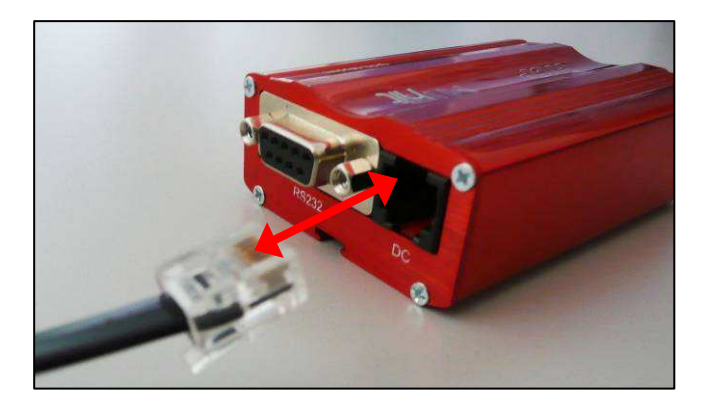

## 3-1.4 SIM card settings

When the system is connected, you must insert the SIM card in the GSM modem. Before doing this, you should follow these steps to make sure the SIM settings are correct: - Insert the SIM card inside a mobile phone

- Turn on the phone and if asked the PIN code:

- Enter parameters in the "security" of the phone, then disable the option to request a PIN.
- Turn off your phone then turn on again, should not require a PIN. Otherwise, go back into security menu and try again.
- VERY IMPORTANT! The PIN code request must be disabled. Try sending an SMS message to another phone, and reply with the receiver to the message of the phone. If it doesn't work, check in the configuration of SMS if the phone "SMS Service Number" is set correctly and then try again.
- When the system works, remove the SIM card from the phone and put it into the GSM modem.

#### 3-1.5 LED diagnosis

When you power up the GSM modem, the LED flashes to show that it is running. Also, after switching on:

- For a few seconds, it blinks slowly every 1 second: normal condition of pre-operation
- After a few seconds after supply, it starts flashing every 2-3 seconds: normal condition, operation enabled
- if it continues to blink slowly, something may be wrong. Possible causes:
  - SIM card not included
  - PIN is not disabled
  - GSM signal absent or very low, try to change the
  - place where the antenna is located

#### 3-1.6 On-board settings

It's necessary to configure the serial port of the TE808 for the GSM communication (see Connectivity setup) if you want to use the RS232-A port. It must be set to "GSM Modem" and baud rate "9600".

# 3-2 SMS command and control

Automatically when the GSM modem and the controller TE808 are connected together, the TE808 sets the GSM modem for all parameters. You only need to set the parameters for automatic call (if different from the preset from the factory) and mobile phone numbers.

#### WARNING:

Text messages must be wrote exactly following uppercase or lowercase characters.

Example of the phone display:

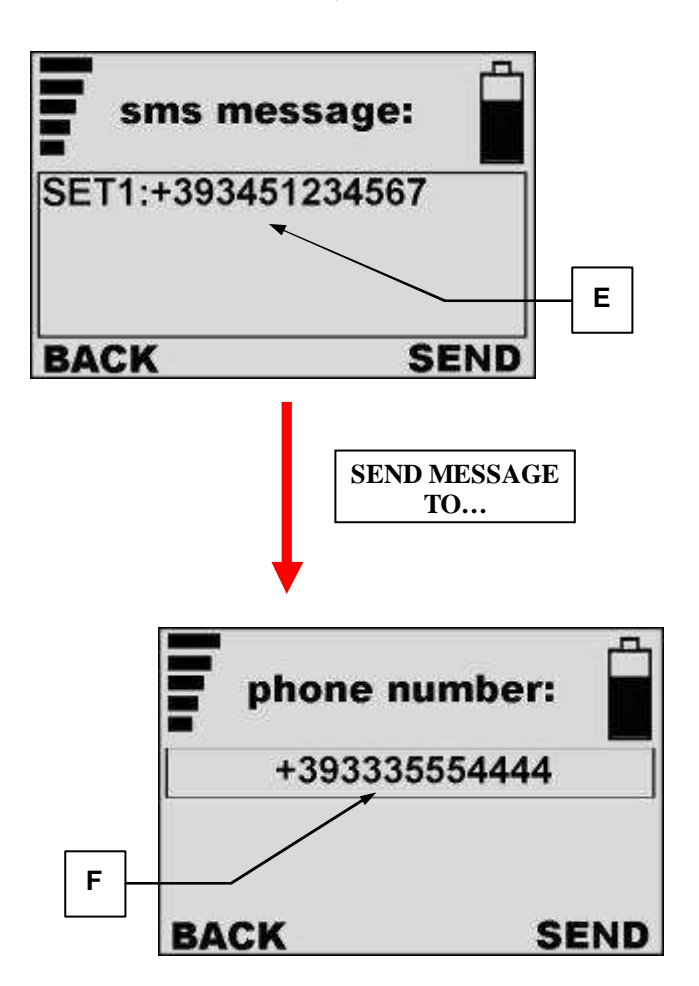

To set up mobile phone numbers to which the board must send the messages, the TE808 should receive a message (eg the first mobile phone number):

SET1:+393451234567

E) number of the first mobile phone enabled to receive SMS messages from the controller TE808.

F) the number of the SIM card in the GSM modem. For information about these settings, the TE808 answers the phone with the following message: "SMS number +393451234567 set in place: 1".

If you wish, you can send (via your phone) other messages to the GSM modem to set up additional numbers (up to 3);

for example "SET2:394441112223" sets the second mobile phone number to which SMS will be sent.

If you have already established a mobile number as Set 2, and you want to change it, you can do so by sending another message with the new number, eg:

"SET2:+1199999999; the former is automatically deleted and replaced.

If you want to permanently delete a phone number in the heading of TE808, you can send a message with an "empty number", for example "SET3:". TE808 receives the message and sets the third mobile number as empty, ie delete it.

#### 3-2.1 SMS commands

If you wish, you can also send commands to the TE808 which will then be automatically executed. This is the list of commands:

Man: It selects the manual mode on the TE808 Aut: It selects the automatic mode on the TE808 Test: TE808 passes to test mode Off: It selects the Off mode on the TE808 Reset: It permits to reset the alarms of the TE808 Start: TE808 starts the generator in manual mode Stop: TE808 stops the generator in manual mode Info: TE808 responds with an SMS with all the important informations and measures about the system Kr: TE808 closes the mains contactor Kg: TE808 shows the alarm "system block" (set for engine

stop and doesn't permit to start). To make the alarm disappear, send again the message "Lock".

Info= sample message:

VGen:400; 403; 400; FG:50; Vbat:12,3; h:100; Eng:1; Fuel%:100; KG:1; kW:23;

You can also send several commands in the same message to the TE808 as: Man:Start:Info

In this case, the TE808 will go into manual mode, starts the generator will then sends a message like "Info" to read the measurement.

The measures available in message "Info" are: MODE: 0=Man, 1=Auto, 2=Reset/Off VM: Mains voltages VG: Generator voltages FG: Generator frequency Vb: Battery voltage H: Work hours KG: Generator contactor status (0 = open, 1 = closed) En: State of the motor (0 = Stop, 1 = started) KR: Mains contactor status (1 = open, 0 = closed) Fuel: Amount of fuel in the tank (in percentage) kW: Active power

# 3-3 Remote Control software

To install the TE808 remote control software (called "TE808 Monitor"), you must install the "TE808 Utilities" pack. When installed, launch "Tecnoelettra - TE Utilities" software from your softwares list. Then follow instructions by "TE808 Manager" tool that permits to access to the "TE808 monitor".

- 1. The software ask you the type of project installed on the TE808; find that file
- 2. When selected, press "next" to go ahead.

For each type of TE808 controller, is available this file for the remote control (Silver, Gold, Titanium or special project)

| Remote control and customiz | ation for TE 808                          |                                                                    |                                                                                    |                                                                                    |                                                                                    |                                                                                   |
|-----------------------------|-------------------------------------------|--------------------------------------------------------------------|------------------------------------------------------------------------------------|------------------------------------------------------------------------------------|------------------------------------------------------------------------------------|-----------------------------------------------------------------------------------|
|                             |                                           |                                                                    |                                                                                    |                                                                                    |                                                                                    |                                                                                   |
| Selectoproject              |                                           |                                                                    |                                                                                    |                                                                                    |                                                                                    |                                                                                   |
| C:\Documents and Setting    | is\'Sesktop\SilverGE b2.0                 | .0.38 v2.0.1.te808                                                 |                                                                                    |                                                                                    |                                                                                    |                                                                                   |
|                             |                                           |                                                                    |                                                                                    |                                                                                    |                                                                                    |                                                                                   |
|                             |                                           |                                                                    |                                                                                    |                                                                                    |                                                                                    |                                                                                   |
|                             |                                           |                                                                    |                                                                                    |                                                                                    |                                                                                    |                                                                                   |
|                             |                                           |                                                                    |                                                                                    |                                                                                    |                                                                                    |                                                                                   |
|                             |                                           |                                                                    |                                                                                    |                                                                                    |                                                                                    |                                                                                   |
|                             |                                           |                                                                    |                                                                                    |                                                                                    |                                                                                    |                                                                                   |
|                             |                                           |                                                                    |                                                                                    |                                                                                    |                                                                                    |                                                                                   |
|                             |                                           |                                                                    |                                                                                    |                                                                                    |                                                                                    |                                                                                   |
|                             |                                           |                                                                    |                                                                                    |                                                                                    |                                                                                    |                                                                                   |
|                             | Selectoroject<br>C:\Documents and Setting | Select.oroject<br>C:\Documents and Settings\Desktop\SilverGE b2.0. | Selectoroject<br>C:\Documents and Settings\Desktop\SilverGE b2.0.0.38 v2.0.1.te808 | Selectoroject<br>C:\Documents and Settings\Sesktop\SilverGE b2.0.0.38 v2.0.1.te808 | Selectoroject<br>C:\Documents and Settings\Sesktop\SilverGE b2.0.0.38 v2.0.1.te808 | Selectoroject<br>C:\Documents and Settings\Sektop\SilverGE b2.0.0.38 v2.0.1.te808 |

#### Procedure for standard TE808 via serial cable connected to a PC

You must use cable code 51C2.

It is suggested the connection to port <u>RS232a</u> of the T808, because it is already setted by factory for PC connection

| E808 Manager                                |             |                                                                                                    |   |
|---------------------------------------------|-------------|----------------------------------------------------------------------------------------------------|---|
| Remote Manager                              |             |                                                                                                    |   |
| Remote control and customization for TE 808 |             |                                                                                                    |   |
| Communication channel                       | Serial      |                                                                                                    | 3 |
| Serial port                                 | СОМ1 🛶      |                                                                                                    | 4 |
| Baud rate                                   | 57600       |                                                                                                    | 5 |
| Parity                                      | None        | <ul> <li>Image: A start of the start of the start of</li></ul> |   |
| Data                                        | 8           | ~                                                                                                    |   |
| Stop bits                                   | One         | ×                                                                                                    |   |
| Slave address                               | Ó           |                                                                                                    |   |
|                                             |             |                                                                                                    | 6 |
|                                             |             |                                                                                                    |   |
|                                             |             |                                                                                                    | L |
|                                             | Sack Next : | Cancel                                                                                                    |   |

- 3. Select "Serial" as type of connection
- 4. Select the COM port number
- 5. Select the speed (by its setting in " Connectivity Setup "), factory set to 115200
- 6. Confirm "Next" to move forward

#### Procedure for communication via Modem

It is suggested the modem connection to port RS232b, because it is already setted by factory for GSM connection

| E808 Manager                                |              |            |
|---------------------------------------------|--------------|------------|
| Remote Manager                              |              |            |
| Remote control and customization for TE 808 |              | 7          |
| Communication channel                       | Modem        |            |
| Serial port                                 | COM1         |            |
| Baud rate                                   | 9600 🔻       | 8          |
| Parity                                      | None         |            |
| Data                                        | 8            | 9          |
| Stop bits                                   | One          | ×          |
|                                             | 2            | 10         |
| Phone number                                | 0123456789 🗲 |            |
|                                             |              | 11         |
|                                             |              |            |
|                                             | < Back Next  | : > Cancel |

- 7. Select Modem as type of connection
- 8. Select the COM port number connected to the modem;
- 9. Select the speed (by its setting in " Connectivity Setup " on serial port RS232b), factory set to 9600
- 10. Digit the number you want to call (the phone number of the modem connected to the TE808);
- 11. Conferma "Next"

Procedure for TE808 connection via TCP/IP converter (communication networks LAN / Ethernet) It is suggested the converter connection to port <u>RS232a</u>, because it is already setted by factory for PC connection

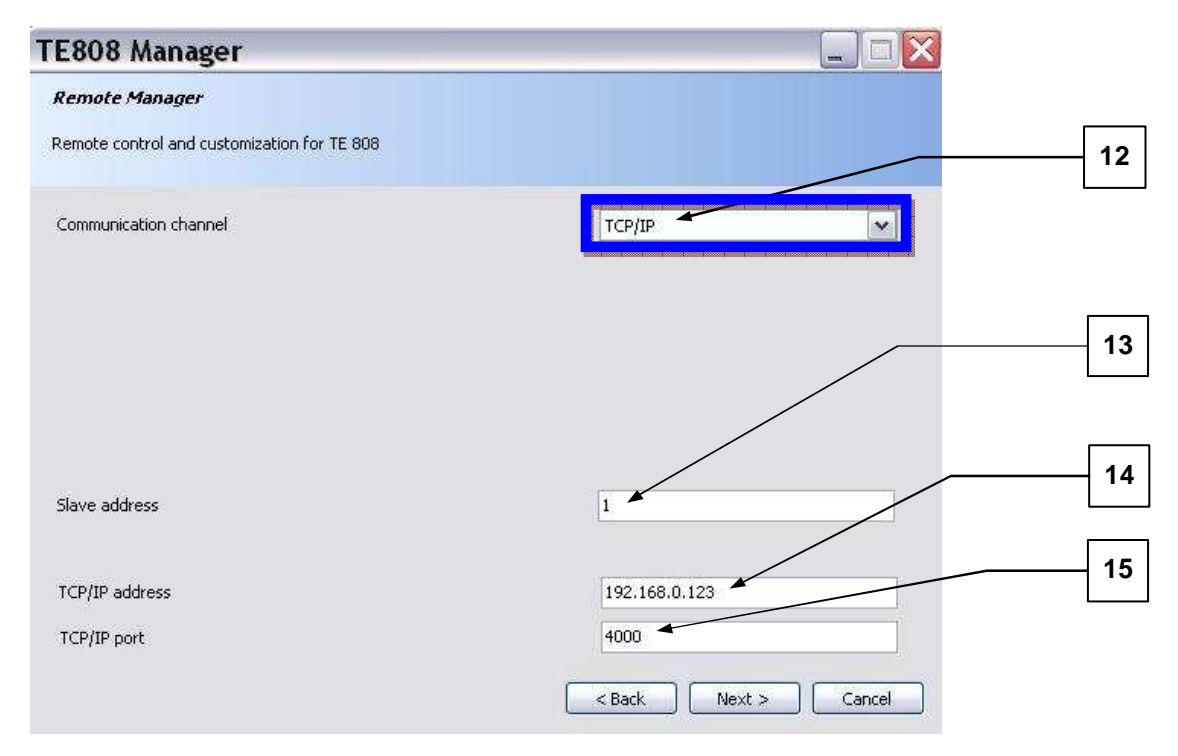

- 12. Select TCP/IP
- 13. TE808 identification number (usually "1");
- 14. IP address assigned to the network cable connected to the converter;
- 15.Enter serial port number of the serial port on converter (always "4000");

When you are Online, you can use the Remote Control Software with the same procedure normally used when you are in front of the controller TE808; you should use the mouse to act on the buttons. A red box will help you locate the button you are selecting

| TE 808 Mor | nitor                       |                 |                                                      | _               |                | _     | _      | _             | _     |      | . [] |
|------------|-----------------------------|-----------------|------------------------------------------------------|-----------------|----------------|-------|--------|---------------|-------|------|------|
|            |                             |                 |                                                      |                 |                |       |        |               |       |      |      |
|            |                             |                 |                                                      |                 |                |       |        |               |       |      |      |
| (          |                             |                 |                                                      |                 |                |       |        |               |       |      |      |
|            | 0.00                        | Switching to    | o mains                                              |                 |                |       | 1 10   | cnoelet       | tra   |      |      |
|            | 0 h                         | <u>₩~1</u> (⊐01 | *                                                    | L1-L2           | MAINS<br>L2-L3 | L3-L1 | aut    | man           | START | STOP |      |
| *          | 999 h                       |                 | $\frac{\nabla_{\Delta}[\nabla]}{\nabla_{n}[\nabla]}$ | 0               | 0              | 0     | test   | reset/<br>esc | KG    | KR   |      |
| Y          | •                           |                 | I[A]<br>P[kW]                                        |                 |                |       | canbus | K             |       |      |      |
|            | 0 h                         |                 | S[kVA]<br>F[Hz]                                      |                 | 0,0            |       | help   | K             | Y     |      |      |
|            | <u>→13,1 ∨</u><br>⊖ 06/05/2 | 2010 09:09:45   | 18<br>18                                             | I<br>3,3 ℃<br>7 | PROG:          | (Man) | THEIP  | m             | enù   |      |      |
|            |                             |                 |                                                      |                 |                |       |        | 51            |       |      | 2    |
|            |                             |                 |                                                      |                 |                |       |        |               |       |      | -    |
|            |                             |                 |                                                      |                 |                |       |        |               |       |      |      |

16. When you have your mouse cursor on buttons active, these are highlighted by a red square. Click the left mouse button to activate

|    |           |                  |                           |       |              |       |        |         | 255   |          |  |
|----|-----------|------------------|---------------------------|-------|--------------|-------|--------|---------|-------|----------|--|
|    | @•i@      | ① Switching      | to mains                  |       |              |       | 14 10  | cnoelet | tra   |          |  |
|    | 0 n       | <u>1882</u> (700 |                           | L1-L2 | MAINS        | L3-L1 | aut    | man     | START | STOP     |  |
|    | 999 h     |                  | $\vee_{\!\!\Delta}[\vee]$ | 0     | 0            | 0     |        | neret/  | 1     | _        |  |
| 1. |           | KG KR            | $\vee_{\Pi}[\vee]$        | 0     | 0            | 0     | test   | ESC     | KG    | KR       |  |
| Y  | +0        | 7                | 1[A]                      |       |              |       | canbus |         |       |          |  |
|    | 0 h       | 66               | PIKWI                     |       |              |       |        | ς.      | 2     |          |  |
|    | + -       | 09 🔆             | F[Hz]                     |       | 0,0          |       | help   |         |       | <b>1</b> |  |
|    | (A) 06/05 | 5/2010 09:09:45  | 12 18                     | I     | PROG:        | Man   | nep    | m       | enù   |          |  |
|    |           | 7                | E BOE                     | 7     | <b>TIT</b> 2 | NILIM |        |         |       |          |  |

17. When you change the mode to "Settings, you can check all the measurements, all the states of input / output settings and the list log

| 🖷 TE 808 Monitor                                 |  |
|--------------------------------------------------|--|
| Online Settings                                  |  |
| 🕴 🖪 Save all 💿 Load all 📔 Parameters report      |  |
| New_Titanium_GE<br>Settings<br>Program<br>Export |  |
|                                                  |  |
|                                                  |  |

18. When you select, for example, the "Basic Card" to verify the state of I / O, you can see all inputs and outputs of the status of engine sensors and controls;

- 19. Virtual lamps show the status, red for input / output open, green for input / output closed;
- 20. Numbers are shown by the values of measurement;

|                                  | · · ·                                                         |          |
|----------------------------------|---------------------------------------------------------------|----------|
| Settings                         | : Coad from device 🔄 Write on device 🗌 🌣 Project default valu | ∋s       |
| 🖻 🦛 Hardware                     | I/O status                                                    |          |
| I/O status<br>Settings           | Digital input #8                                              | <u>^</u> |
| 🕀 🔛 Measure board<br>🕀 🎬 Program | Digital input #7                                              |          |
| Export                           | Digital input #6                                              |          |
|                                  | Digital input #5                                              |          |
|                                  | Digital input #4.                                             |          |
|                                  | Digital input #3                                              |          |
|                                  | Digital input #2                                              |          |
|                                  | Digital input #1.                                             |          |
|                                  | Mains detect                                                  |          |
|                                  | Oil pressure 0                                                |          |

21. When you select, for example, on "Basic Card" to check the "Settings", you can see all parameters that can be set. In this case you can change the settings for serial communication and modem parameters;

22. When you change a parameter and confirm the change by the Enter key, the box turns green and activate the feature to set the text in TE808 (see paragraph 23);

23. Press "Write in your device" to write and store the modified parameter in TE808;

| Online                                     |                                     |                        |   |
|--------------------------------------------|-------------------------------------|------------------------|---|
| 🗄 🖪 Save all 🔘 Load all 📔 P                | arameters report                    |                        |   |
| 🕞 🖏 New_ Titanium_GE                       | ELoad from device 🛃 Write on device | Project default values | 1 |
| 🕞 🧼 Hardware                               | Setti                               | ings                   |   |
| Base board                                 |                                     |                        |   |
| Settings                                   | COM1 protocol                       | MODBUS slave           | × |
| e ∰ Measure board<br>e ∰ Program<br>Export | Baud rate COM1                      | 57600                  | V |
|                                            | Stop bit COM1                       | One                    | × |
|                                            | Parity COM1                         | None                   |   |
|                                            | Data bits COM1                      | 8                      |   |
|                                            | COM2 protocol                       | Modem GSM              |   |
|                                            | Baud rate COM2                      | 9600                   |   |
|                                            | Stop bit COM2                       | One                    |   |
|                                            | Parity COM2                         | None                   |   |
|                                            | Data bits COM2                      | 8                      |   |

24. It is also possible press "Load from device" to read parameters actually set in the T808 controller 25. If you press "Project Default values" all the parameters that differ from the default value become orange and return to default: now you can upgrade the parameters on the controller as described on point 22/23

25

| line Settings                                                                                                    |                            |                                        |                                                                                                    |  |
|----------------------------------------------------------------------------------------------------|----------------------------|----------------------------------------|----------------------------------------------------------------------------------------------------|--|
| 🗐 Save all 🔘 Load all   🎬 P                                                                                                    | arameters report           |                                        |                                                                                                    |  |
| New_ Titanium_GE                                                                                                    | Load from device 🖳 Write i | on device 🛛 🐼 Project default values 🍐 |                                                                                                    |  |
| <ul> <li>Settings</li> <li>Hardware</li> <li>Base board</li> <li>1/0 status</li> <li>Settings</li> <li>Measure board</li> <li>Program</li> <li>Export</li> </ul> | Settings                   |                                        |                                                                                                    |  |
|                                                                                                    | COM1 protocol              | MODBUS slave                           |                                                                                                    |  |
|                                                                                                    | Baud rate COM1             | 57600                                  | <b>~</b>                                                                                                    |  |
|                                                                                                    | Stop bit COM1              | One                                    | V                                                                                                    |  |
|                                                                                                    | Parity COM1                | None                                   | ~                                                                                                    |  |
|                                                                                                    | Data bits COM1             | 8                                      |                                                                                                    |  |
|                                                                                                    | COM2 protocol              | Modem GSM                              | ×                                                                                                    |  |
|                                                                                                    | Baud rate COM2             | 9600                                   | <b>v</b>                                                                                                    |  |
|                                                                                                    | Stop bit COM2              | One                                    |                                                                                                    |  |
|                                                                                                    | Parity COM2                | None                                   | <ul> <li>Image: A start of the start of the start of</li></ul> |  |
|                                                                                                    | Data bits COM2             | 8                                      |                                                                                                    |  |
|                                                                                                    | Address                    | 1                                      |                                                                                                    |  |
|                                                                                                    | SMS center                 | +393331234567                          |                                                                                                    |  |

26. If you select "Log Messages" you have access to events list stored on the card.

All events are stored with date and time, with the message of explanation and a symbol that identifies if the message is a warning or an information;

27. Date and time;

28. Messages;

29. Warning symbol;

30. info symbol

31. Function of Settings menu:

-Save all: you can use this function to export all the parameters' values into a .ters file.

-Load all: you can use this button to import the settings stored in .ters files into the controller. WARNING: use this function only if .ters file was created with the same project version.

-Parameters report: you can use this function to create a printable list of all the parameters and alarms.

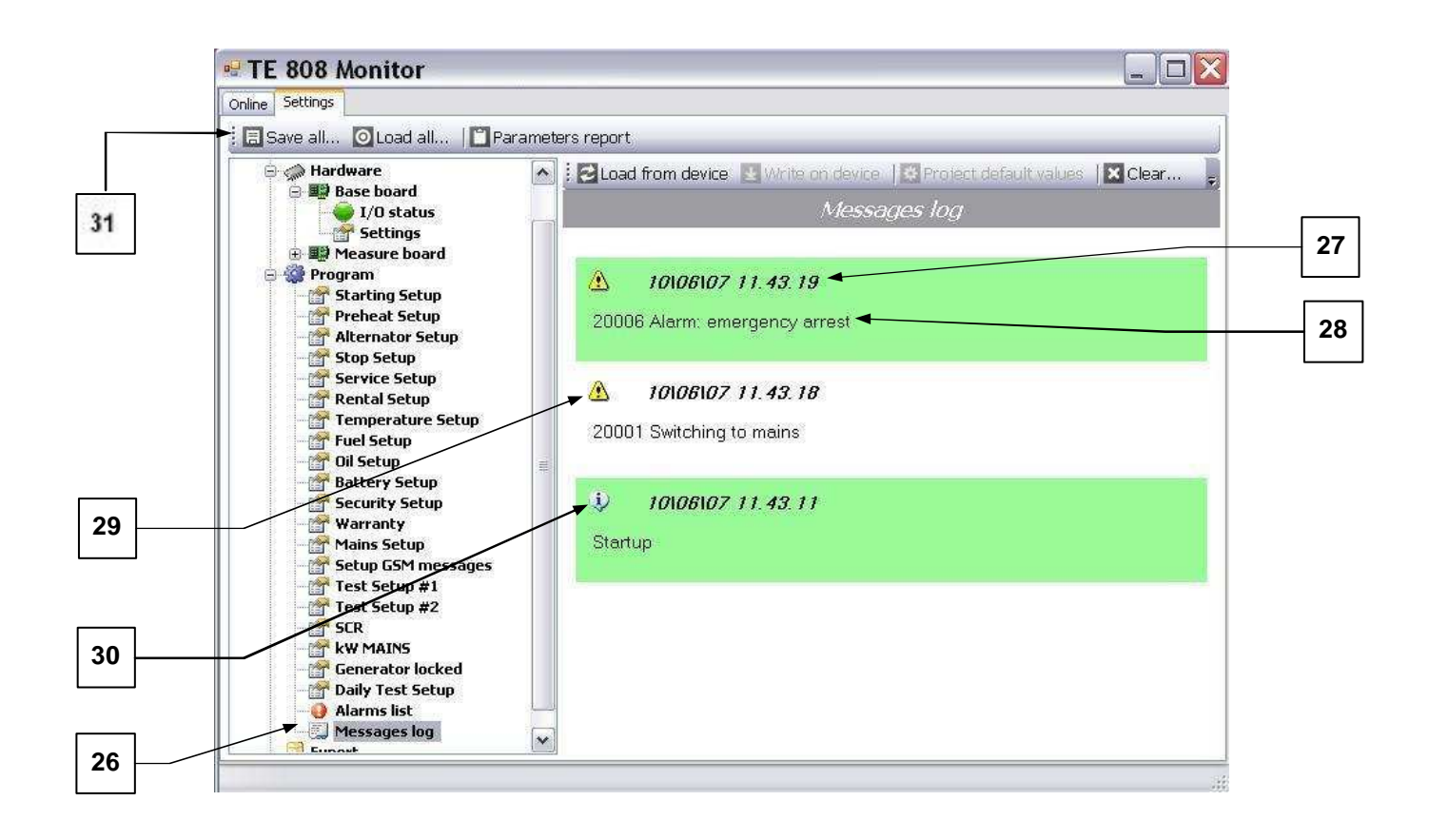

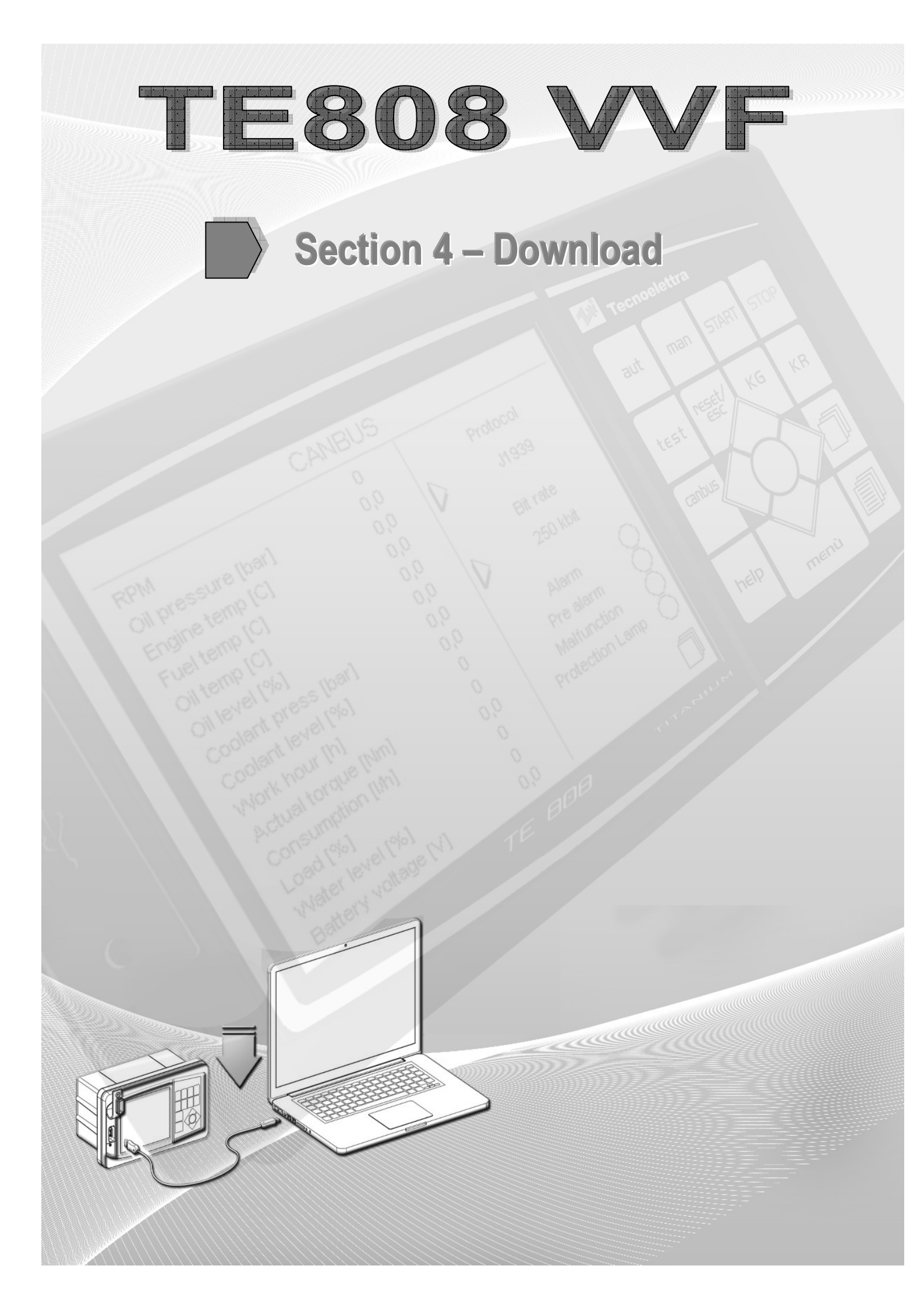

# 4-1 Firmware and project installation instructions

#### 4-1.1 Firmware Update

Install DfuSeDemo following on-screen instructions (double click on "Setup.exe" icon located into Dfuse folder. Read **GettingStarted\_DFU.pdf** for further informations).

- When the installation is complete, start the program DfuSeDemo v1.0. START -> Programs -> STmicroelectronics -> DfuSe Demonstration (default path)

#### Now you must enable the USB port to download the TE808.

• With TE808 off, hold the "pages back" button\* and energize the controller

\*(the firmware button is START for Silver, Firefight and Motorpump version, STOP for Gold and Platinum version, PREV PAGE for Titanium version)

- A trill warns that your download firmware via USB is ok.
- Now you must connect the USB cable (type "A-male / A-male") from the PC to TE808. If we need to install the USB driver, this is located in the installation folder of the program DfuSe (the USB driver file is "STDFU.INF). If the connection is successful, the program will appear as in Figure 1.

| DfuSeDemo (¥1.0 - B                                                                                      | leta1)                                                       | 3                                                                   |
|----------------------------------------------------------------------------------------------------|--------------------------------------------------------------|---------------------------------------------------------------------|
| ∠Available DFU Devi                                                                                      | ces                                                          |                                                                     |
| STM Device in DF                                                                                         | U Mode                                                       | Application Mode: DFU Mode:                                         |
| <ul> <li>Supports Upload</li> <li>Supports Downlo</li> <li>Can Detach</li> <li>Enter DFU mode</li> </ul> | d Manifestation tol                                          | erant Vendor ID: Vendor ID: 0483 oad (ST) Version: Version: 0200    |
| Actions                                                                                                  |                                                              |                                                                     |
| Select Target(s):                                                                                        | Target Id Name<br>00 Internal Flash 0<br>01 Internal Flash 1 | Available Sectors (Double Click for more)<br>8 sectors<br>4 sectors |
| CUpload Action                                                                                           |                                                              | Upgrade or Verify Action                                            |
| File:                                                                                                    | Choose                                                       | File: Choose                                                        |
|                                                                                                    | Upload                                                       | Vendor ID: Upgrade                                                  |
|                                                                                                    |                                                              | Procuct ID:                                                         |
|                                                                                                    |                                                              | Version: Verify                                                     |
|                                                                                                    |                                                              | Targets in file:                                                    |
|                                                                                                    |                                                              | ✓ Optimize Upgrade duration (Remove some FFs)                       |
|                                                                                                    |                                                              |                                                                     |
| Abort                                                                                                    |                                                              | Quit                                                                |

fig.1
Now you can start to install the firmware:

- Press the "Choose" and select the latest firmware from folder FW.

As can be seen in Figure 2, the file will have extension "dfu".

| Apri       |                   |       |          | ? 🗙     |
|------------|-------------------|-------|----------|---------|
| Cerca in:  | 🚞 FW 1.0.70       | ✓ (3) | 1 📂 🖽 •  |         |
| TE808.0    | dfu               |       |          |         |
|            |                   |       |          |         |
|            |                   |       |          |         |
|            |                   |       |          |         |
|            |                   |       |          |         |
| Name Clas  | 75000 K           |       |          |         |
| Nome nie:  | 1 E 808.dru       |       |          | Apri    |
| Tipo file: | Dfu Files (*.dfu) |       | <b>~</b> | Annulla |
|            |                   |       |          |         |

fig.2

To upload the file, press the "Upgrade" button (point A) to start the download. When the warning message appears (fig. 3a), confirm it .

| DfuSeD   | emo 🛛 🔀                                                                                                    |
|----------|----------------------------------------------------------------------------------------------------|
| <u>.</u> | Your device was plugged in DFU mode.<br>So it is impossible to make sure this file is correct for this device.<br>Continue however ? |

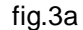

The green bar below (point B) shows the progress of the download.

| Available DFU Dev                      | vices     |                                      |                  | n of the t             | DELLA -           |           |  |
|----------------------------------------|-----------|--------------------------------------|------------------|------------------------|-------------------|-----------|--|
| STM Device in DF                       | U Mode    |                                      |                  | lication Mode:         | DFU Mode          |           |  |
| Supports Upload Manifestation tolerant |           | erant Proc                           | dor ID:          | Product ID:            | 0483              |           |  |
| Can Detach<br>Enter DFU mod            | e ]       | Accelerated Uplo                     | node             | ersion:                | Version:          | 0200      |  |
| Actions                                |           |                                      |                  |                        |                   |           |  |
| Select Target(s):                      | Target Id | Name                                 |                  | Available Secto        | ors (Double Click | for more) |  |
|                                        | 00<br>01  | Internal Flash 0<br>Internal Flash 1 |                  | 8 sectors<br>4 sectors |                   |           |  |
|                                        |           |                                      |                  |                        |                   |           |  |
| Upload Action                          |           |                                      | Upgrade or V     | erify Action           |                   |           |  |
| File:                                  |           | Choose                               | File: TE80       | 8.dfu                  | C                 | hoose     |  |
|                                        |           | Upload                               | Vendor ID:       | 0483                   |                   | Ipgrade   |  |
|                                        |           |                                      | Procuet ID:      | DF11                   |                   |           |  |
|                                        |           |                                      | Version:         | 0200                   |                   | Verify    |  |
|                                        |           |                                      | Targets in file: | 00                     |                   |           |  |
|                                        |           |                                      | 🔽 Optimize L     | Jpgrade duration       | (Remove some      | FFs)      |  |
|                                        |           |                                      |                  |                        |                   |           |  |
|                                        | Targe     | t 00: Upgradi <mark>n</mark>         | g - Downloa      | d Phase (449           | 6]                |           |  |

fig.3b

At the end of the process, to restart the card, un-supply J1 from battery the re-supply it again.

## 4-1.2 Project update

TE Utilities Install the program by clicking on the Setup.exe icon and follows the screen instructions.

#### - Completed installation launch the TE Downloader:

 START -> Programs -> Tecnoelettrica -> Utilities TE -> TE Downloader (Default path)

#### Now you must enable the project download the USB port of TE808.

- With TE808 off, hold the first button at the top left of the keyboard (AUT for TE 808 titanium version).
- Apply power while continuing to hold the button for about 10 seconds.
- After this time appear on the display "User FLASH erase Force. Please wait ... ".
- At the end of the deletion show "UPGRADE PROJECT. The internal memory has been erased and the USB port is enabled to receive a new project.
- Now you must connect the USB cable (A-male / A-male) from the PC to TE808.

If we need to install the USB driver, this is located in the installation folder of the program TE Utilities (USB driver file is "te808.inf).

• Press "Next" and select the project for download from the folder **Project**. As you can see in Figure 4, the file will have extension "te808.

| hoose project               |                         |                    |   |
|-----------------------------|-------------------------|--------------------|---|
| elect which project you war | nt to download          |                    |   |
| Select project              |                         |                    |   |
| C:\Documents and Setting    | js\Desktop\SilverGE b2. | 0.0.38 v2.0.1.te80 | 8 |
| USB port                    |                         |                    |   |
| COM1                        |                         |                    | ~ |
|                             |                         |                    |   |
|                             |                         |                    |   |
|                             |                         |                    |   |

fig. 4

### - To choose the correct USB communication port.

To find the port to use, follow these steps on Windows :

- START -> Settings -> Control Panel -> System -> Hardware -> Device Manager
- Under "Ports COM & LPT" you can see the ports connected, located the serial com port "TE808 Communication Port "(see Figure 5).

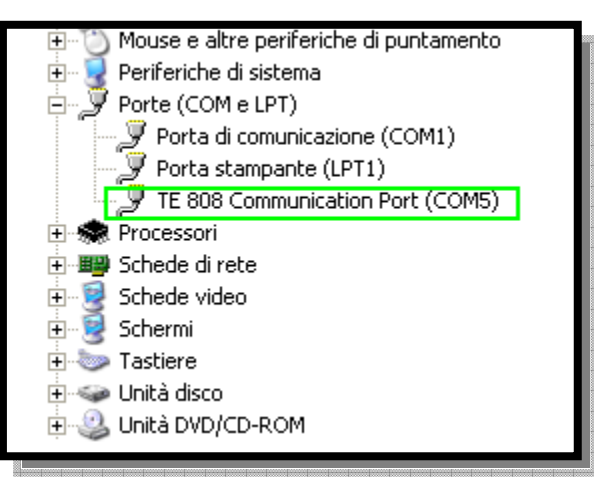

fig. 5

- Press the button "Next" select all functions (Figure 6). Download the project will start after a few seconds.

| Select objects              |        |               |
|-----------------------------|--------|---------------|
| Select objects for download |        |               |
| Object status               |        |               |
| 🗹 Hardware                  |        | - 21          |
| External devices            |        | 1.44          |
| Screens                     |        | 11 H          |
| Settings screens            |        |               |
| 🗹 Images                    |        |               |
| Animations                  |        |               |
| Function keys               |        |               |
| Users                       |        |               |
| Lil Shinas                  |        | (000)         |
|                             |        |               |
|                             | C Back | Next > Capcel |

fig. 6

wen V (Ano) V (Test

# TECNOELETTRA SRL

Via Dimo Vioni 5, S.Rocco di Guastalla 42016 RE - ITALY

Tel: +39 0522 832004 Fax: +39 0522 832012 E-Mail: info@tecnoelettra.it Website: www.tecnoelettra.it Authorized distributor